# **Temperature Controller**

# CC24-7 ULTRA

# USER'S MANUAL

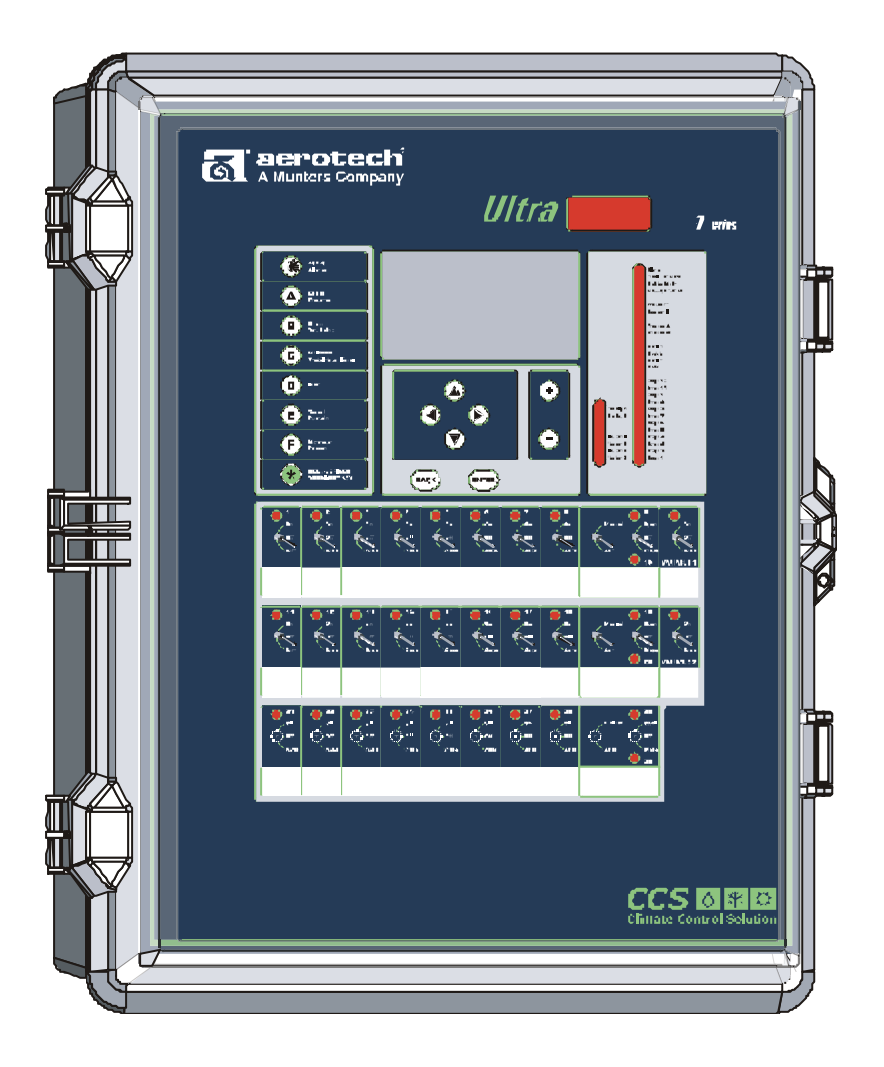

Aerotech, Inc. 4215 Legion Dr. Mason, MI 48854-1036 USA Ph. (517) 676-7070 Fax (517) 676-7078 FORM: 0M1387 April 2011

| FOR CUSTOMER USE                                            |
|-------------------------------------------------------------|
| Enter the serial number located on the side of the control- |
| ler below for future reference.                             |
|                                                             |

Model number:

CC24-7 ULTRA

Serial number:

#### NOTICE

Every effort has been made to ensure that this manual is complete, accurate and up-todate. The information contained in it is however subject to change without notice due to further developments.

# TABLE OF CONTENTS

| 1. INTRODUCTION                                 |  |  |  |  |  |
|-------------------------------------------------|--|--|--|--|--|
| 1.1 Precautions                                 |  |  |  |  |  |
| 1.2 Symbols of the Manual                       |  |  |  |  |  |
| 1.3 Controller's Overview                       |  |  |  |  |  |
| 1.3.1 Description of the controller             |  |  |  |  |  |
| 1.3.2 What's New                                |  |  |  |  |  |
| 1.3.3 Main Features                             |  |  |  |  |  |
| 2. MOUNTING INSTRUCTIONS                        |  |  |  |  |  |
| 2.1 Installing the Controller on the Wall       |  |  |  |  |  |
| 2.2 Connections                                 |  |  |  |  |  |
| 2.2.1 Controller's Main Wiring 12               |  |  |  |  |  |
| 2.2.2 Probe Inputs                              |  |  |  |  |  |
| 2.2.3 Alarm Connection                          |  |  |  |  |  |
| 2.2.4 0-10V Output Connection                   |  |  |  |  |  |
| 3. USER INTERFACE14                             |  |  |  |  |  |
| 3.1 Location of the Controls                    |  |  |  |  |  |
| 3.2 Parameter Adjustment 14                     |  |  |  |  |  |
| 3.3 Status LEDs                                 |  |  |  |  |  |
| 4. CONTROLLER SETUP16                           |  |  |  |  |  |
| 4.1 Setting the Time & Date                     |  |  |  |  |  |
| 4.1.1 Adjusting Improper System Time 17         |  |  |  |  |  |
| 4.1.2 Day / Night Times 17                      |  |  |  |  |  |
| 4.2 Password                                    |  |  |  |  |  |
| 4.2.1 Entering a Password                       |  |  |  |  |  |
| 4.2.2 Charging the installer's rassword         |  |  |  |  |  |
| 4.3 Controller Programs & Seasonal Settings     |  |  |  |  |  |
| 4.3.2 Copying / Pasting a Program Configuration |  |  |  |  |  |
| 4.4 Measuring Units                             |  |  |  |  |  |
| 4.5 Installation Setup                          |  |  |  |  |  |
| 4.6 Probe Settings                              |  |  |  |  |  |
| 4.6.1 Temperature Probe Assignment              |  |  |  |  |  |
| 4.6.2 Probe & Water Meter Calibration           |  |  |  |  |  |
| 4.7 Relay Assignment 32                         |  |  |  |  |  |
| 4.7 Really Assignment                           |  |  |  |  |  |

# TABLE OF CONTENTS

| 4.7.2 Heaters' Relay Assignment                                                                                                    | . 32                                                                                                    |
|----------------------------------------------------------------------------------------------------|----------------------------------------------------------------------------------------------------|
| 4.7.3 Fan Stages' Relay Assignment                                                                                                    | . 33                                                                                                    |
| 4.7.3.1 Principle of Operation                                                                                                    | 33                                                                                                    |
| 4.7.3.2 Fan Stages' Relay Settings                                                                                                    | 34                                                                                                    |
| 4.7.3.3 Variable Outputs & Timer Settings                                                                                                    | 35                                                                                                    |
| 4.7.3.4 Copying / Pasting Fan Stages' Relays                                                                                                    | 36                                                                                                    |
| 4.7.4 Curtains & Air Inlet's Relay Assignment                                                                                                    | . 36                                                                                                    |
| 4.7.5 Clock Outputs' Relay Assignment                                                                                                    | . 37                                                                                                    |
| 4.7.5.1 Clock Output Relays                                                                                                    | . 37                                                                                                    |
| 4.7.5.2 Selecting Common Relays                                                                                                    | . 38                                                                                                    |
| 4.7.6 Cooling Outputs' Relay Assignment                                                                                                    | . 38                                                                                                    |
| 4.7.7 Backup Box Relay Assignment                                                                                                    | . 38                                                                                                    |
| 4.7.8 Feeders' Relay Assignment                                                                                                    | . 39                                                                                                    |
| 4.7.9 Soaking Output Relay Assignment                                                                                                    | . 39                                                                                                    |
| 4.8 Test Mode                                                                                                    | . 40                                                                                                    |
| 4.9 Version                                                                                                    | 40                                                                                                    |
| 4.10 Clean Mode                                                                                                    | 41                                                                                                    |
|                                                                                                    |                                                                                                    |
| 5. TEMPERATURE SETTINGS                                                                                                    | .42                                                                                                    |
| 5.1 Temperature Set Point                                                                                                    | 42                                                                                                    |
| 5.1.1 Adjusting the Temperature Set Point                                                                                                    | 42                                                                                                    |
| 5.1.2 Sot Doint Curvo                                                                                                    |                                                                                                    |
|                                                                                                    | . 43                                                                                                    |
| 5.1.2 Set Point Curve                                                                                                    | . 43                                                                                                    |
| 6 VENTILATION & COOLING SETTINGS                                                                                                    | . 43<br>. <b>45</b>                                                                                                    |
| <ul> <li>6 VENTILATION &amp; COOLING SETTINGS</li> <li>6 1 Minimum Ventilation</li> </ul>                                                                                                    | . 43<br>. <b>45</b>                                                                                                    |
| <ul> <li>6 VENTILATION &amp; COOLING SETTINGS</li> <li>6.1 Minimum Ventilation</li> <li>6.1 1 Minimum Ventilation Cycles</li> </ul>                                                                                                    | . 43<br>. <b>45</b><br>. 45                                                                                                    |
| <ul> <li>6 VENTILATION &amp; COOLING SETTINGS</li> <li>6.1 Minimum Ventilation</li></ul>                                                                                                    | . 43<br>. <b>45</b><br>. 45<br>. 45                                                                                                    |
| <ul> <li>6 VENTILATION &amp; COOLING SETTINGS</li> <li>6.1 Minimum Ventilation</li> <li>6.1.1 Minimum Ventilation Cycles</li> <li>6.1.1.1 Principle of Operation</li> <li>6.1.1.2 Settings</li> </ul>                                                                                                    | . 43<br>. <b>45</b><br>. 45<br>. 45<br>. 45                                                                                                  |
| <ul> <li>6 VENTILATION &amp; COOLING SETTINGS</li> <li>6.1 Minimum Ventilation</li></ul>                                                                                                    | . 43<br>. 45<br>. 45<br>. 45<br>. 45<br>. 46<br>. 48                                                                                         |
| <ul> <li>6 VENTILATION &amp; COOLING SETTINGS.</li> <li>6.1 Minimum Ventilation</li></ul>                                                                                                    | . 43<br>. 45<br>. 45<br>. 45<br>. 45<br>. 46<br>. 48<br>. 48                                                                                 |
| <ul> <li>6 VENTILATION &amp; COOLING SETTINGS</li> <li>6.1 Minimum Ventilation</li></ul>                                                                                                    | . 43<br>. 45<br>. 45<br>. 45<br>. 46<br>. 48<br>. 48<br>. 48                                                                                 |
| <ul> <li>6 VENTILATION &amp; COOLING SETTINGS</li> <li>6.1 Minimum Ventilation</li></ul>                                                                                                    | . 43<br>. 45<br>. 45<br>. 45<br>. 45<br>. 46<br>. 48<br>. 48<br>. 48<br>. 49<br>. 51                                                         |
| <ul> <li>6 VENTILATION &amp; COOLING SETTINGS</li> <li>6.1 Minimum Ventilation</li></ul>                                                                                                    | . 43<br>. 45<br>. 45<br>. 45<br>. 45<br>. 46<br>. 48<br>. 48<br>. 48<br>. 49<br>. 51<br>. 51                                                 |
| <ul> <li>6 VENTILATION &amp; COOLING SETTINGS.</li> <li>6.1 Minimum Ventilation</li></ul>                                                                                                    | . 43<br>. 45<br>. 45<br>. 45<br>. 46<br>. 48<br>. 48<br>. 48<br>. 49<br>. 51<br>. 51<br>. 52                                                 |
| <ul> <li>6 VENTILATION &amp; COOLING SETTINGS</li> <li>6.1 Minimum Ventilation</li></ul>                                                                                                    | . 43<br>. 45<br>. 45<br>. 45<br>. 45<br>. 46<br>. 48<br>. 48<br>. 48<br>. 49<br>. 51<br>. 51<br>. 52<br>. 53                                 |
| <ul> <li>6 VENTILATION &amp; COOLING SETTINGS</li> <li>6.1 Minimum Ventilation</li> <li>6.1.1 Minimum Ventilation Cycles</li> <li>6.1.1.1 Principle of Operation</li> <li>6.1.2 Settings</li> <li>6.1.2 Minimum Ventilation Curve</li> <li>6.1.2.1 Principle of Operation</li> <li>6.1.2.2 Minimum Ventilation Curve Settings</li> <li>6.1.3 Minimum Ventilation Ramping &amp; Compensation</li> <li>6.1.3.1 On Time Ramping from Set Point to Stage 1</li> <li>6.1.3.2 On Time Compensation Below the Set Point</li> <li>6.2 Fan Stages</li> <li>6.2.1 Principle of Operation</li> </ul>                                                                                                    | . 43<br>. 45<br>. 45<br>. 45<br>. 46<br>. 48<br>. 48<br>. 49<br>. 51<br>. 52<br>. 53<br>. 53                                                 |
| <ul> <li>6 VENTILATION &amp; COOLING SETTINGS</li> <li>6.1 Minimum Ventilation</li> <li>6.1.1 Minimum Ventilation Cycles</li> <li>6.1.1.1 Principle of Operation</li> <li>6.1.2 Settings</li> <li>6.1.2 Minimum Ventilation Curve</li> <li>6.1.2.1 Principle of Operation</li> <li>6.1.2.2 Minimum Ventilation Curve Settings</li> <li>6.1.3 Minimum Ventilation Ramping &amp; Compensation</li> <li>6.1.3.1 On Time Ramping from Set Point to Stage 1</li> <li>6.1.3.2 On Time Compensation Below the Set Point</li> <li>6.2 Fan Stages</li> <li>6.2.1 Principle of Operation</li> <li>6.2.1.1 Main Operation of the Fan Stages</li> </ul>                                                                                                    | . 43<br>. 45<br>. 45<br>. 45<br>. 46<br>. 48<br>. 48<br>. 48<br>. 48<br>. 51<br>. 51<br>. 52<br>. 53<br>. 53                                 |
| <ul> <li>6 VENTILATION &amp; COOLING SETTINGS.</li> <li>6.1 Minimum Ventilation</li></ul>                                                                                                    | . 43<br>. 45<br>. 45<br>. 45<br>. 46<br>. 48<br>. 48<br>. 49<br>. 51<br>. 51<br>. 52<br>. 53<br>. 53<br>. 54                                 |
| <ul> <li>6 VENTILATION &amp; COOLING SETTINGS.</li> <li>6.1 Minimum Ventilation</li> <li>6.1.1 Minimum Ventilation Cycles</li> <li>6.1.1 Principle of Operation</li> <li>6.1.2 Settings</li> <li>6.1.2 Minimum Ventilation Curve</li> <li>6.1.2 Principle of Operation</li> <li>6.1.2 Minimum Ventilation Curve Settings</li> <li>6.1.3 Minimum Ventilation Curve Settings</li> <li>6.1.3 Minimum Ventilation Ramping &amp; Compensation</li> <li>6.1.3.1 On Time Ramping from Set Point to Stage 1</li> <li>6.1.3.2 On Time Compensation Below the Set Point</li> <li>6.2 Fan Stages</li> <li>6.2.1 Principle of Operation</li> <li>6.2.1.2 Operation of the Fan Stages</li> <li>6.2.1.3 O-10V Outputs used for Ventilation (Cooling)</li> </ul> | . 43<br>. 45<br>. 45<br>. 45<br>. 46<br>. 48<br>. 48<br>. 48<br>. 48<br>. 48<br>. 51<br>. 51<br>. 52<br>. 53<br>. 53<br>. 53<br>. 54<br>. 56 |
| <ul> <li>6 VENTILATION &amp; COOLING SETTINGS.</li> <li>6.1 Minimum Ventilation</li> <li>6.1.1 Minimum Ventilation Cycles</li> <li>6.1.1 Principle of Operation</li> <li>6.1.2 Settings.</li> <li>6.1.2 Minimum Ventilation Curve</li> <li>6.1.2.1 Principle of Operation</li> <li>6.1.2.2 Minimum Ventilation Curve Settings</li> <li>6.1.3 Minimum Ventilation Ramping &amp; Compensation</li> <li>6.1.3.1 On Time Ramping from Set Point to Stage 1</li> <li>6.1.3.2 On Time Compensation Below the Set Point</li> <li>6.2 Fan Stages</li> <li>6.2.1 Principle of Operation</li> <li>6.2.1.2 Operation of the Fan Stages</li> <li>6.2.1.3 O-10V Outputs used for Ventilation (Cooling)</li> <li>6.2.2 Settings</li> </ul>                      | . 43<br>. 45<br>. 45<br>. 45<br>. 45<br>. 46<br>. 48<br>. 48<br>. 48<br>. 48<br>. 51<br>. 51<br>. 52<br>. 53<br>. 53<br>. 53<br>. 54<br>. 55 |

| 6.2.2.2 0-10V Outputs' Ventilation Settings           |          |
|-------------------------------------------------------|----------|
| 6.3 Tunnel Ventilation                                |          |
| 6.3.1 Static Pressure Curtains                        | 59       |
| 6.3.1.1 Principle of Operation                        | 59       |
| 6.3.1.2 Settings                                      |          |
| 6.3.2 Limer-Based Curtain                             |          |
| 6.3.2.1 Philiciple of Operation                       | 03       |
| 6.4 Air Inlat                                         | بت<br>۲۵ |
| 6.4.1 Potentiometer based Air Inlet                   |          |
| 6.4.1.1 Priniple of Operation                         |          |
| 6.4.1.2 Inlet Settings                                |          |
| 6.4.1.3 Inlet Calibration                             |          |
| 6.4.2 Pressure-based Inlet                            | 71       |
| 6.4.2.1 Principle of Operation                        | 71       |
| 6.4.2.2 Settings                                      | 73       |
| 6.4.3 Timer-Based Inlet                               |          |
| 6.4.3.1 Principle of Operation                        |          |
| 6.4.3.2 Settings                                      |          |
| 6.5 Cooling Outputs                                   |          |
| 6.5.1 Principle of Operation                          |          |
| 6.5.2 Settings                                        |          |
| 6.6 Natural Ventilation                               |          |
| 6.6.1 Principle of Operation                          |          |
| 6.6.2 Iransition Between Natural & Tunnel Ventilation |          |
| 6.6.3 Settings                                        |          |
| 7. HEATERS                                            | 86       |
| 7.1 Heating Stages                                    |          |
| 7.1.1 Principle of Operation                          |          |
| 7.1.2 Settings                                        |          |
| 7.2 Heat Mats (0-10V Heating Outputs)                 |          |
| 7.3 Heater Curve                                      |          |
| 7.3.1 Principle of Operation                          |          |
| 7.3.2 Settings                                        |          |
| 7.3.3 Copying & Pasting Heaters' Curves               |          |
|                                                       |          |
| 8. CLOCK OUTPUTS                                      | 92       |
| 9. LIGHTS                                             | 94       |
| 9.1 Principle of Operation                            |          |
| 9.2 Light Program Settings                            | 95       |
| 0.2 Activating Additional 0.101/Light Outputs         |          |
|                                                       | 0.5      |

| 10. RELATIVE HUMIDITY (RH) CONTROL                                     | 7      |
|------------------------------------------------------------------------|--------|
| 10.1 Principle of Operation                                            | 7      |
| 10.1.1 RH Compensation – on the Minimum Ventilation Speed / On Time 97 | 7      |
| 10.1.2 RH Compensation – with Heating Outputs                          | /      |
| 10.1.3 RH Compensation – Mist Shutoff                                  | '      |
| 10.2 Settings                                                          | 3      |
| 11. SOAKING99                                                          | 9      |
| 12. ALARMS                                                             | C      |
| 12.1 Alarm Log 100                                                     | )      |
| 12.2 Alarm Conditions & Settings 100                                   | )      |
| 12.2.1 Temperature Alarms 101                                          | ĺ      |
| 12.2.2 Static Pressure Alarms                                          | 3      |
| 12.2.2.1 Main Static Pressure Alarm Settings:                          | 5<br>1 |
| 12.2.2.3 Hi Static Pressure Alarm Settings                             | ļ      |
| 12.2.3 Water Spill Alarms 104                                          | ł      |
| 12.2.4 Feeder Alarms                                                   | 5      |
| 13. MONITORING FUNCTIONS                                               | 5      |
| 13.1 Current Conditions                                                | Ś      |
| 13.2 History                                                           | 1      |
| 13.3 Monitoring the Animal Age & Number 108                            | 3      |
| 13.4 Message Center 110                                                | )      |
| 13.4.1 Message Log 110                                                 | )      |
| 13.4.2 Clearing the Message Log 110                                    | )      |
| 13.4.3 Servicing Schedule 111                                          | l      |
| 13.4.4 Relay Selection for the Servicing Activities                    | 2      |
| 13.5 Relay Run Time 112                                                | 2      |
| 14. TECHNICAL SPECIFICATIONS113                                        | 3      |
| 15. TRANSFER MENU114                                                   | 4      |
| 15.1 Screen Contrast 114                                               | ł      |
| 15.2 Communication Speed 114                                           | ļ      |
| 15.3 Update/Backup Process with a USB Drive 114                        | ļ      |
| 16. INSTALLATION REPORT115                                             | 5      |
| INDEX                                                                  | 2      |
|                                                                        |        |

# 1. INTRODUCTION

### 1.1 Precautions

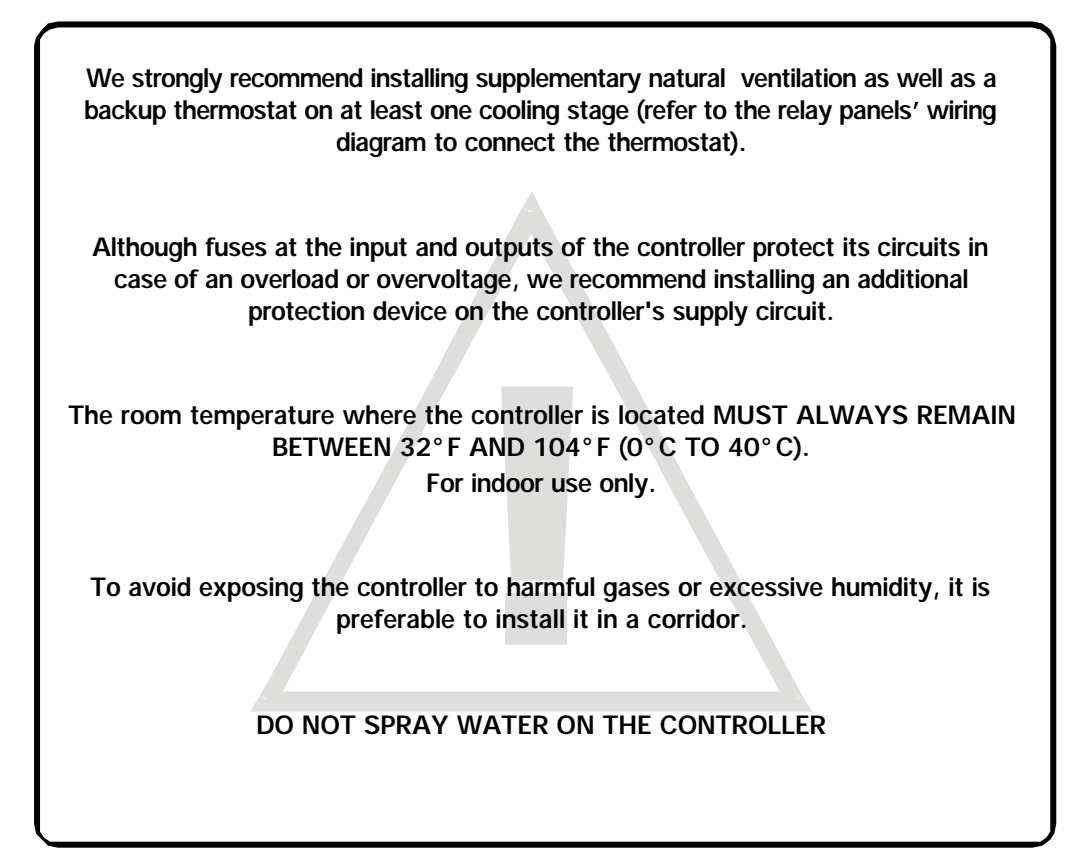

### 1.2 Symbols of the Manual

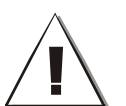

Caution. Read the following text carefully; it contains important pieces of information which, if ignored, may cause the controller to operate improperly.

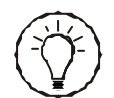

Pay attention. The following text contains very useful information.

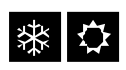

The function/parameter must be set separately for both seasons (winter & summer).

### 1.3 Controller's Overview

### 1.3.1 Description of the controller

The CC24-7 ULTRA is an electronic device used for environmental control in livestock buildings. It allows to maintain a specified target temperature by controlling the operation of ventilation and heating equipment. The controller can operate the following inputs & outputs:

#### OUTPUTS:

- 30 Up to 30 internal On/Off relays to control:
  - 4 heating stages;
- 12 fan stages;
- 4 clock outputs;
- 1 tunnel curtain;
- 2 natural ventilation curtains;
- 1 stir fan output;
- 2 cooling outputs;
- 1 air inlet;
- 1 soaking output.
- 2 variable fan outputs;
- 2 0-10V outputs to control heat mats, fans and/or lights.

#### **INPUTS**:

- 8 inside temperature probes;
- 1 outside temperature probe;
- 1 static pressure sensor;
- 1 potentiometer;
- 1 humidity sensor;
- 2 water meters;
- 3 dry contact inputs to monitor:
  - 2 feeders;
  - 1 device in the message center.

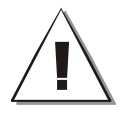

Refer to the wiring diagram enclosed at the end of this manual to connect the various devices to the controller's inputs & outputs.

### 1.3.2 What's New

The controller now uses a new and improved core platform. Here's the list of improvements related to this new platform:

**Screen contrast** — The screen contrast can now be modified directly from the TRANSFER menu.

**Stability of the screen contrast** — The controller now ensures stability in the screen contrast when the display is submitted to temperature changes.

**A-BOX Ready** — The high speed communication protocol required to connect the controller to the A-BOX system can now be activated from the TRANSFER menu. There is no need to change a microchip inside the controller to change the communication speed.

**Easier firmware updates** — Platform firmware updates can now be downloaded from a USB card (see TRANSFER menu). There is no need to change a microchip inside the controller to make this update.

**Simplified firmware** — The new core platform now uses one firmware only.

**Memory card** — The classic memory card (Config200 card) has been replaced by a standard USB drive (included with the controller).

**Improved navigation process** — Scroll bars, pop-up menus and page-up/ page-down functions were added to ease navigation inside the menus.

**Less controller reset** — Instead of resetting when there is instability in the power supply, the controller now displays a "Zero Crossing" alarm message.

**Event buffer** — The controller's event log can be saved on the USB card (see TRANSFER menu).

### 1.3.3 Main Features

#### MAIN FEATURES OF THE CONTROLLER:

#### VERY LARGE LCD DISPLAY

A large screen provides an efficient interface for displaying, monitoring and adjusting the parameters.

#### **2 CONTROLLER PROGRAMS**

The controller has two programs to control the room temperature. You can thus choose a program that suits the current age of the animals for instance.

#### STATUS LEDS

Pilot lights indicate the status of the controller's outputs, allowing you to monitor the system's operation without having to enter the building.

#### **REMOVABLE CONNECTORS**

You can remove the connectors from the main board to make the connections.

#### MINIMUM VENTILATION CYCLE

When ventilation is not required to reduce the room temperature, the fan outputs can run either continuously or intermittently to reduce the humidity level and supply oxygen to the room.

#### PROBE READINGS RECORDED FOR PAST DAYS

The controller keeps a daily record of the minimum and maximum readings of the static pressure and humidity probes for the past 75 days. The minimum and maximum readings of each individual temperature probe is also recorded daily for the past 7 days.

#### WATER MONITORING

Ten pulse inputs are provided to monitor the water consumption. The controller keeps a daily record of the water consumption for the past 60 days.

#### ALARM MANAGEMENT

Alarms are provided for high-low temperatures, defective sensors and other system failures. The controller keeps in memory the 25 previous alarm conditions.

#### EIGHT INDEPENDENT TEMPERATURE PROBE INPUTS

Eight inside temperature probes can be connected to the controller in order to obtain an accurate reading of the average house temperature and a faster reaction time.

#### HUMIDITY COMPENSATION

The controller has three ways to compensate for high humidity levels:

- 1. It can increase the ventilation level in minimum ventilation;
- 2. It can stop all mist units;
- 3. It can activate heating units in timer mode.

#### 0-10V OUTPUTS

Two 0-10V outputs can be used to activate additional fans, heating devices or lights.

#### CONTROL OF THE AIR INLET MOVEMENT

The controller can coordinate the movement of the air inlet with the operation of the fans, using potentiometer located on the panel drive or a timer. This allows the air inlet to be adjusted correctly, without the influence of uncontrollable factors such as wind or air from adjoining rooms. The controller can also control the movement of the inlet according to the static pressure level in the room.

#### NATURAL VENTILATION

The controller can control up to two curtains located in different zones.

#### **TUNNEL CURTAIN CONTROL**

An endwall curtain can be controlled according to the room temperature or according to the static pressure level in the house.

#### PASSWORD PROTECTION

A password is used to restrict access to some of the controller setup functions.

#### **BACKUP BATTERY**

A backup battery allows the unit to keep time in case of a power failure.

#### OVERLOAD AND OVERVOLTAGE PROTECTION

Resettable fuses are provided at low-voltage inputs and outputs of the controller to protect its circuitry in the case of an overload or overvoltage.

#### COMPUTER CONTROL

The controller can be connected to a computer, thus making it possible to centralize the management of information and diversify control strategies.

#### TEST MODE

The test mode allows the user to simulate temperature changes and verify the performances of the controller.

# 2. MOUNTING INSTRUCTIONS

### 2.1 Installing the Controller on the Wall

Fasten the two metal brackets on the mounting holes located behind the controller using four screws. Then, mount the enclosure on the wall using four other screws. The enclosure must be mounted in a location that will allow the cover to be completely opened right up against the wall.

### 2.2 Connections

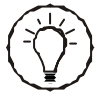

Input connectors can be removed from the main board. Pull out the input terminal block to take it off. This will help you connecting sensors to the terminals.

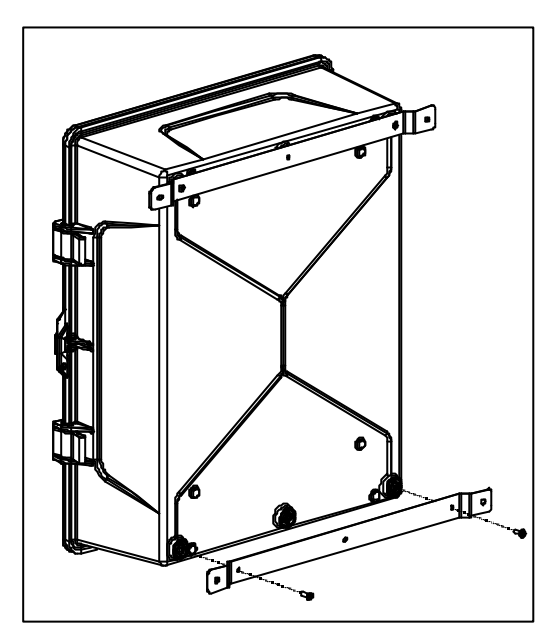

### 2.2.1 Controller's Main Wiring

Refer to the wiring diagram enclosed with this user's manual to connect the controller. Drill holes at the bottom of the enclosure to pass the wires. Watertight connectors must also be installed to prevent water from entering in the enclosure. Do not make any holes at the side and top of the enclosure.

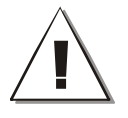

All wiring must be done by an authorized electrician and must comply with applicable codes, laws and regulations. Be sure power is off before doing any wiring to avoid electrical shocks and equipment damage.

### 2.2.2 Probe Inputs

Probes operate at low voltage and are isolated from the supply. Make sure that probe cables remain isolated from all high voltage sources. In particular, do not route the probe cables through the same electrical knockout as other cables. Do not connect the shield from the probe cable to a terminal or a ground.

#### Extending a PROBE:

Each probe can be extended up to 500 feet (150 meters).

#### To extend a probe:

Use a shielded cable of outside diameter between 0.245 and 0.260 in (6.22 and 6.60 mm) (the cable dimensions should not be under 18 AWG) to ensure the cable entry is liquid tight. **Do not ground the shielding.** 

It is preferable to solder the cable joint to ensure a proper contact between the two cables.

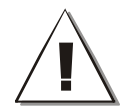

Do not run sensor cables next to other power cables. When crossing over other cables, cross at  $90^{\circ}$ .

#### DEFECTIVE TEMPERATURE PROBE:

An alarm is generated when a defective probe is detected. The defective probes are identified in the "20. Alarm Log" menu. Refer to chapter 12 for further information on the alarms.

### 2.2.3 Alarm Connection

There are two types of alarms on the market. One type activates when current is cut off at its input, whereas the other activates when current is supplied at its input. For an alarm of the first type, use the NC terminal as shown on the wiring diagram. For an alarm of the second type, use the NO terminal.

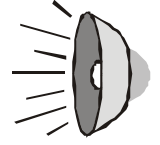

### 2.2.4 0-10V Output Connection

It is recommended to use a 18 to 22 AWG wire to connect the devices to the 0-10V outputs. This type of output can be used to connect various devices such as heat mats or fans.

# 3. USER INTERFACE

### 3.1 Location of the Controls

**MAIN LCD SCREEN** — The large LCD screen is used to display the various parameters and menus. It automatically displays the Current Conditions menu after 4 minutes of inactivity and its contrast can be modified in the TRANSFER menu (see chapter 15).

**DOWN-ARROW KEY SIMULATOR** — Use this button to scroll down the current condition menu while the controller's cover is closed.

**LED DISPLAY** — This display either shows the current average room temperature and/or the static pressure level.

**STATUS LEDS** — The status pilot lights show the current status of the different stages and outputs. Refer to section 3.3 for further information about these LEDs.

**ARROW KEYS** — Use the arrow keys to select a parameter on screen. The right and left arrow keys can also be used to move through the display by pages in some menus (left = page-up, right = page-down). **ADJUSTMENT BUTTONS** — Press + or - to modify the value of a parameter.

**ENTER** — Press Enter to access the selected menu.

**BACK** — Press BACK to return to the previous menu.

**SHORTCUT KEYS** — Press a shortcut key to access a predefined menu of the controller.

ALARM LOG — Press this key to access the "Alarm Log" menu.

**USER-DEFINED SHORTCUT KEY** — Press and hold the "User-defined shortcut key" 3 seconds to associate the selected menu with the shortcut key. The destination of this key can be changed anytime.

### 3.2 Parameter Adjustment

When a parameter is selected, follow the instructions displayed at the bottom of the screen to change its value.

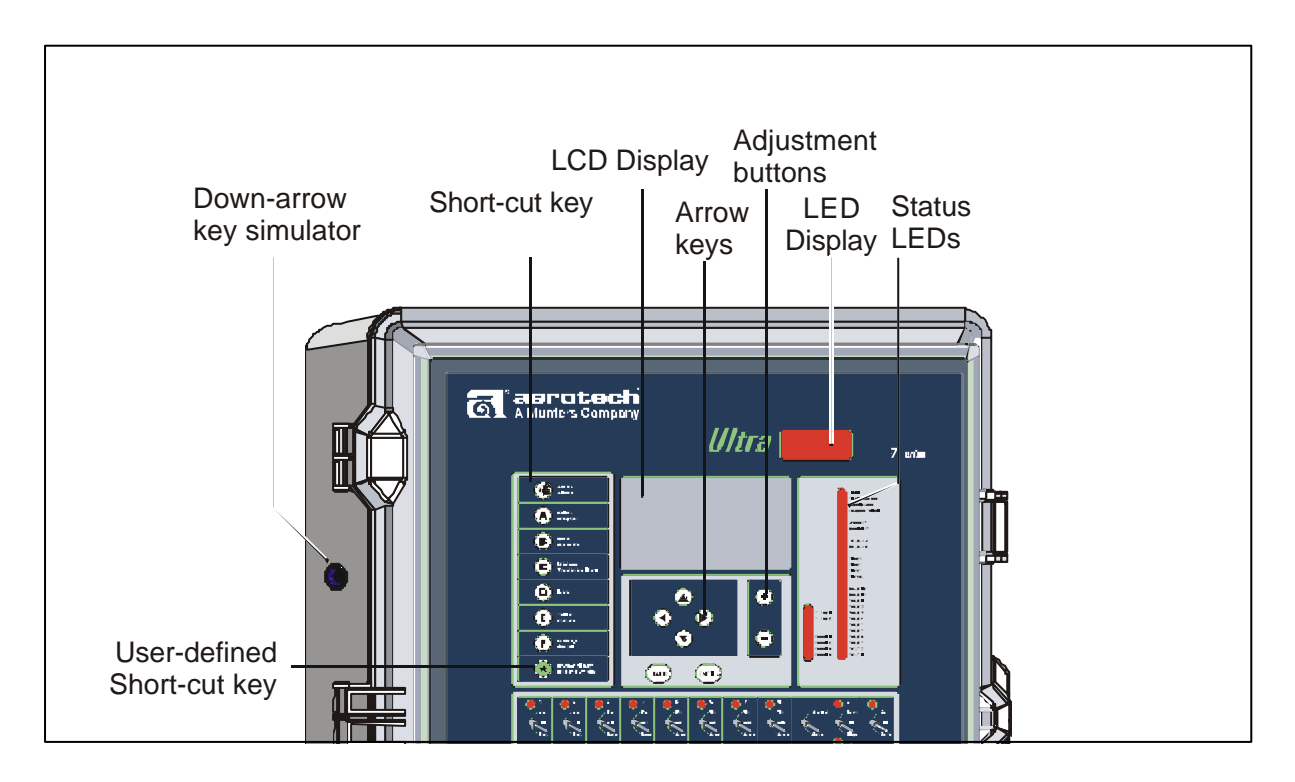

# 3.3 Status LEDs

| LED                                                                          | MEANING                                                                           |  |  |  |  |
|------------------------------------------------------------------------------|-----------------------------------------------------------------------------------|--|--|--|--|
|                                                                              | TURNS ON WHEN AN ALARM CONDITION IS DETECTED.                                     |  |  |  |  |
| ALARM                                                                        | FLASHES WHEN AN ALARM CONDITION OCCURED AND<br>HAS BEEN RE-ESTABLISHED BY ITSELF. |  |  |  |  |
| CLEAN OUT MODE TURNS ON WHEN THE CONTROLLER IS IN CLEAN OUT MODE.            |                                                                                   |  |  |  |  |
| SOAKING                                                                      | TURNS ON WHEN THE SOAKING OUTPUT IS ACTIVE (ON TIME OF THE SOAKING TIMER).        |  |  |  |  |
| MESSAGE CENTER                                                               | TURNS ON WHEN AN A MESSAGE IS SIGNALED IN THE MESSAGE LOG MENU.                   |  |  |  |  |
| SUMMER / WINTER T° INDICATES WHICH SEASONAL PARAMETERS ARE CURRENTLY IN USE. |                                                                                   |  |  |  |  |
| PROGRAM A-B INDICATES WHICH PROGRAM IS CURRENTLY IN USE.                     |                                                                                   |  |  |  |  |
| CLOCK 1-4                                                                    | TURNS ON WHEN A CLOCK OUTPUT IS CURRENTLY ACTIVE.                                 |  |  |  |  |
| STAGE 1-12                                                                   | TURNS ON WHEN THE SELECTED FAN STAGE IS ACTIVE.                                   |  |  |  |  |
| HEATER 1-4                                                                   | TURNS ON WHEN THE HEATING OUTPUT IS ACTIVE.                                       |  |  |  |  |
| COOLING 1-2 TURNS ON WHEN THE SELECTED COOLING OUTPUT IS ON.                 |                                                                                   |  |  |  |  |

# 4. CONTROLLER SETUP

### 4.1 Setting the Time & Date

Select:

- 23. Controller Setup
- 4. Time and Date
- Press "Enter" to start editing the time and date. A pop-up window for adjusting the month is displayed.

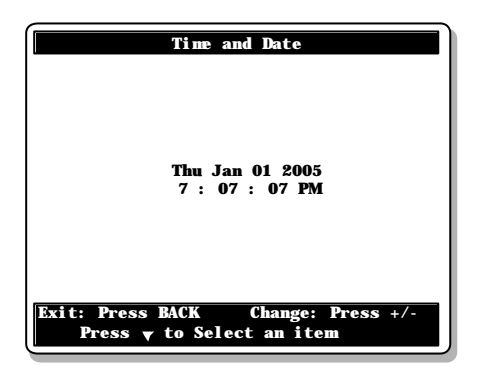

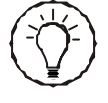

Use the +/- adjustment buttons to select and change a parameter inside a pop-up window. Do not use the arrow keys for this purpose.

- Use the +/- adjustment buttons to select the current month from the scrolling list.
- Press "Enter" to continue.
- The day is now selected. Press the + /- adjustment buttons to change the current day.
- Press "Enter" to continue.
- The year is now selected. Use the + /- adjustment buttons to change the current year.
- Press "Enter" to continue.
- A pop-up window for adjusting the time is then displayed. Use the + /- adjustment buttons to set the hours.
- Press "Enter" to continue.
- The minutes are now selected. Use the + /- adjustment buttons to set the minutes. Press "Enter" to continue.
- The seconds are now selected. Use the + /- adjustment buttons to set the seconds.
- Press "Enter" to validate the new time and date.

### 4.1.1 Adjusting Improper System Time

When the following notification message is displayed onscreen you must set the correct time and date.

CAUTION: To ensure accurate feed data, history logs, and other important system information, you must set the correct time and date whenever prompted.

To adjust the time and date when the *"Improper System Time"* notification appears, follow the steps indicated in section 4.1.

Once the time and date has been adjusted, the notification message disappears, the system clock is set, and accurate data is ensured.

Note: The notification message repeatedly disappears and reappears until the time and date are set.

### 4.1.2 Day / Night Time

If night functions are used, you must specify at what time the day and night start and what is the transition time between both of them. The transition time is the interval of time over which the controller gradually switches from daytime to nightime settings.

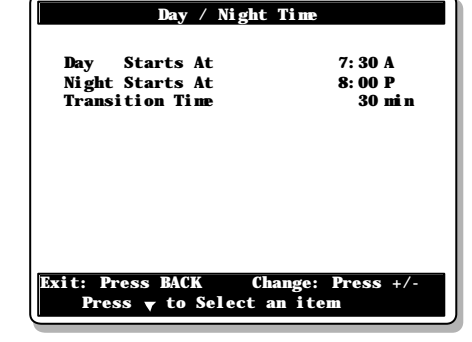

- 23. Controller Setup
- ▶ 6. Day / Night Time\*

Set the day and night's start times and the transition time between both of them. \*Available if night time is enabled.

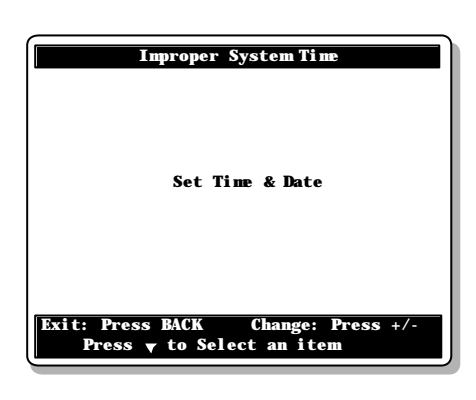

### 4.2 Password

This function allows to identify 2 different user types. It is used to restrict access to certain functions of the controller. The password is made up of 4 digits. When a correct password is entered, the current user is identified.

#### Installer Password:

The installer password gives full access to all controller functions. This password can be modified as explained below.

#### User Password:

The user password gives access to the basic functions of the controller. It is automatically selected after 15 minutes of inactivity and cannot be modified. Default installer password 0 - 6 - 1 - 0

User 1 Password 1 - 1 - 1 - 1

User 2 Password 2 - 2 - 2 - 2

### 4.2.1 Entering a Password

Select

- 23. Controller Setup
- 7. Password
- Press Enter to display the password popup window.
- Use the + /- adjustment buttons to enter the first digit of the password.

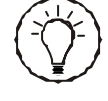

Use the +/- adjustment buttons to select an change a parameter inside a pop-up window. Do not use the arrow keys for this purpose.

- Press Enter to step to the next digit.
- Proceed the same way to enter all 4 numbers.

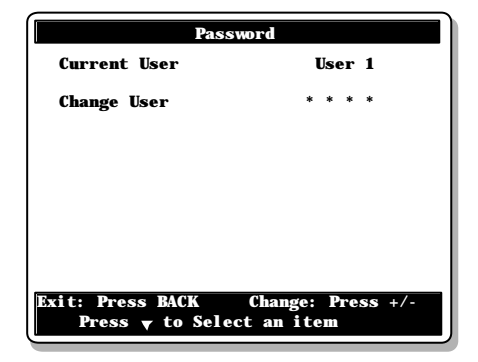

### 4.2.2 Changing the Installer's Password

#### Select

- 23. Controller Setup
- 7. Password
- The installer password must first be entered as shown above in order to be modified. The prompt "Change Password" appears on screen once the Installer password is entered correctly.

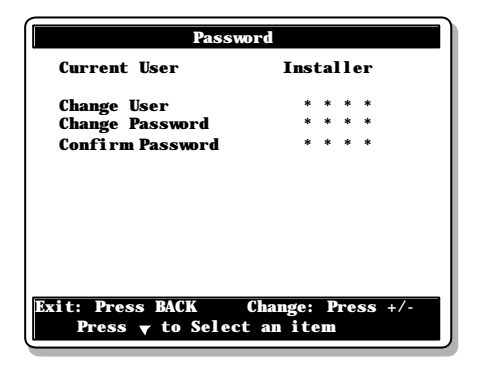

Proceed as explained above to enter the new installer password.

#### IMPORTANT

Choose an easy-to-remember password and write it down in a safe place!

• Confirm the new installer password:

Once the new installer password is entered, the prompt "**Confirm Password**" is displayed. Enter the new password once again to confirm then press *Enter* to validate.

### 4.3 Controller Programs & Seasonal Settings

#### PROGRAMS:

The controller has 2 programs of temperature settings. Each program has its own probe and relay assignment to run fan stages 1-6 and heating stages (optional). Using programs is useful when different sections of the room are occupied in the course of a batch. Refer to section 4.5 to enable the programs.

#### SEASONS:

The temperature at which fan and cooling stages are activated can be set separately for summer and winter. You must select the current season as explained below.

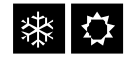

This symbol indicates a parameter that needs to be set separately for both seasons (winter & summer).

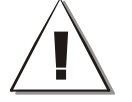

Make sure the proper program and season are selected before adjusting the controller's parameters!

### 4.3.1 Selecting a Program

Select

- 6. Program Selection-or press (A)
- Select the desired program. Only programs that have been enabled during the installation are available (s. 4.5).
- Select the current season. The ventilation and cooling outputs will run according to the parameter settings associated with the chosen season.

| Program Sele                                | ction                     |
|---------------------------------------------|---------------------------|
| Running program                             | Program A                 |
| Temperature Settings                        | Summer                    |
|                                             |                           |
|                                             |                           |
|                                             |                           |
|                                             |                           |
|                                             |                           |
| Exit: Press BACK Cha<br>Press ▼ to Select a | ange: Press +/-<br>n item |

### 4.3.2 Copying / Pasting a Program Configuration

The copy-paste function allows copying specific parameters from one controller program to another. This avoids repeating the same programming sequence over and over again. Here's a list of the parameters that are duplicated when using the copy/paste function.

- The selection of probes used to measure the average room temperature;
- The probe assignment of heating units (only if heater programs are enabled);
- The relay assignment of fan stages 1 to 6;
- The relay assignment of heaters (only if heater programs are enabled);

Select

- ▶ 22. Relay and Probe Assignment\*
- 18. Copy Paste
- \* Available from the installer mode (s. 4.2).
- The prompt "Select item to copy" is displayed. Choose the "**Program**" option.

#### Copy From:

This is the initial program. The one that will be duplicated.

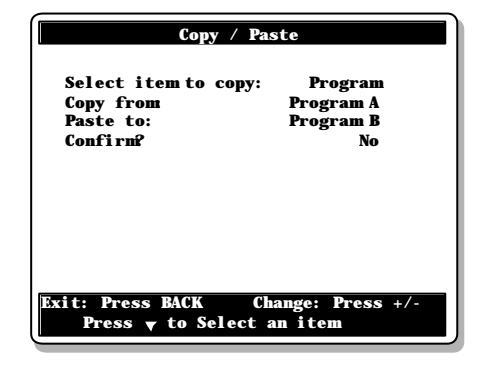

**Paste to:** This is the target program. The one on which the initial program will be pasted.

 Once the source and the target programs have both been defined, the message "Confirm?" appears on the display. Select "Yes" to confirm the program duplication. The message " Copy in progress.... please wait.. " is displayed. Wait until the process is over.

### 4.4 Measuring Units

Select

- 23. Controller Setup
- 8. Units

Select the desired measuring units:

Time mode: AM/PM / 24 hours; Temperature: Celsius / Fahrenheit; Water: Gallons / Liters;

Static Pressure: Inches of water ("WC) / Pascal.

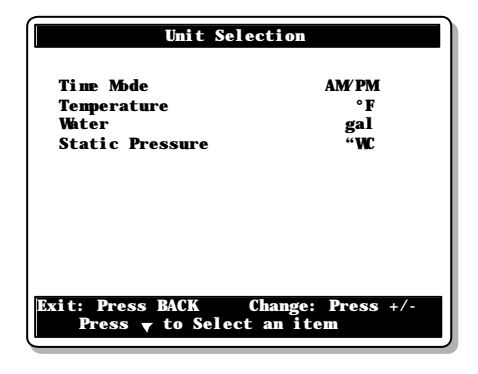

### 4.5 Installation Setup

The following section shows how to set up the controller for your particular application. Normally, this programming process only needs to be done once.

Select

- 23. Controller Setup
- 2. Installation\*
- \* Available from the installer mode (s. 4.2).
- Clear Alarms? Select "Yes" to reset the Alarm Log.

#### • Number of Inside T° Probes:

Select the number of temperature probes that are connected to the controller. Adjustable from 1 to 8 probes.

| Installation                                         |                |
|------------------------------------------------------|----------------|
| Clear Alarms?                                        | No             |
| Number of T° Probes                                  | 8              |
| Number of Water Meters                               | 2              |
| Number of Relays                                     | (20)           |
| Number of Fan Stages                                 | 12             |
| Number of Programs                                   | ab             |
| Number of Light Programs                             | 8              |
| Number of Heaters                                    | 4              |
| Number of Natural                                    | 2              |
| Number of Cooling                                    | 2              |
| Coolings Follow SetPoint?                            | Yes            |
| Exit: Press BACK Change:<br>Press ▼ to Select an ite | Press +/-<br>m |

#### Number of Water Meters:

Select the number of water meter that are connected to the controller. Adjustable from 0 to 2 water meters.

#### • Number of Relays:

Select the number of relays in use: 20 or 30. Note that relays 21 to 30 are optional.

#### • Number of Fan Stages:

Select the number of fan stages. Adjustable from 1 to 12 stages. The minimum number of fan stage is limited by the stage that is used to enter in tunnel ventilation. Refer to section 6.3.1 to select the first tunnel stage.

• Number of Programs:

Select the number of controller programs. None = 1 program; ab = 2 programs.

#### • Number of Light Programs

Enable the desired number of light programs (from 0 to 8 programs).

#### • Number of Heaters:

Select the number of heating stages. Adjustable from 0 to 4 stages.

#### • Number of Naturals:

Select the number of natural ventilation zones. Adjustable from 0 to 2 zones.

- Number of Cooling Outputs (mist): Select the number of cooling outputs. Adjustable from 0 to 2 outputs.
- Coolings Follow Set Point?

Operating temperatures of cooling outputs can either be related to the set point – which means the controller automatically adjusts them when the set point changes – or they can be set as absolute values. Select **"Yes"** if operating temperatures of cooling outputs follow the set point or select **"No"** if to set them as absolute values.

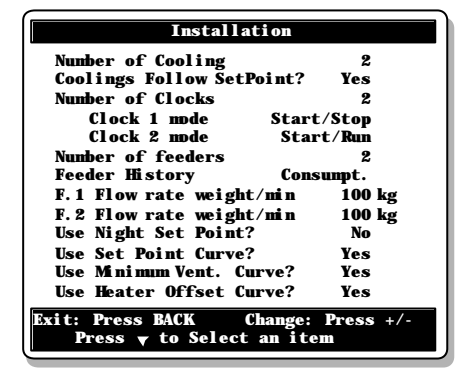

Accessible if cooling outputs are enabled above.

#### • Number of Clocks:

Select the number of clock outputs. Adjustable from 0 to 4 outputs.

#### **Clock Mode**

Select the operating mode of each clock output:

- Start/Run: the output stops after a user-defined run time;
- Start/Stop: the output stops at a specific time of day;
- Start/Repeat: the clock output operates according to a timer which is repeated at regular intervals.

#### • Number of Feeders:

Enable the desired number of feeder inputs (0-2 inputs).

#### **Feeder History**

The controller has an history menu in which daily run times of each feeder are displayed for the past 50 days. In addition, the controller can present run times values as is or it can convert them into the corresponding amount of feed that was distributed. Select the desired type of history: run time or consumption history.

#### Feeder Flow Rate

If the consumption history is enabled above, specify the flow rate of each feeder. This value is expressed as a weight of feed per minute (in kg/min or lbs/min).

Use Night Set Point?

Select "Yes" to enable night settings.

• Use Set Point Curve?

Select "Yes" to enable a curve to get an automatic adjustment of the set point over time.

• Use Minimum Vent. Curve? Select "Yes to enable a curve to get an automatic adjustment of the minimum

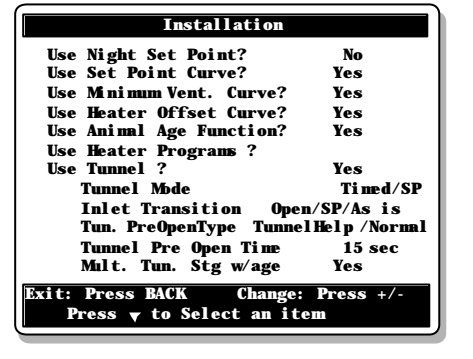

ventilation fan speed (or fan On Time) over time.

#### • Use Heater Offset Curve?

Select "Yes to enable a curve to get an automatic adjustment of heaters' start temperatures over time.

#### • Use Animal Age Function?

Select "Yes" to use functions that are based on the age of the animal age (curves, tunnel curtains, etc.)  $% \left( \frac{1}{2}\right) =0$ 

Available if all curves are disabled above.

#### • Use Heater Programs?

Select "Yes" to use separate heat settings for each program (probe and relay assignment); select "No" if these settings are common to all programs. *Available if heaters & programs are enabled above.* 

#### Use Tunnel?

Select "Yes" to enable the tunnel curtain.

#### Tunnel Mode:

The tunnel curtain operates according to the static pressure level or uses a timer?

Available if the static pressure probe is enabled below.

#### Inlet Transition:

Select the transition mode between lateral and tunnel ventilation:

Available if the tunnel curtain is enabled and if the inlet opening is defined as a function of the static pressure level (inlet mode parameter= SP).

**Open**: the air inlet fully opens at the start-up of the first tunnel stage.

As is: the air inlet remains in position at the start-up of the first tunnel stage (only available if the curtain operates according to the static pressure level).

**SP**: the air inlet keeps being controlled by the static pressure level during the transition (only available if the curtain operates in timer mode).

#### Tunnel PreOpen Type (Normal / Tunnel Help):

Specify when the tunnel curtain starts being controlled by the static pressure level: right after the pre-opening delay (Normal Pre-Opening), or at the startup of the second tunnel stage (Tunnel Help mode). In tunnel help mode, the curtain opens during the pre-opening delay then remains in position; it starts being controlled by the static pressure when the following stage starts.

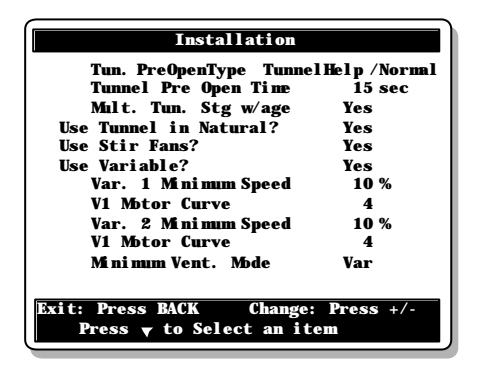

Available if the tunnel curtain's operation is based on the static pressure and if the curtain is not used in natural ventilation (see below).

#### **Tunnel PreOpen Time:**

This delay is used to open the curtain before activating the fans when the controller enters in tunnel ventilation. Adjustable from 0 to 60 seconds. Available if the tunnel curtain's operation is based on the static pressure and if the curtain is not used in natural ventilation (see below).

#### Multiple Tunnel Stages with age:

This feature limits the use of tunnel stages according to the animal age. It allows specifying the maximum tunnel stage that can be performed at three different ages.

Available if the tunnel curtain and animal age functions are enabled.

#### • Use Tunnel in Natural?

Select "Yes" to keep using the tunnel curtain while the controller is in natural ventilation (s. 6.6.2).

Accessible if natural zones are enabled above.

#### • Use Stir Fans?

Set to "Yes" to use stir fan relays on stage 1 (s. 4.7.3).

#### • Use Variable?:

Select "Yes" to enable 2 variable outputs.

#### Variable Outputs' Min Speeds:

Set the absolute minimum speed of both variable outputs.

#### Motor Curve:

The relationship between the voltage supplied to a motor and its operating speed is described by a motor curve. This curve varies with the make and capacity of the motor. The various motors available in the industry have been divided into ten categories and the controller has been programmed with a different motor curve for each of these categories. Select the proper motor curve to ensure that the controller supplies the correct voltages according to the type of fan motors used.

#### Minimum Ventilation Mode

Variable outputs can be used in minimum ventilation two different ways:

Variable mode: minimum ventilation is provided exclusively by variable outputs. During minimum ventilation cycles, the speed of variable-speed fans alternates between 0% and a user-defined fan speed.

| Installation                                        |                 |
|-----------------------------------------------------|-----------------|
| Minimum Vent. Mode                                  | Var             |
| Use Ramping on Stage 1?                             | Yes             |
| Use Ramp. Below SetP                                | Yes             |
| Stage 1 Ramp Delay                                  | 10 sec          |
| Stage 2 Ramp Delay                                  | 10 sec          |
| Outside T° Set Point                                | 50. 0 °F        |
| Ramping Cycle                                       | 5 sec           |
| Use Outside Temperature?                            | Yes             |
| Use Relative Humidity?                              | Yes             |
| Use Static Pressure?                                | Yes             |
| SP Inlet Set 2 None                                 | e/Stage/T°Out   |
| Pre-Open Mode                                       | Auto / Man      |
| Exit: Press BACK Change:<br>Press ▼ to Select an it | Press +/-<br>em |

**On/Min mode**: minimum ventilation is provided by variable outputs and by stage 1 fans. In minimum ventilation, the speed of the variable outputs alternates between a user-defined minimum speed and 100%.

#### Use Ramping on Stage 1?

This function allows to smooth out the transition from the minimum ventilation cycles to the full operation of stage 1. Select "Yes" to enable this option. *Available if variable outputs are disabled. Refer to section 6.1.3.1 for further information.* 

#### Use Ramping Below Set Point?

With this function, the controller automatically adjusts the run time of stage 1 fans in minimum ventilation according to the outside temperature: as the weather gets colder, the fan run time decreases gradually to compensate for the change. Refer to section 6.1.3.2 for further information.

#### **Ramping Delay 1**

(Advanced Setting):

This delay is used when the outside temperature is greater than the outside set point (or if no outside temperature sensor is used). If the difference between the current On Time of stage 1 and the On Time calculated by the ramping algorithm is greater than this delay, the On Time becomes the new calculated value (s. 6.1.3).

Available from the factory mode and if variable outputs are disabled.

#### Ramping Delay 2

(Advanced Setting):

This delay is used when the outside temperature is lower than the outside set point. If the difference between the current On Time of stage and the calculated On Time value is greater than this delay, the On Time becomes the new calculated value (s. 6.1.3).

Available from the factory mode, if the ramping on stage 1 function is enabled above, and if the outside temperature probe is enabled below.

# Outside Temperature Set Point (Advanced Setting):

The controller uses this value to calculate the ramping delay (s. 6.1.3).

Available from the factory mode (dealer), if the ramping function on stage 1 is enabled, and if the outside temperature sensor is enabled below.

#### Ramping Cycle:

(Advanced Setting):

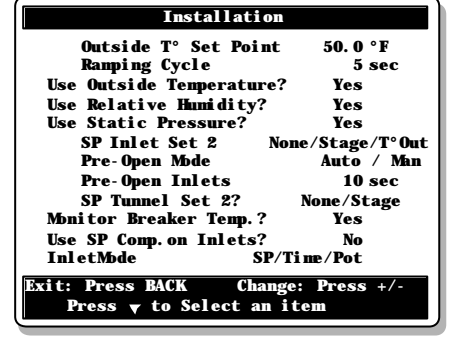

Frequency at which the ramping cycle is calculated (s. 6.1.3). Available from the factory mode (dealer), and if the ramping function on stage 1 is enabled above.

Use Outside Temperature Probe?

Select "Yes" if an outside temperature probe is connected to the controller.

Use Relative Humidity?:

Select "Yes" if a humidity sensor is connected to the controller.

• Use Static Pressure (SP)?

Select "Yes" if a static pressure sensor is connected to the controller.

#### SP Inlet Set 2:

Select at what moment the second set of pressure set points start being used: Select "Stage" to start using the second group of set points at the start-up of a specific fan stage; select "Out T<sup>o</sup>" to start using it as the outside temperature decreases; select "None" to disable this function. Refer to section 6.4.2 for further information.

Available if the air inlet operates according to the static pressure level.

#### Pre-Opening Mode:

In minimum ventilation, if no variable outputs are used, the controller slightly opens the inlet before activating the fans. Select "Auto" to use an automatic pre-opening delay or select "Man" to set this delay.

Available if the the air inlet operates according to the static pressure level and if variable outputs are disabled above.

#### Pre-Opening Air inlet:

The pre-opening of the air inlet can be adjusted from 0 to 60 seconds. Available if the air inlet operates according to the static pressure, if variable outputs are disabled and if the pre-opening mode is set to "Man" above.

#### SP Tunnel Set 2:

Select "Stage" if the tunnel curtain starts using a second group of static pressure set points at the start-up of a specific ventilation stage; select "None" if the tunnel curtain does not use a 2nd group of pressure settings. *Available if the tunnel operates according to the static pressure (see sec. 6.3.1).* 

• Monitor the Breaker Temperature?

Select "Yes" to monitor the temperature of the main breaker. When this function is enabled, the controller sounds an alarm if the temperature of the sensor located near the breaker gets too high.

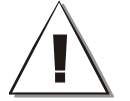

Install the breaker probe close to the breaker box, not inside the box!

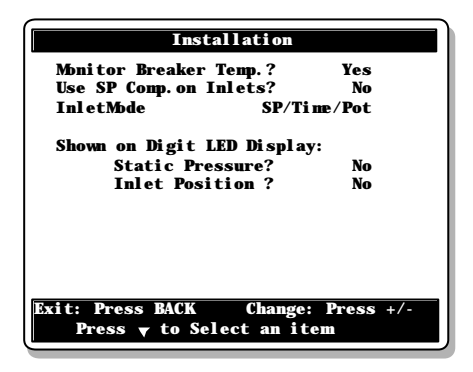

#### Use SP Comp. on the Inlet?

Select "Yes" to use the static pressure compensation with the air inlet. Available if the air inlet uses a potentiometer and the static pressure sensor is enabled.

- Inlet Mode: Select the proper operating mode of the air inlet:
  - SP: the air inlet operates according to the static pressure level;
  - Pot: the air inlet operates according to the room temperature and the position of its actuator is determined by a potentiometer;
  - Timer: the air inlet operates according to the room temperature and the position of its actuator is determined by a timer;
  - None: Select "none" to disable the air inlet.

#### • Shown on Display:

Select the piece of information to be displayed on the red LED display along with the room temperature:

#### Static Pressure:

Select "Yes" if you want to see the current pressure level on the red LED display of your controller.

Available if the static pressure sensor is enabled above.

#### **Inlet Position:**

Select "Yes" if you want to see the current position of the air inlet on the red LED display of your controller.

Available if the air inlet is enabled above.

#### Vent Door Hysteresis (advanced setting):

A certain minimum opening of the actuator (% difference) must occur between 2 consecutive stages. The hysteresis allows increasing this minimum opening percentage in case the actuator tends to oscillate. By default, the hysteresis is set to 0 second. **Do not change this default setting** unless your actuator has this tendency to oscillate. In this case, contact your dealer or the Aerotech office. Refer to section 6.4.3.2 to see how the hysteresis influences the minimum opening between the stages.

Available if the inlet works in timer mode.

### 4.6 Probe Settings

### 4.6.1 Temperature Probe Assignment

Select temperature probes that are used to control/ monitor:

#### • Fan Stages (or Room Temperature)

All fan stages operate according to the average room temperature. This temperature is defined by a selection of user-defined probes.

#### Heaters

Each regular heating output operates according to the average reading of its assigned temperature probes.

#### Cooling Outputs

Each cooling output operates according to the average reading of its assigned temperature probes. Note that the outside temperature probe (probe 0) can be part of the average temperature for the operation of cooling outputs. This way, cooling outputs only run when the outside temperature is sufficiently warm.

#### Natural Zones

Select the temperature probes that are located in each natural ventilation zone. When the controller is in natural ventilation, sidewall curtains operate according to the average temperature of their respective zone. Note that the outside temperature probe (probe 0) can be part of the average temperature reading of natural zones. This way, natural ventilation curtains only open when the outside temperature is sufficiently warm.

#### 0-10V Outputs

Each 0-10V output operates according to the average reading of its assigned temperature probes.

#### • Main Breaker

A probe can be used to monitor the temperature of the main breaker so that the controller can sound an alarm if the breaker's temperature gets too high.

Select

- 22. Relay and Probe Assignment\*
- Select the desired probe assignment menu:
  - 12. Probes for Stages
  - 13. Probes for Heaters
  - 14. Probes for Coolings
  - 15. Probes for Naturals
  - 16. Probes for 0-10V Outputs
  - 17. Probes for Main Breaker
- \* Available from the installer mode (s. 4.2).

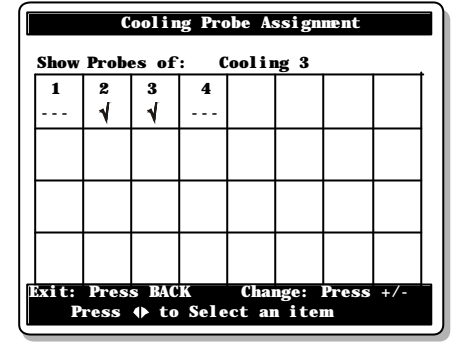

Put a check mark "√" to assign a probe:

#### Fan Stages (or Room Temperature):

Select the probes that are used to define the average room temperature. If several programs are enabled in section 4.5, make the probe selection separately for each program.

**Heaters:** Assign temperature probes to each heating stage. If heater programs are enabled in section 4.5, assign heaters' probes separately for each program in use.

**Cooling Outputs:** Assign temperature probes to each cooling output (probe 0 refers to the outside temperature probe).

Available if cooling outputs are enabled in the installation setup (s. 4.5).

#### Natural Zones:

Assign temperature probes to each natural zone (probe 0 refers to the outside temperature probe).

Available if natural zones are enabled in the installation setup (s. 4.5).

#### 0-10V Outputs:

Assign temperature probes to each 0-10V ventilation or heating output.

#### Main Breaker:

Select which probe(s) are used for monitoring the main breaker's temperature.

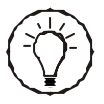

Worksheets are available at the end of this manual to write down the probe assignment of each program.

### 4.6.2 Probe & Water Meter Calibration

You can slightly adjust the reading of each input to obtain accurate and uniform readings of all probes. This probe calibration can only be preformed from the installer mode (s.4.2).

Select

- ▶ 23. Controller Setup
- 3. Probes Calibration\*
- \* Available from the installer mode (s. 4.2).
- Adjust the reading for each of the activated probes (if required):

#### Inside Temperature Probe:

The reading of the inside and outside temperature sensors can adjusted of  $\pm 5^{\circ}F(\pm 2.3^{\circ}C)$ .

#### Relative Humidity Probe:

The reading of the humidity sensor can adjusted of  $\pm$  3%.

#### Static Pressure Probe:

The reading of the static pressure probe can adjusted of  $\pm 0.030$  "WC ( $\pm$  7Pa).

#### Water Meters:

Enter the water flow per pulse of each water meter. It can be adjusted from 1 to 100 gallons (or liters) per pulse.

| Probe Calibrati         | on           |
|-------------------------|--------------|
| Finside Temp. Probe 1   | 0.0 ° F ↓    |
| Inside Temp. Probe 2    | 0.0 ° F      |
| Inside Temp. Probe 2    | 0.0 ° F      |
| Inside Temp. Probe 3    | 0.0 ° F      |
| Inside Temp. Probe 4    | 0.0 ° F      |
| Inside Temp. Probe 5    | 0.0 ° F      |
| Inside Temp. Probe 6    | 0.0 ° F      |
| Inside Temp. Probe 7    | 0.0 ° F      |
| Inside Temp. Probe 8    | 0.0 ° F      |
| Outside Temperature     | 0.0 ° F      |
| Relative Hunidity       | 0.0 ° F      |
| Static Pressure         | 0.0 ° K      |
| Water Meter 1           | 0.0 ° K      |
| Weter Meter 1           | 1 gal/p      |
| Mater Mater 2           | I gal/p      |
| Exit: Press BACK Change | e: Press +/- |
| Press ▼ to Select an i  | tem          |

### 4.7 Relay Assignment

### 4.7.1 Principle of Operation

#### **RELAY PANELS**

The controller has 30 internal relays (relays 21 to 30 are optional), and 2 variable outputs.

The following procedure shows how to link up the relays with the various stages and outputs. Refer to the wiring diagram enclosed with this manual to wire the loads. Note that the relay assignment can only be done from the installer mode.

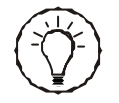

Use the arrow keys to navigate within the relay assignment window.

Worksheets are available the end of this manual to write down your relay assignment settings.

### 4.7.2 Heaters' Relay Assignment

Assign relays to all heating outputs. If heater programs are enabled in section 4.5, make the relay assignment separately for each program in use.

Select

- 22. Relay and Probe Assignment\*
- 2. Relays for Heaters\*\*
- \* Available from the installer mode (s. 4.2).
- \*\* Available if heaters are enabled (s. 4.5).
- Select the proper heating output amongst the ones that have previously been enabled (s. 4.5).
- Put a check mark "**√**" to assign a relay.

| Heater Relay Assignment                                          |        |       |       |    |              |    |         |
|------------------------------------------------------------------|--------|-------|-------|----|--------------|----|---------|
|                                                                  | •      | •     |       | -  | 6            | ~  |         |
| • I<br>• • • •                                                   | Į<br>√ | 3<br> | 4<br> |    | •<br>• • • • |    | • •<br> |
| 9                                                                | 10     | 11    | 12    | 13 | 14           | 15 | 16      |
|                                                                  |        |       |       |    |              |    |         |
| 17                                                               | 18     | 19    | 20    | 21 | 22           | 23 | 24      |
|                                                                  |        |       |       |    |              |    |         |
| 25                                                               | 26     | 27    | 28    | 29 | 30           |    |         |
|                                                                  |        |       |       |    |              |    |         |
| Exit: Press BACK Change: Press +/-<br>Press AV to Select an item |        |       |       |    |              |    |         |

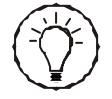

If heater programs are used, assign heater relays separately for each program.

### 4.7.3 Fan Stages' Relay Assignment

This section shows how to assign relays to fan stages, how to use variable outputs, and how to enable stir fans and timer-based relays in the stages.

#### 4.7.3.1 Principle of Operation

#### TIMER-BASED RELAYS ON FAN STAGES

Timer-based relays run according to a timer as long as their associated fan stage is on. They are useful to run devices that need to follow the same progression as fan stages in timer mode. Refer to the following section to set the timer.

#### STIR FAN RELAYS ON FAN STAGE 1:

Stir fan relays of stage 1 run continuously in minimum ventilation and during stage 1. Using this type of relay allows activating stir fan outputs without interruption while minimum ventilation cycles are performed.

#### VARIABLE OUTPUTS:

Each fan stage can use two variable fan outputs. Specify the operating mode of the variable outputs for each fan stages as follows:

#### Var.:

When the fan stage starts, the variable outputs starts at its minimum intensity then gradually increases in speed as the fan stage progresses.

#### ON:

The variable output acts as an ON/OFF output: it is activated at its full capacity when its associated fan stage is on.

#### OFF:

The variable output is not activated.

4.7.3.2 Fan Stages' Relay Settings

Select

- 22. Relay and Probe Assignment\*
- 1. Relays for Stages \*\*
- \* Available from the installer mode (s. 4.2).
- \*\* Ref. s. 4.7.3.1 for further information on these parameters.
- Select a fan stage.

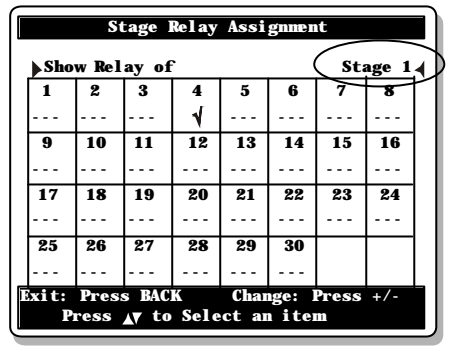

Select a relay then set its status as follows:

| N    | The relay is assigned to the output;                              |
|------|-------------------------------------------------------------------|
|      | The relay is not assigned to the output;                          |
| TMR: | The load connected to the relay will run in timer mode (available |
|      | on fan stage outputs only);                                       |
| стр  | Stir for roley                                                    |

**STR** Stir fan relay.

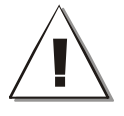

#### ASSIGN A RELAY TO ALL FAN STAGES !

The controller sounds an alarm when a fan stage that does not activate any relay starts. When this happens, the controller keeps using the relays of the previous fan stage (except if the fan stage is a natural ventilation stage).

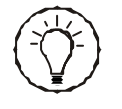

# The relay assignment of fan stages 1 to 6 must be done separately for each program in use. Press $(\mathbf{A})$ to select a program.

#### 4.7.3.3 Variable Outputs & Timer Settings

The following procedure shows how to enable variable outputs within fan stages. It also shows how to adjust the On and Off times of fan stages' timer-based relays.

Select

- ▶ 22. Relay and Probe Assignment\*
- 9. Relay Timer/Variable Settings\*\*
- \* Available from the installer mode (s. 4.2).

\*\* Ref. s. 4.7.3.1 for further info. on these parameters.

• Select a fan stage.

#### Variable 1-2:

Set the status of variable outputs separately for each fan stage: *Available if variable outputs are enabled* (s. 4.5).

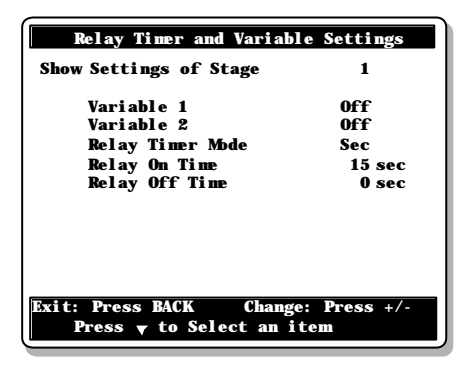

**Var:** The variable fan output is assigned to the fan stage and operates in **variable mode:** when the stage starts, the variable fan starts running at its minimum intensity. The fan intensity gradually increases as the room temperature increases.

**On**: The variable fan output is assigned to the fan stage and operates in **on/off mode**: the fan runs at 100% when the fan stage is on and stops when the stage is off.

**Off:** The variable output is not assigned.

**Relay Timer Mode:** Select "sec" to display the relay timer in seconds; select "Hr" to display the timer in hours and minutes.

**Relays' On Time:** This is the run time of timer-based relays for the selected fan stage. Adjustable from 0 to 900 seconds (or 0 to 9:00 hh:mm).

**Relays' Off Time:** This is the rest time of timer-based relays for the selected fan stage. Adjustable from 0 to 900 seconds (or 0 to 9:00 hh:mm).

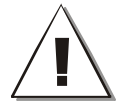

#### ASSIGN A RELAY TO ALL FAN STAGES !

The controller sounds an alarm when a fan stage that does not activate any relay starts. When this happens, the controller keeps using the relays of the previous fan stage (except if the fan stage is a natural ventilation stage).

#### 4.7.3.4 Copying / Pasting Fan Stages' Relays

It is possible to duplicate the relay selection of a fan stage onto another stage by using the copy and paste function. This avoids repeating the same programming sequence several times.

Select

- 22. Relay and Probe Assignment\*
- 18. Copy Paste
- \* Available from the installer mode (s. 4.2).
- The prompt "Select item to copy" is displayed. Choose the "Stg Relay" option.

**Copy From:** This is the source fan stage. The one that will be duplicated.

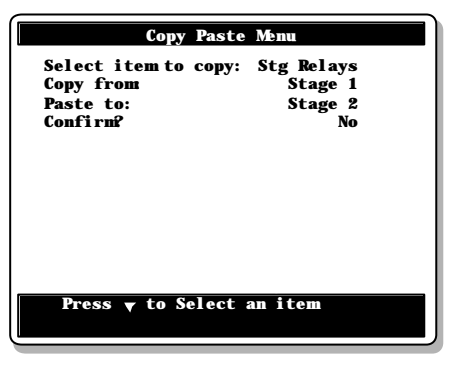

**Paste to:** This is the target fan stage. The one on which the copied relays will be pasted.

 Once the source and the target stages have both been defined, the message "Confirm?" appears on the display. Select "Yes" to confirm the stage relays' duplication. The message " Copy in progress.... please wait.. " is displayed. Wait until the duplication process is over.

### 4.7.4 Curtains & Air Inlet's Relay Assignment

Assign the open and close relays of all actuators (air inlet, natural curtain, tunnel curtain). Be sure to use built-in relays that are designed to open and close actuators.

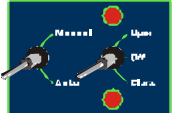

Select

- ▶ 22. Relay and Probe Assignment\*
- Select the relay assignment menu \*\*:
  - 3. Tunnel Curtain
  - 4. Inlet
  - 8. Naturals

\* Available from the installer mode (s.4.2).

- \*\* Available if these outputs are enabled (sec. 4.5).
- Select the output's open or close relay.
- Put a check mark "√" to assign the open or close a relay.

| Tunnel Door Relay Assignment                                     |    |    |    |    |    |    |    |   |
|------------------------------------------------------------------|----|----|----|----|----|----|----|---|
| Show Relays of Open Door                                         |    |    |    |    |    |    |    | 5 |
| 1                                                                | 2  | 3  | 4  | 5  | 6  | 7  | 8  | ſ |
|                                                                  |    |    |    |    |    |    |    |   |
| 9                                                                | 10 | 11 | 12 | 13 | 14 | 15 | 16 |   |
|                                                                  |    |    |    |    |    |    |    |   |
| 17                                                               | 18 | 19 | 20 | 21 | 22 | 23 | 24 |   |
|                                                                  |    |    |    |    |    |    |    |   |
| 25                                                               | 26 | 27 | 28 | 29 | 30 |    |    |   |
|                                                                  |    |    |    |    |    |    |    |   |
| Exit: Press BACK Change: Press +/-<br>Press AV to Select an item |    |    |    |    |    |    |    |   |
# 4.7.5 Clock Outputs' Relay Assignment

The following procedure shows how to assign clock outputs relays. It also explains the principle of operation of the common relays.

# **Common Relays:**

It is possible to match the activation of some outputs with the activation of clock outputs; i.e. all outputs that share a common relay must be activated simultaneously for the relay to switch. This function may be used to deactivate an output during night or on specific days of the week for instance. Devices that share common relays with clock outputs are thus stopped when the clock output is off. This is true for all type of outputs except for fan stages and cooling outputs: these outputs' relays are not affected by common relays.

### Example:

How to deactivate an output during night:

- 1. Heater 2 uses relay 6;
- 2. Relay 2 is also used by clock output 1 and is a common relay.
- 3. Clock output 1 is disabled during night.

### Result :

Heater 2 operates normally as long as clock output 1 is active but cannot be enabled during night while the clock output is off.

# 4.7.5.1 Clock Output Relays

Select

- 22. Relay and Probe Assignment\*
- 5. Relays for Clocks\*\*
- 1. Relay Assignment
- \* Available from the installer mode (s. 4.2).
- \*\* Available if clock outputs are enabled (s. 4.5).
- Select a clock output.
- Put a check mark to assign a relay.

| RELAYS         |   |  |
|----------------|---|--|
| Heater 2       | Х |  |
| Clock output 1 | Х |  |
| Common relays  | X |  |
|                |   |  |

5

OUTPUTS /

|     | Clock Relay Assignment                                           |    |    |    |    |    |    |    |   |
|-----|------------------------------------------------------------------|----|----|----|----|----|----|----|---|
| SI  | Show Relays of Clock 1                                           |    |    |    |    |    |    |    | 2 |
|     | 1                                                                | 2  | 3  | 4  | 5  | 6  | 7  | 8  | ſ |
| -   |                                                                  |    |    |    |    |    |    |    |   |
| 1   | 9                                                                | 10 | 11 | 12 | 13 | 14 | 15 | 16 |   |
| -   |                                                                  |    |    |    |    |    |    |    |   |
| 1   | 7                                                                | 18 | 19 | 20 | 21 | 22 | 23 | 24 |   |
| -   |                                                                  |    |    |    |    |    |    |    |   |
| 2   | 25                                                               | 26 | 27 | 28 | 29 | 30 |    |    |   |
| -   |                                                                  |    |    |    |    |    |    |    |   |
| Exi | Exit: Press BACK Change: Press +/-<br>Press AV to Select an item |    |    |    |    |    |    |    |   |

# 4.7.5.2 Selecting Common Relays

When a common relay is assigned to a clock output and to any other output, all outputs that use that same relay must be activated simultaneously for the relay to switch (except for fan stage and cooling output relays).

Select

- 22. Relay and Probe Assignment\*
- 5. Relays for Clocks\*\*
- 2. Common Relays
- \* Available from the installer mode (s.4.2).
- \*\* Available if clock outputs are enabled (s. 4.5).
- Put check marks to identify common relays "√".

| 4.7.6 | Cooling | Outputs' | Relay | Assignment |
|-------|---------|----------|-------|------------|
|-------|---------|----------|-------|------------|

Select

- 22. Relay and Probe Assignment\*
- 6. Relays for Cooling\*\*
- \* Available from the installer mode (s. 4.2).
- \* Available if cooling outputs are enabled (s. 4.5).
- Select a cooling output.
- Put a check mark to assign a relay.

| _ |                                                                  |    |       |      |       |       |     |    |   |
|---|------------------------------------------------------------------|----|-------|------|-------|-------|-----|----|---|
|   |                                                                  | Co | oling | Rela | y Ass | i gnm | ent |    |   |
|   | Show Relays of Cooling 2                                         |    |       |      |       |       |     |    |   |
|   | 1                                                                | 2  | 3     | 4    | 5     | 6     | 7   | 8  | Γ |
|   |                                                                  |    |       |      |       |       |     |    |   |
|   | 9                                                                | 10 | 11    | 12   | 13    | 14    | 15  | 16 |   |
|   |                                                                  |    |       |      |       |       |     |    |   |
|   | 17                                                               | 18 | 19    | 20   | 21    | 22    | 23  | 24 |   |
|   |                                                                  |    |       |      |       |       |     |    |   |
|   | 25                                                               | 26 | 27    | 28   | 29    | 30    |     |    |   |
| _ |                                                                  |    |       |      |       |       |     |    | L |
| ĺ | Exit: Press BACK Change: Press +/-<br>Press AV to Select an item |    |       |      |       |       |     |    |   |

Press 🛓 to Select an item

# 4.7.7 Backup Box Relay Assignment

Select the backup box relay. This normally closed relay opens when a controller or power failure occurs.

Select

- 22. Relay and Probe Assignment\*
- 7. Relays for Backup
- \* Available from the installer mode (s. 4.2).
- Put a check mark to assign a relay.

|    |                                                                  | Ba | ickup | Relay | y Ass | i gnne | nt |    |
|----|------------------------------------------------------------------|----|-------|-------|-------|--------|----|----|
|    |                                                                  |    |       |       |       |        |    |    |
|    | 1                                                                | 2  | 3     | 4     | 5     | 6      | 7  | 8  |
|    |                                                                  |    |       |       |       |        |    |    |
|    | 9                                                                | 10 | 11    | 12    | 13    | 14     | 15 | 16 |
|    |                                                                  |    |       |       |       |        |    |    |
|    | 17                                                               | 18 | 19    | 20    | 21    | 22     | 23 | 24 |
|    |                                                                  |    |       |       |       |        |    |    |
|    | 25                                                               | 26 | 27    | 28    | 29    | 30     |    |    |
|    |                                                                  |    |       |       |       |        |    |    |
| 15 | Exit: Press BACK Change: Press +/-<br>Press AV to Select an item |    |       |       |       |        |    |    |

| c<br>t | output and to any other output, all<br>ated simultaneously for the relay to<br>relays). |      |       |       |      |      |       |     |   |
|--------|-----------------------------------------------------------------------------------------|------|-------|-------|------|------|-------|-----|---|
|        |                                                                                         |      | C     | omion | Rela | y    |       |     | ∎ |
|        | 1                                                                                       | 2    | 3     | 4     | 5    | 6    | 7     | 8   |   |
|        |                                                                                         |      |       |       |      |      |       |     |   |
|        | 9                                                                                       | 10   | 11    | 12    | 13   | 14   | 15    | 16  |   |
|        |                                                                                         |      |       |       |      |      |       |     |   |
|        | 17                                                                                      | 18   | 19    | 20    | 21   | 22   | 23    | 24  |   |
|        |                                                                                         |      |       |       |      |      |       |     |   |
|        | 25                                                                                      | 26   | 27    | 28    | 29   | 30   |       |     |   |
|        |                                                                                         |      |       |       |      |      |       |     |   |
| Ē      | xit:                                                                                    | Pres | s BAC | к     | Cha  | nge: | Press | +/- |   |

# 4.7.8 Feeders' Relay Assignment

Feeder are using normally closed contact. This type of contact opens when a feeder run time alarm occurs in order to stop the feeder motor.

Select

- ▶ 22. Relay and Probe Assignment\*
- 10. Relays for Feeder\*\*
- x. Select the desired Feeder
- \* Available from the installer mode (s. 4.2).
- \* Available if feeders are enabled (s. 4.5).
- Put a check mark to assign a relay.

# 4.7.9 Soaking Output Relay Assignment

#### Select

- ▶ 22. Relay and Probe Assignment\*
- 11. Relays for Soaking\*\*
- \* Available from the installer mode (s. 4.2).
- \* Available if the soaking option is enabled (see chapter 11).
- Put a check mark to assign a relay.

| Feeder Relay Assignment                                          |                        |    |    |    |    |    |    |  |
|------------------------------------------------------------------|------------------------|----|----|----|----|----|----|--|
| Show                                                             | Show relay of Feeder 1 |    |    |    |    |    |    |  |
| 1                                                                | 2                      | 3  | 4  | 5  | 6  | 7  | 8  |  |
|                                                                  |                        |    |    |    |    |    |    |  |
| 9                                                                | 10                     | 11 | 12 | 13 | 14 | 15 | 16 |  |
|                                                                  |                        |    |    |    |    |    |    |  |
| 17                                                               | 18                     | 19 | 20 | 21 | 22 | 23 | 24 |  |
|                                                                  |                        |    |    |    |    |    |    |  |
| 25                                                               | 26                     | 27 | 28 | 29 | 30 |    |    |  |
|                                                                  |                        |    |    |    |    |    |    |  |
| Exit: Press BACK Change: Press +/-<br>Press Av to Select an item |                        |    |    |    |    |    |    |  |

|   | Soaking Relay Assignment                                         |    |    |    |    |    |    |    |
|---|------------------------------------------------------------------|----|----|----|----|----|----|----|
|   |                                                                  |    |    |    |    |    |    |    |
|   | 1                                                                | 2  | 3  | 4  | 5  | 6  | 7  | 8  |
|   |                                                                  |    |    |    |    |    |    |    |
|   | 9                                                                | 10 | 11 | 12 | 13 | 14 | 15 | 16 |
|   |                                                                  |    |    |    |    |    |    |    |
|   | 17                                                               | 18 | 19 | 20 | 21 | 22 | 23 | 24 |
|   |                                                                  |    |    |    |    |    |    |    |
|   | 25                                                               | 26 | 27 | 28 | 29 | 30 |    |    |
|   |                                                                  |    |    |    |    |    |    |    |
| k | Exit: Press BACK Change: Press +/-<br>Press AV to Select an item |    |    |    |    |    |    |    |
|   |                                                                  |    |    |    |    |    |    |    |

# 4.8 Test Mode

The test mode is used to simulate temperature and static pressure changes to verify the controller's performance. The temperature probe and static pressure inputs are turned off while the test mode is on. This mode is automatically deactivated after 15 minutes of inactivity or when you disable it.

Select

- 23. Controller Setup
- 9. Test Mode
- Set the following parameters:

#### Test Mode Status:

Select "Yes" to enable the test mode, select "No" to exit from the test mode.

#### Temperature:

Enter the simulated room temperature. This parameter can only be changed if the test mode status is enabled above.

#### Static Pressure:

This is the current static pressure level in the room. This value is shown as a reference only; it cannot be modified.

This parameter is only shown if the static pressure sensor is enabled (s. 4.5).

# 4.9 Version

This menu shows your controller's version number. This piece of information is useful to get technical support.

Select

- 23. Controller Setup
- 10. Version

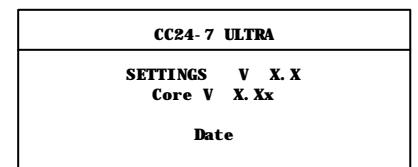

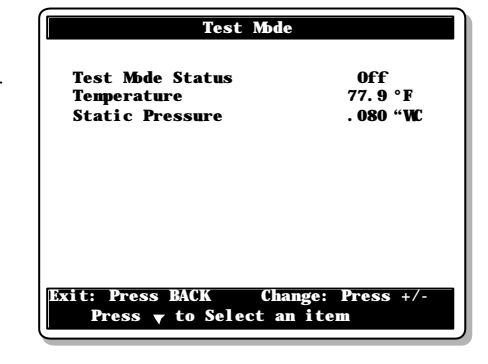

# 4.10 Clean Mode

The clean mode is used to interrupt regular operations of the controller when the room is empty. When this mode is enabled, the controller simply provides a minimum level of heat and a minimum level of ventilation (optional).

### Cleaning the room

A soaking output can be activated to clean up the room. If this output is used, soaking cycles automatically start when the clean mode is on. Refer to chapter 11 of this manual to get further information about the soaking output.

### Clean mode set point

When the clean mode is on, the controller ativates heating outputs when the room temperature falls below the clean mode set point.

### Select

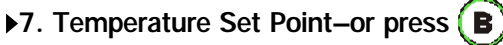

# Clean Out Mode Status:

Select "Yes" to enable the clean mode; select "No" to disable it.

### **Clean Out Set Point:**

Set the clean out set point to the desired value.

Adjustable from -40°F to 100 °F (-40.0°C to 37.8°C).

### Use minimum ventilation?

Select "Yes" to activate minimum ventilation cycles while the clean mode is on.

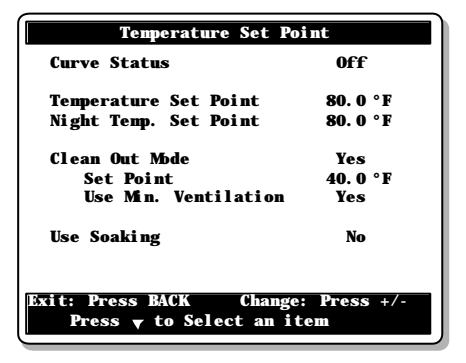

# 5. TEMPERATURE SETTINGS

# 5.1 Temperature Set Point

The set point is a target temperature; the activation and deactivation of the various stages is based on this reference temperature.

# NIGHT SET POINT

A night set point can be enabled to lower the target room temperature during night. This set point is relative to the regular temperature set point, which means that if the regular set point changes with time, the night set point is adjusted accordingly. To use a night set point, enable the night set point function in the installation in section 4.5 and set the time at which the night begins in section 4.1.1.

# SET POINT CURVES

Use a temperature curve to get an automatic adjustment of the set points over a given period of time. The target temperature is thus always adapted to the animals' needs as they grow. Refer to section 5.1.2 for further information about the curves.

# 5.1.1 Adjusting the Temperature Set Point

Select

7. Temperature Set Point–or press (B)

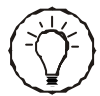

Set points can only be modified while the curve is off.

| Tenperature Set Po                 | int        |  |  |  |
|------------------------------------|------------|--|--|--|
| Curve Status                       | Off        |  |  |  |
| Temperature Set Point              | 80. 0 °F   |  |  |  |
| Nigĥt Temp. Set Point              | 80. 0 °F   |  |  |  |
| Clean Out Mode                     | Yes        |  |  |  |
| Set Point                          | 40. 0 °F   |  |  |  |
| Use Min. Ventilation               | Yes        |  |  |  |
| Use Soaking                        | Yes        |  |  |  |
| On Time                            | 10: 00 m s |  |  |  |
| Off Time                           | 50: 00 m s |  |  |  |
| Number of Cycles                   | 12         |  |  |  |
| Exit: Press BACK Change: Press +/- |            |  |  |  |
| Press v to Select an item          |            |  |  |  |

Set the following parameters:

# Curve Status:

Shows the current status of the set point curve. This piece of information cannot be modified. Refer to section 5.1.2 to modify the curve status. *Available if the set point curve option is enabled (s. 4.5).* 

### Temperature Set Point:

Adjustable from -40° F to 100 ° F (-40.0° C to 37.8° C). *Can only be modified when the curve status is Off (s. 5.1.2).* 

### Night Set Point:

Adjustable from -40° F to 100 ° F (-40.0° C to 37.8° C). Available if the night set point function is enabled (s. 4.5). This value can only be modified while the curve status is Off (s. 5.1.2).

Clean Out Mode: see section 4.11

Soaking: see chapter 11.

# 5.1.2 Set Point Curve

The set point curve allows an automatic adjustment of the target room temperature over time.

The set point changes using 10 steps. Each step specifies a day number and a target temperature for that day. These steps are based on the animal age. Once all steps are defined, the curve must be activated. The controller then starts changing the temperature set point every hour in a linear fashion between consecutive steps of the curve. When the last step is reached, the temperature set point for that day is maintained until a new animal batch starts.

# Night set point:

If a night set point is used, the set point curve stops being used at night.

**NOTE**: Certain restrictions apply to reduce the risk of errors:

- The highest possible day number is 450.
- Decreasing day numbers is not allowed.
- Increasing the temperature over time is not allowed.
- All ten steps must be specified. If you don't need ten different steps, repeat the last temperature for each unnecessary step.

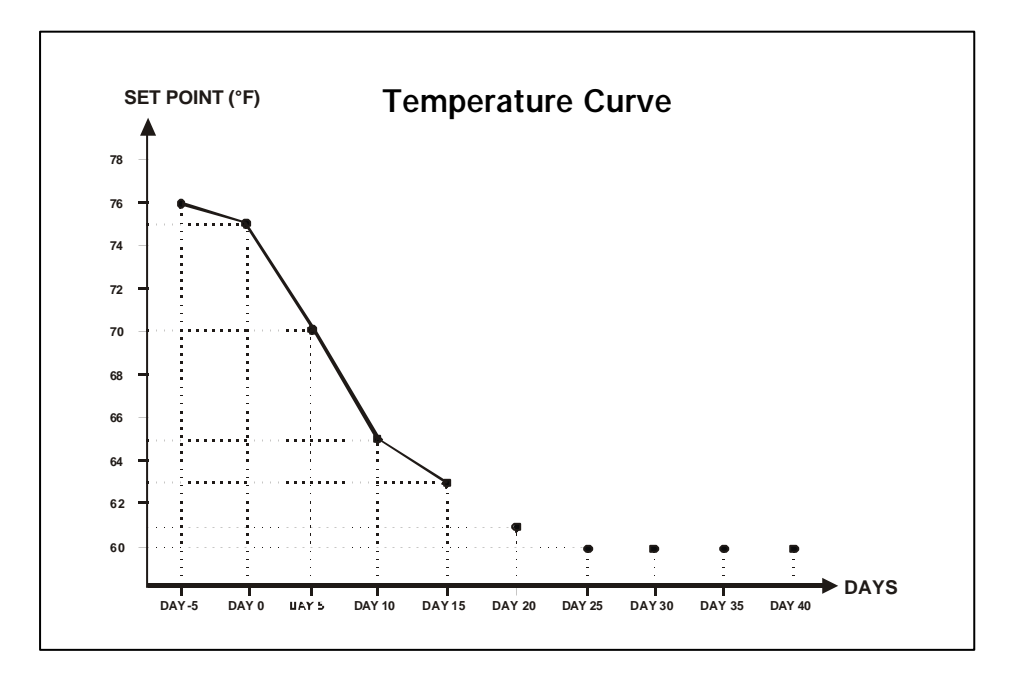

Select

- 9. Curve Settings\*
- 1. Temperature Set Point
- \* Available if the set point curve option is enabled in section 4.5.
- Set the following parameters:

| Temperature Se                     | t Point Curve       |  |  |  |  |
|------------------------------------|---------------------|--|--|--|--|
| Set Point                          | 80. 0° F            |  |  |  |  |
| day 1                              | 85. 0°F             |  |  |  |  |
| day 7                              | 83. 0°F             |  |  |  |  |
| day 15                             | 80. 0° F            |  |  |  |  |
| day 23                             | 78.0°F              |  |  |  |  |
| day 30                             | 75. 0° F            |  |  |  |  |
| day 37                             | 72. 0° F            |  |  |  |  |
| day 45                             | 69. 0° F            |  |  |  |  |
| day 54                             | 66. 0° F            |  |  |  |  |
| day 64                             | 63. 0° F            |  |  |  |  |
| day 70                             | <del>60. 0°</del> F |  |  |  |  |
| Curve Status                       | 0ff                 |  |  |  |  |
| Exit: Press BACK Change: Press +/- |                     |  |  |  |  |
| Press ▼ to Select an item          |                     |  |  |  |  |

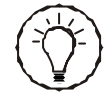

Curve steps can only be modified while the curve is off.

# Day Number:

Set the day for each of the 10 steps. This number corresponds to the animal age and is adjustable from -5 to 450 days. Negative values are used to prepare the house before the arrival of the animals.

Can only be modified while the curve is disabled.

# Temperature:

Set the temperature associated with each step of the curve. *Can only be modified while the curve is disabled.* 

### Curve Status:

Select "Yes" to activate the curve. Once it is enabled, the set point automatically becomes adjusted between consecutive points of the curve; for this reason, the set point and curve steps cannot be modified while the curve is on.

# 6 VENTILATION & COOLING SETTINGS

# 6.1 Minimum Ventilation

# 6.1.1 Minimum Ventilation Cycles

# 6.1.1.1 Principle of Operation

Minimum ventilation cycles are used below fan stage 1. Running the fans even though ventilation is not required for reducing the room temperature is useful to reduce the humidity level and supply oxygen to the room. It also prevents the fans from freezing in winter.

### Minimum ventilation timer

The minimum ventilation timer is composed of an ON TIME and of a CYCLE TIME. Minimum ventilation fans turn on during the ON TIME and then turn off until the end of the CYCLE TIME.

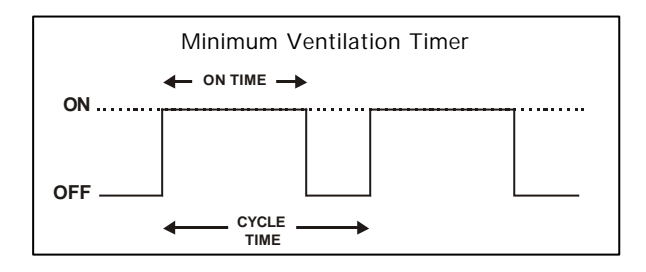

### • What fans are used in minimum ventilation?

Depending on chosen installation options, the controller can use different combination of fans in minimum ventilation (refer to section 4.5 to enable proper minimum ventilation options). The controller can also activate stir fans continuously if stir fan relays are assigned to stage 1 (s. 4.7.3.2).

# **OPTION A:** Variable outputs = enabled & Ventilation mode = Variable If these options are chosen, the controller only use variable-speed fans in minimum ventilation. Variable-speed fans are off during the Off Time portion of the cycle and run at a user-defined speed during the On Time (this speed can also

be adjusted over time by using a curve).

# OPTION B: Variable outputs = enabled & Ventilation mode = "On/Min"

If these options are chosen, the controller uses both variable-speed fans and stage 1 fans in minimum ventilation. During the Off Time portion of a cycle, stage 1 fans are off and variable fans run at their minimum speed. During the On Time, stage 1 fans and variable fans run at 100%. The "On Time" portion of minimum ventilation cycles can also be adjusted over time by using a curve.

# OPTION C: Variable outputs = disabled

If variable outputs are disabled, the controller only uses stage 1 fans in minimum ventilation. Note that the "On Time" portion of the minimum ventilation cycle can be adjusted over time by using a curve.

# 6.1.1.2 Settings

Minimum ventilation parameters are set differently depending on the options that were chosen in the Installation Setup (s. 4.5). Refer to the previous section to get more details on each option.

# • OPTION A:

If variable fans are enabled and the minimum ventilation mode is set to "Variable" in the Installation Setup (s. 4.5):

Select

8. Minimum Ventilation – or press (C)

### **Curve Status:**

The status of the minimum ventilation curve is displayed but cannot be modified. Refer to section 6.1.2 to modify it.

# On / Off Times:

Set the minimum ventilation timer's On and Off times for both variable outputs. Adjustable from 0 to 900 seconds.

| Mi ni mum Vent                                                  | tilation  |  |  |  |
|-----------------------------------------------------------------|-----------|--|--|--|
| Variable 1                                                      | Curve Off |  |  |  |
| Status                                                          | On        |  |  |  |
| On Time                                                         | 15 sec    |  |  |  |
| Off Time                                                        | 15 sec    |  |  |  |
| Mi ni mum Speed                                                 | 30 %      |  |  |  |
| Variable 2                                                      | Curve Off |  |  |  |
| Status                                                          | On        |  |  |  |
| On Time                                                         | 15 sec    |  |  |  |
| Off Time                                                        | 15 sec    |  |  |  |
| Mi ni mum Speed                                                 | 30 %      |  |  |  |
| Exit: Press BACK Change: Press +/-<br>Press ▼ to Select an item |           |  |  |  |

### Minimum Speeds:

Set the speed of both variable outputs. The fans run at this speed during the On Time portion of minimum ventilation cycles.

Can only be modified if the curve is disabled (s. 6.1.2).

# OPTIONS B & C

If variable fans are enabled and the minimum ventilation mode is set to "On/Min" in the Installation Setup (s. 4.5), or if variable outputs are disabled:

Select

```
▶ 8. Minimum Ventilation – or press (C)
```

# On / Cycle Times

Set the On Time and the Cycle time of the minimum ventilation timer. Adjustable from 0 to 900 seconds. The Cycle time must be set to a greater value than the On Time. In addition, if variable outputs are not used, the Cycle Time becomes limited by the air inlet's pre-opening delay, the Cycle Time must be greater than twice the **pre-opening delay**.

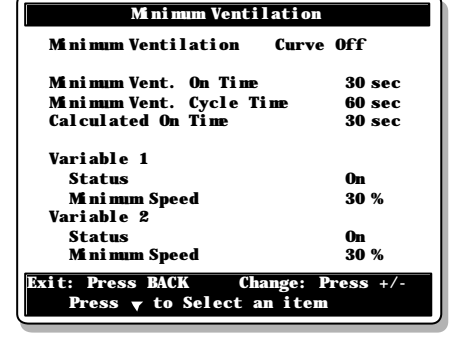

#### These values can only be modified if the curve

is disabled (s. 5.1.2).

### **Calculated On Time**

If the minimum ventilation curve is enabled, the On Time portion of the cycle can automatically be adjusted over time. The calculated On Time represents the current On Time, as defined by the curve. It cannot be modified.

### Variable outputs 1-2:

### Status

Select which variable fan outputs are used in minimum ventilation.

### **Minimum Speeds**

Set the minimum ventilation speed of variable fans. The fans run at this speed during the Off Time portion of minimum ventilation cycles.

# 6.1.2 Minimum Ventilation Curve

# 6.1.2.1 Principle of Operation

### Curve definition:

This curve allows to increase the level of ventilation of the minimum ventilation cycles using 10 steps. Each step specifies a day number and a fan speed (or On Time) for that day. The animal age determines which day the curve uses. Once all 10 steps are defined, the curve must be activated. The controller then changes the fan speed (or the run time of the fans) every hour in a linear fashion between consecutive steps of the curve. When the last step is reached, the speed (or the On Time) for that day is maintained until a new batch starts.

- If variable fans are enabled and the minimum ventilation mode is set to "Variable" in the Installation Setup (s. 4.5), the fan speed can be adjusted over time with the curve. Refer to the previous section to get more information about minimum ventilation options.
- If variable fans are enabled and the minimum ventilation mode is set to "On/Min" or if variable outputs are disabled in the Installation Setup (s. 4.5), the "On Time" portion of the minimum ventilation cycle can be adjusted over time with the curve. Refer to the previous section to get more information about minimum ventilation options.

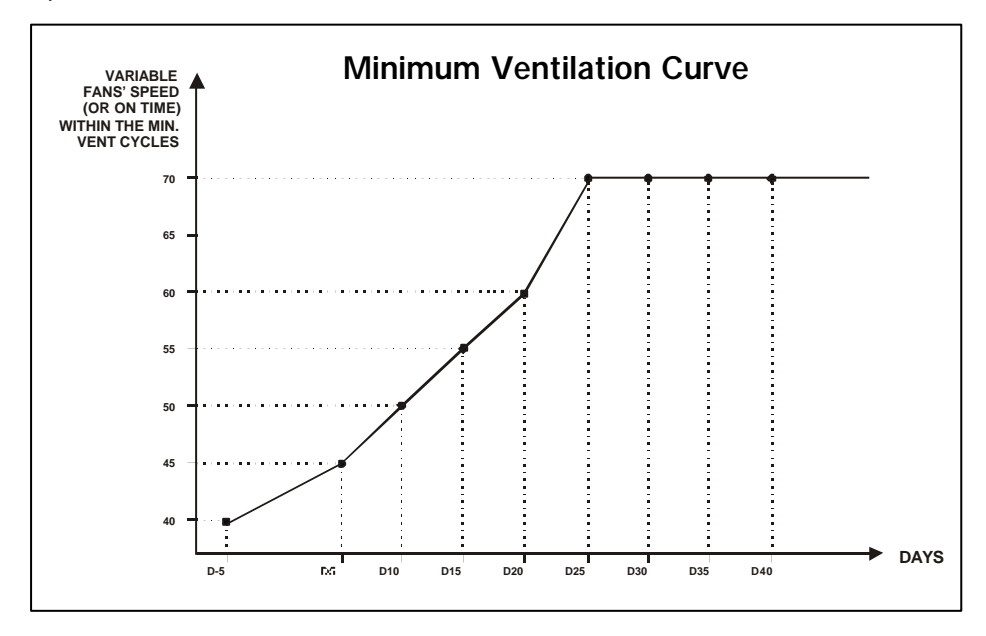

**NOTE:** Certain restrictions apply to reduce the risk of errors:

- The highest possible day number is 450.
- Decreasing day numbers is not allowed.
- All ten steps must be specified. If you don't need 10 different steps, repeat the last speed for each unnecessary step.

# 6.1.2.2 Minimum Ventilation Curve Settings

# Min Ventilation Curve using Variable Fans

The min ventilation mode must be set to "Var." in the Installation Setup (s. 4.5).

#### Select

- 9. Curve Settings
- 2. or 3. Variable 1 or 2\*
- \* Available if the minimum ventilation curve and variable outputs are enabled (s. 4.5).
- \* Available if the minimum ventilation mode is set to "Variable" in the Installation (s. 4.5).

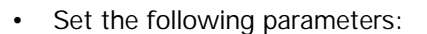

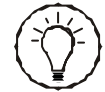

Curve steps can only be modified while the curve is off.

### Day Number:

Set the day for each of the 10 steps. This day number corresponds to the animal age, and is adjustable from -5 to 450 days. Negative values are used to prepare the house before letting animals enter.

Can only be modified while the curve is disabled.

### Speed:

Set the fan speed associated with each step of the curve. *Can only be modified while the curve is disabled.* 

### Curve Status:

Select **"Yes"** to activate the minimum ventilation speed curve. Once it is enabled, the minimum ventilation fan speed automatically becomes adjusted between consecutive steps of the curve; for this reason, curve steps cannot be modified while the curve is on.

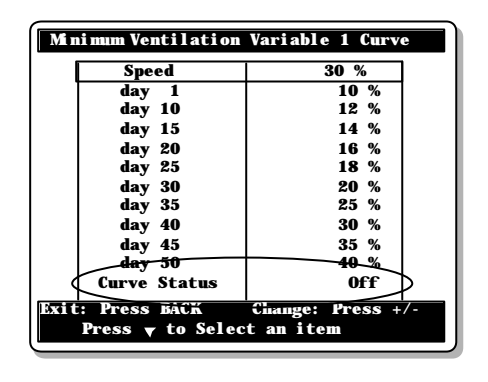

# Minimum Ventilation Curve without Variable Fans or with On/Min Variable Fans

The variable output status must be disabled or its minimum ventilation status must be set to "On/Min" in the Installation Setup (s. 4.5):

Select

- 9. Curve Settings
- 2. Minimum Ventilation On Time
- \* Available if variable outputs are enabled and the minimum ventilation mode is set to "On/Min" or if variable outputs are disabled in the Installation Setup (s. 4.5)

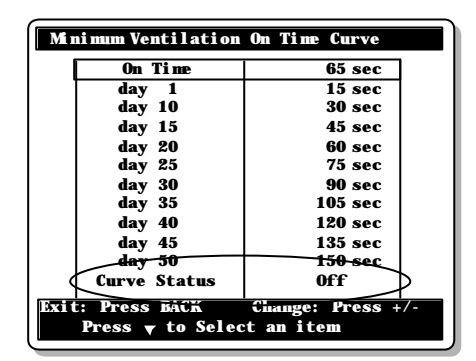

Set the following parameters:

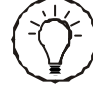

Curve steps can only be modified while the curve is off.

# Day Number:

Set the day for each of the 10 steps. This day number corresponds to the animal age, and is adjustable from -5 to 450 days. Negative values are used to prepare the house before letting animals enter.

Can only be modified while the curve is disabled.

# On Time:

Set the On Time portion of minimum ventilation cycles for each step of the curve.

Can only be modified while the curve is disabled.

### Curve Status:

Select **"Yes"** to activate the minimum ventilation curve. Once it is enabled, the fan run time in minimum ventilation automatically becomes adjusted between consecutive steps of the curve; for this reason, curve steps cannot be modified while the curve is on.

# 6.1.3 Minimum Ventilation Ramping & Compensation

# 6.1.3.1 On Time Ramping from Set Point to Stage 1

The controller has a ramping function to smooth out the transition from minimum ventilation to the full operation of the stage 1 fans; the fans' running time can be automatically adjusted to achieve a gradual increase or decrease in the ventilation level. This function is used when stage 1 does not use variable fans.

When the room temperature is at or below the set point, the fans of stage 1 operate according to the minimum ventilation cycles. When the room temperature increases above the set point, a new On Time is calculated periodically as the temperature increases to allow a smooth progression (from point A to point B) up to full operation of the fans when the start temperature of stage 1 is reached. If the room temperature decreases to the stop temperature of stage 1, the ON TIME value of the minimum ventilation cycle decreases gradually from a value equal to the total cycle time (point C) to the value defined by the ramping function.

The controller uses two user-defined ramping delays to determine when to adjust the ramping cycle. Ramping delay 1 is used when the outside temperature is greater than the outside set point (it is also used permanently if no outside temperature probe is used); ramping delay 2 is used when the outside temperature is below the outside set point. If the difference between the current on time value and the on time value calculated by the ramping algorithm is greater than the ramping delay, the on time value becomes the calculated value.

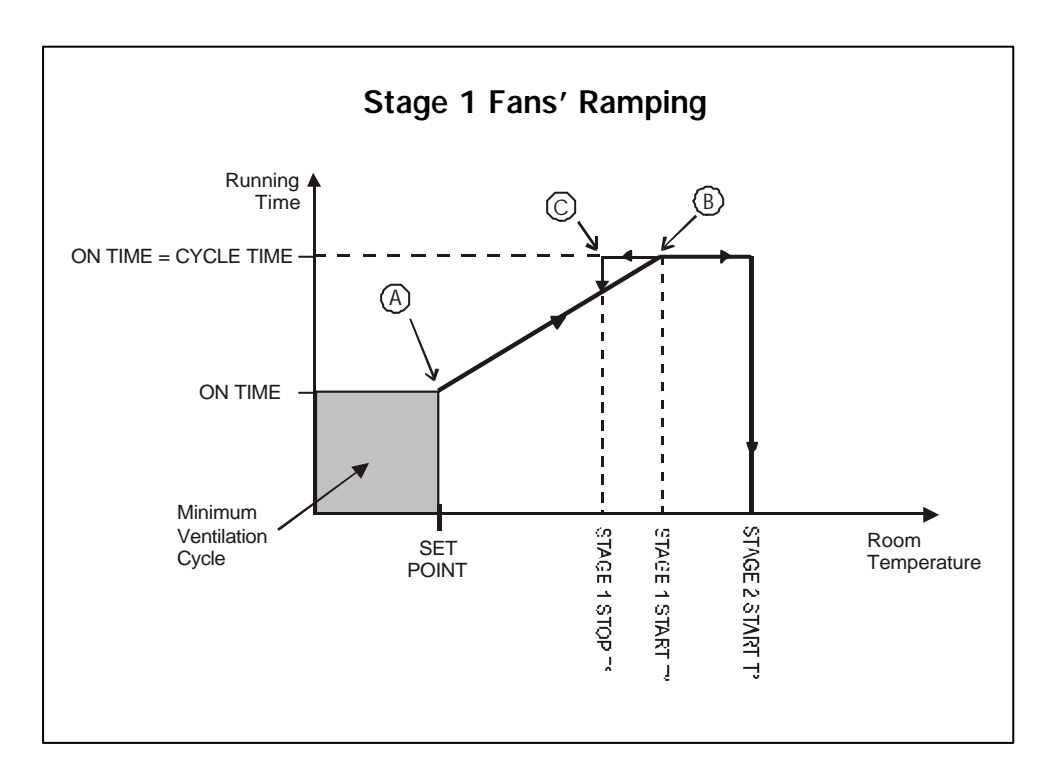

# 6.1.3.2 On Time Compensation Below the Set Point

The controller has the capability of automatically adjusting the running time of the minimum ventilation fans as a function of outside temperature. As the weather gets colder, the on time is decreased gradually to compensate for the change. This can help reduce costs by reducing the ventilation when it is not required. A curve is used to calculate the required compensation as a percentage of current on time (see graphic below). Only the running time is adjusted; the total cycle time remains unchanged.

#### Example:

In the first example, compensation is not needed when the outside temperature is greater than 50 °F. The fans operate according to their full running time. In the second example, the running time is decreased to 66.5% to compensate for the colder outdoor temperature. The cycle time remains unchanged.

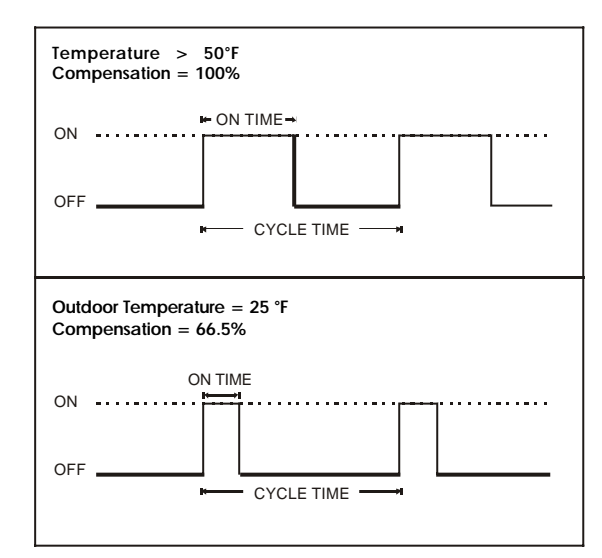

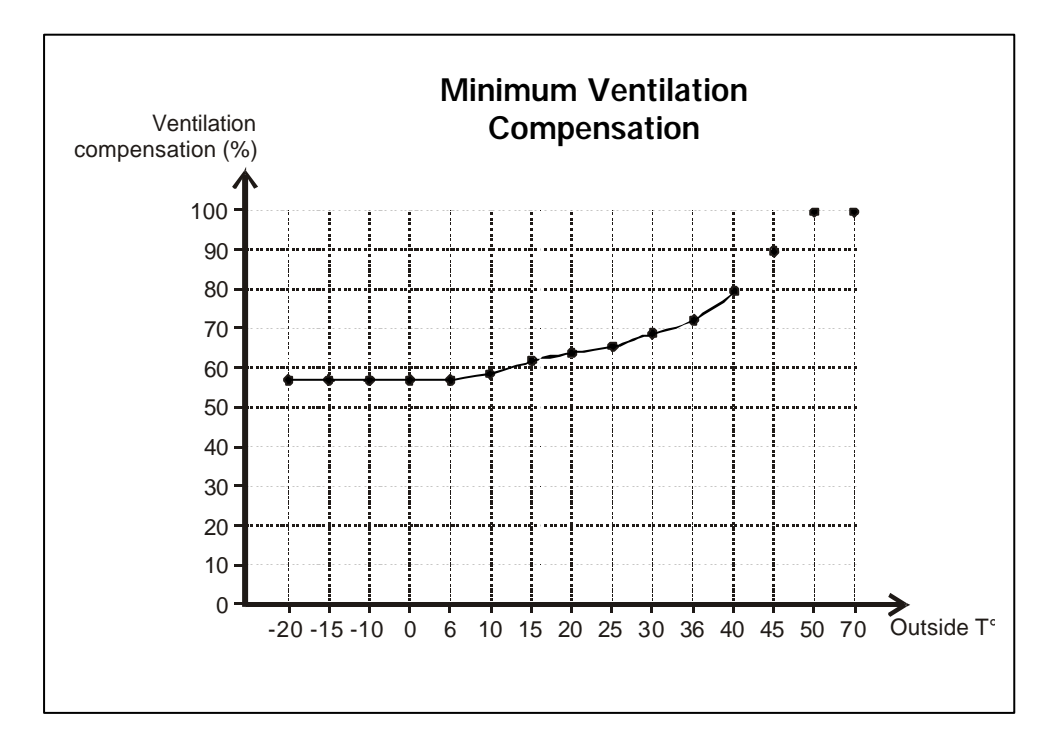

# 6.2 Fan Stages

# 6.2.1 Principle of Operation

# 6.2.1.1 Main Operation of the Fan Stages

The controller has 12 On/Off fan stages which operate in a sequence to increase the level of ventilation as the room temperature increases. Each stage can activate two variable outputs and a combination of timer relays for cooling purposes. A fan stage is activated when the room temperature reaches its start temperature; it is disabled when the room temperature decreases to its stop temperature.

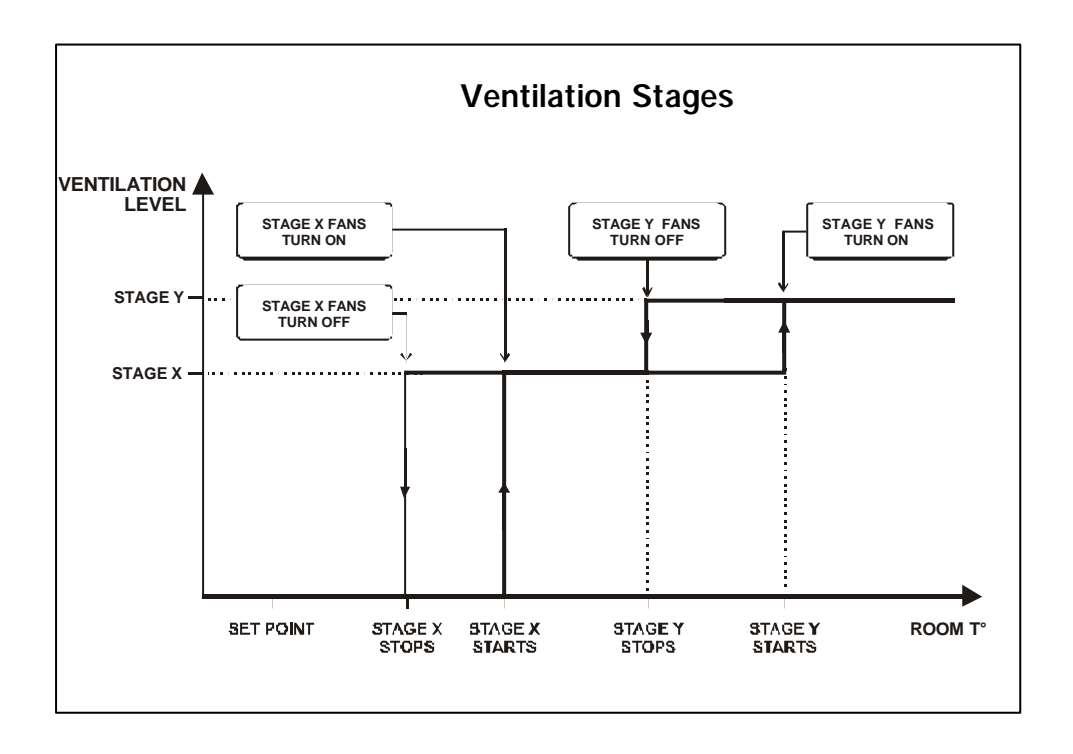

Fan stages' start temperatures are defined with respect to the set point and with respect to each other. This means that when one of these values is adjusted, all the consecutive values are adjusted by the same amount. For example, if the set point is increased by  $1^{\circ}F$ , the start temperature of all fan stages will be increased by the same amount.

\* ₽

Start and stop temperatures of all fan stages are set separately for summer and winter. Press  $(\mathbf{A})$  to select a season.

# Timer Relays for Cooling Devices:

Fan stages can activate relays that operate following a timer. This is useful to activate any kind of device that needs to follow the same progression as ventilation stages. The timer is made of an On Time and an Off time. Refer to section 4.7.3 to activate timer-based relays.

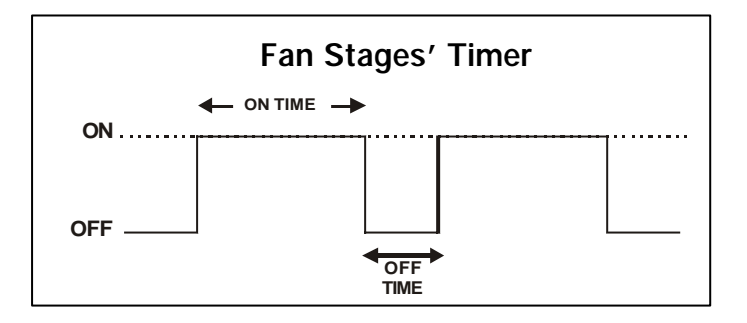

# 6.2.1.2 Operation of Variable Outputs

Variable outputs are activated when their associated fan stage starts (s. 4.7). They are enabled at their minimum speed, as defined in section 4.4, and gradually increase in speed as the room temperature increases. They reach their full speed when the start temperature of the following fan stage is attained.

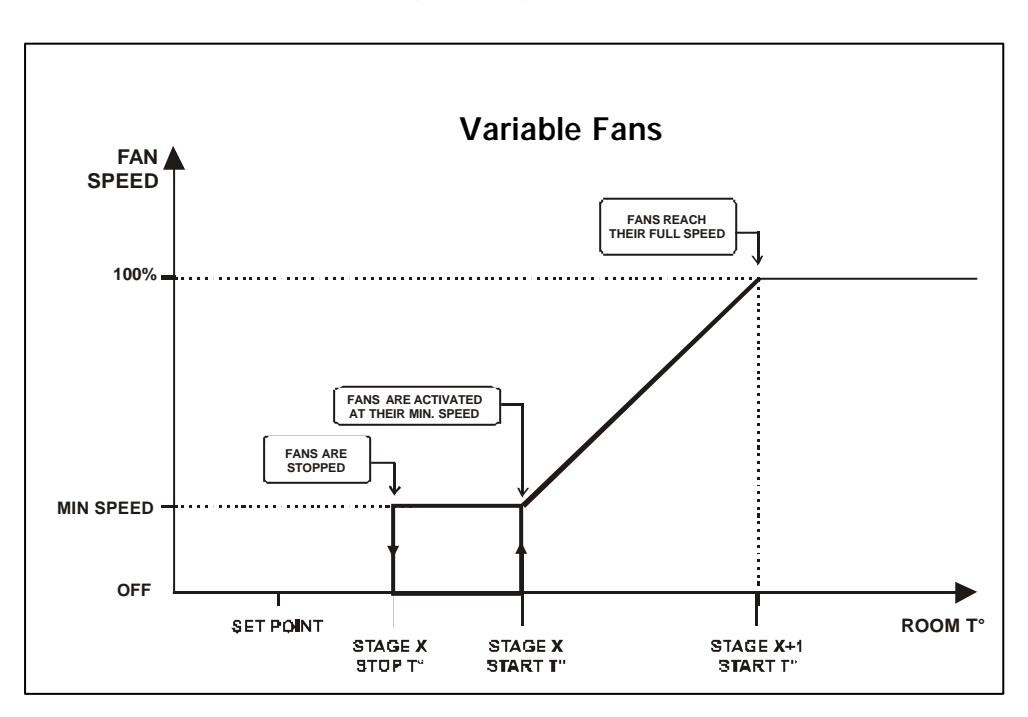

# Transition between fan stages 1 and 2 :

If the next stage is an ON/OFF fan stage, the variable output is deactivated when the new stage starts. If the next stage is another VARIABLE fan stage, the speed of the first variable fan stage is reduced to minimum when the second variable fan stage starts. This allows a smooth transition between both stages. The following graphic sums up the situation:

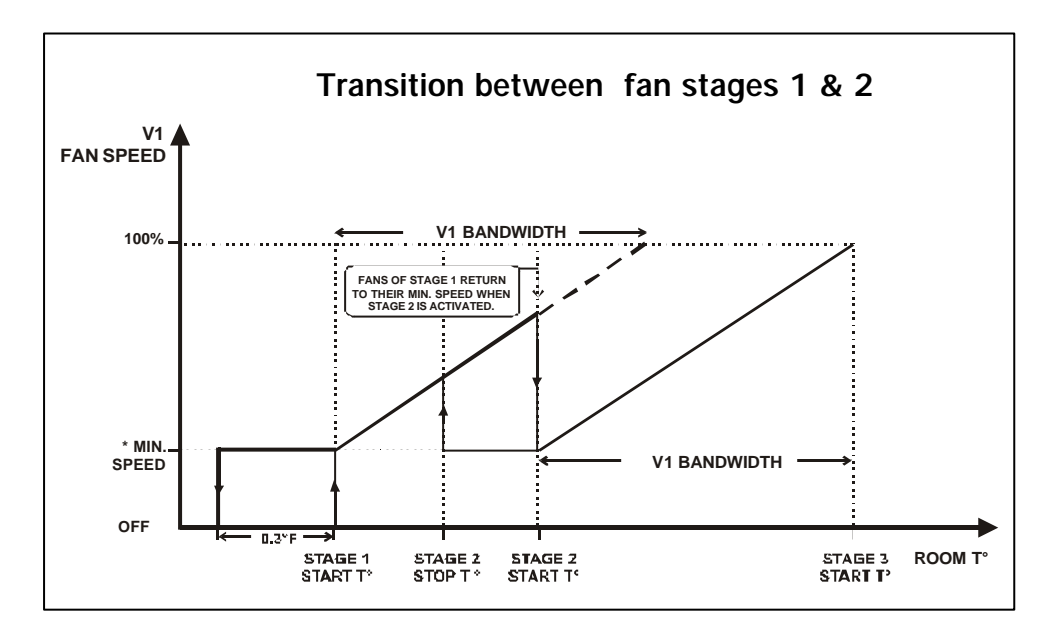

- \* Starting Speed:
- The variable outputs used in VAR (variable) in stage 1 or 2 start at the same speed as defined for the minimum ventilation cycles (s. 6.1.1.2).
- The variable outputs used in VAR (variable) within Stage 3 and higher start at their absolute minimum speed (as defined in section 4.5).

The **bandwidth** defines the interval over which the variable output goes from its minimum to its full speed. This is true even if full speed is never reached as in the example above. When the start temperature of stage 2 is reached, the variable output decreases to its minimum speed. V1 bandwidth is then used to increase the fan speed as the temperature increases. When the temperature decreases below the start temperature of stage 2, the minimum fan speed is maintained until the stage's stop temperature is reached.

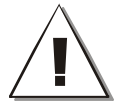

The last fan stage <u>must not</u> be configured in variable mode. if the last fan stage uses a variable output, it must be used as an on/off output (s. 4.7).

# 6.2.1.3 0-10V Outputs used for Ventilation (Cooling)

The controller has two 0-10V outputs to control supplementary variable fan stages or heating devices. The following procedure shows how to use 0-10V outputs for the activation of independent variable fans.

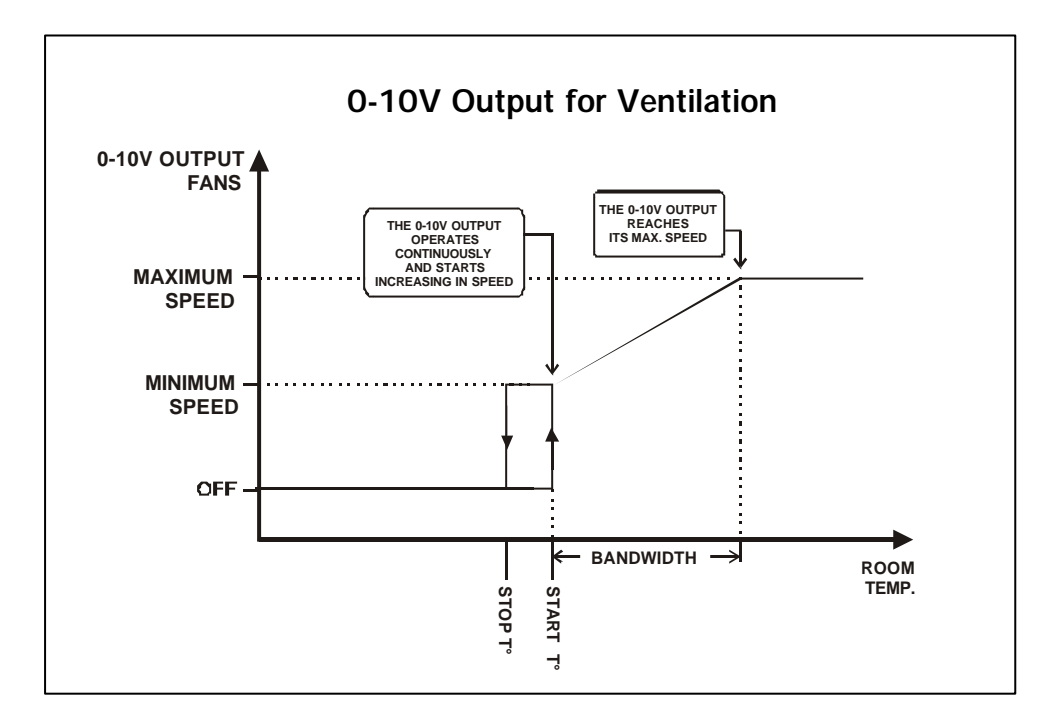

| At and below the Stop T°:   | The output is deactivated.                                                                                          |
|-----------------------------|----------------------------------------------------------------------------------------------------|
| At the Start T°:            | The output operates continuously at its minimum speed, and starts increasing in speed as the temperature increases; |
| At Start T° +<br>Bandwidth: | The fans reach their maximum speed;                                                                                 |

# 6.2.2 Settings

# 6.2.2.1 Fan Stage Settings

If seasonal settings are used, set the fan stage parameters separately for both seasons. Press (A) to select a season.

Select

- ▶ 13. Fan/Cool./Nat. Temp. Settings
- 1. Fan Temperature Settings
- Set the following parameters: Refer to section 6.2.1 for further information on these parameters.

# Current Temp. Set Point:

This is the current temperature set point. It is displayed for consultation only and cannot be modified.

Refer to s. 5.1 for further information.

| Fan Temperature Settings           |          |  |
|------------------------------------|----------|--|
| Current Temp. Set Point            | 80. 0 °F |  |
| Stage 1                            |          |  |
| Start Temperature                  | 80.5 °F  |  |
| Stop Temperature                   | 80. 0 °F |  |
| V1 Bandwidth                       | 2.0 °F   |  |
| V2 Bandwidth                       | 2.0 °F   |  |
| Stage 2                            |          |  |
| Start Temperature                  | 80.5 °F  |  |
| Stop Temperature                   | 80. 0 °F |  |
| V1 Bandwi dth                      | 2.0 °F   |  |
| V2 Bandwidth                       | 2.0 °F   |  |
| Stage 3                            |          |  |
| Start Temperature                  | 81.0°F   |  |
| Stop Temperature                   | 80.5 °F  |  |
| Stage 4                            |          |  |
| Start Temperature                  | 81.0°F   |  |
| Stop Temperature                   | 80.5 °F  |  |
|                                    |          |  |
| Stage 12                           |          |  |
| Start Temperature                  | 81.0°F   |  |
| Stop Temperature                   | 80.5 °F  |  |
| Exit: Press BACK Change: Press +/- |          |  |
| Press v to Select an item          |          |  |
|                                    |          |  |

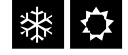

### Start & Stop Temperatures:

Set the start and stop temperatures of each fan stage. The minimum temperature difference between two consecutive start temperatures is of  $0.5^{\circ}$  F ( $0.3^{\circ}$  C).

# \* ♀

### V1-V2 Bandwidths:

Set the number of degrees that is required for variable outputs to reach their full speed (s. 6.2.1.2). Adjustable from 0.5 to  $20.0^{\circ}$  F (0.3 to  $11.1^{\circ}$  C).

Available if variable outputs are enabled (s. 4.5) and if they operate in a variable way (s. 4.7.3.3).

#### 6.2.2.2 0-10V Outputs' Ventilation Settings

#### Select

- 21. 0-10V Output Settings
- Set the following parameters: Refer to section 6.2.1.3 for further information on these parameters)

#### Show Settings of:

Select the proper 0-10V output. One that will be used for ventilation or cooling purpose.

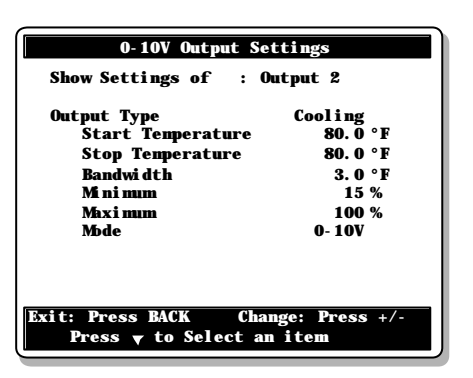

#### Output Type:

Select **"Cooling"** for the output to operate as an independent fan stage. Press **Enter** to validate the status. The following menus are then displayed:

#### Start temperature:

This is the temperature at which the 0-10V output starts operating continuously at minimum speed. The start temperature can be adjusted of  $+/-40^{\circ}F$  (22.2°C) from the set point.

#### Stop Temperature:

Temperature at which the 0-10V output is deactivated when the room temperature decreases. It can be adjusted from  $0.5^{\circ}$  F ( $0.3^{\circ}$  C) below the start temperature to -40° F ( $22.2^{\circ}$  C).

#### Bandwidth:

Temperature interval over which the output goes from its minimum speed to its maximum speed (refer to the previous graphic). The bandwidth can be adjusted from 0.5 to  $10^{\circ}$  F (0.3 to  $11.1^{\circ}$  C).

#### Min/Max Speeds:

Minimum and maximum speeds of the selected 0-10V output. Adjustable from 0 to 100%. The maximum speed must be greater than the minimum speed.

#### Mode:

Select the proper signal used by the selected output : 0-10V or 10-0V.

# 6.3 Tunnel Ventilation

The controller can control an endwall curtain for tunnel ventilation. This curtain is either controlled by the static pressure (SP) level or it can open and close according to a timer. Refer to section 4.5 to select the proper operating principle (Timed/SP).

# 6.3.1 Static Pressure Curtains

# 6.3.1.1 Principle of Operation

The activation of tunnel ventilation stages is linked with the activation of a userdefined fan stage. When the start temperature of this stage is reached, the tunnel curtain starts to be adjusted according to the static pressure level.

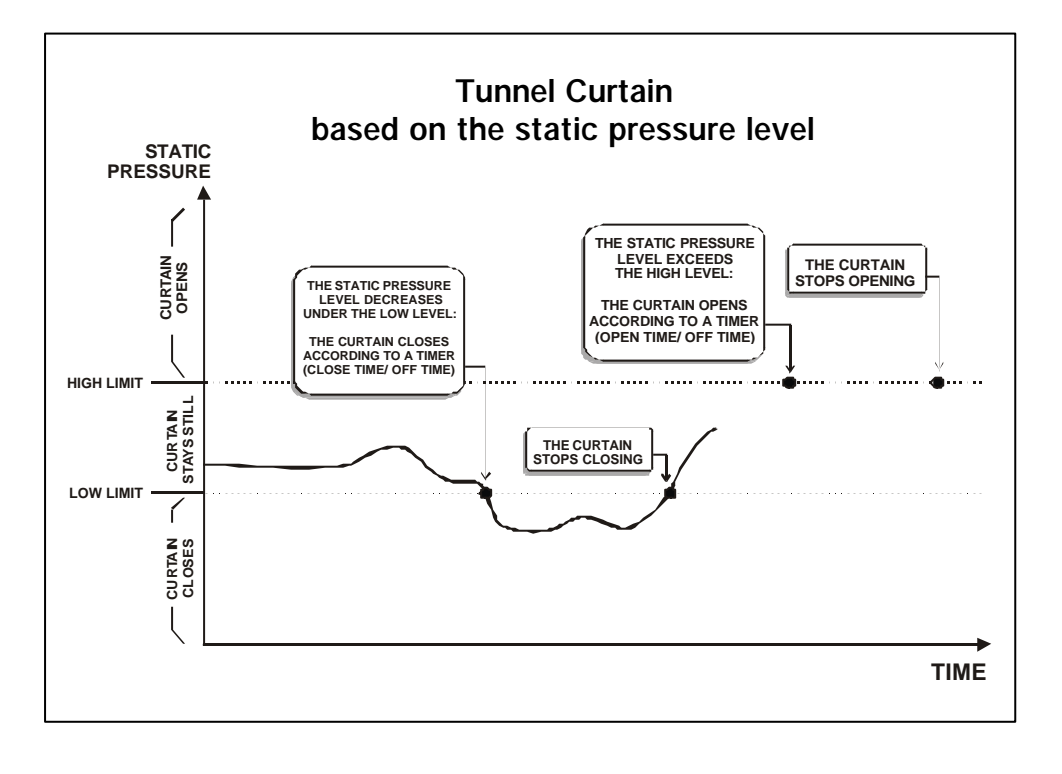

The tunnel curtain can start opening at stage 1 if no natural ventilation curtain is used. Refer to section 4.5 to enable/disable the curtains.

# Timer:

When the static pressure level exceeds the high pressure limit, the curtain opens during the *Open Time* then stays still during the *Off Time*. This process is repeated up until the static pressure level goes back into the acceptable pressure range. The reversed process is performed when the static pressure decreases below the low pressure limit; the curtain closes during the *Close Time* then stays still during the *Off Time*. The *Off Time* is common for both the closing and opening cycles.

### Animal Age:

It is possible to limit the use of the tunnel ventilation stages according to the age of the animals: you can either specify the minimum age at which tunnel ventilation is allowed, or you can specify the maximum allowable tunnel stage associated with three different ages (refer to section 4.5 to enable/disable the *Multiple Tunnel w/ Age* function).

#### High / Low Pressure Limits:

The curtain opens according to a timer (*Open Time & Off Time*) when the pressure exceeds the high pressure limit. It closes according to another timer (*Close Time & Off Time*) when the pressure decreases below the low pressure limit.

#### Static Pressure Alarm:

Alarms can be set off if the static pressure level exceeds certain user-defined pressure limits. Refer to section 11.2.2 to set this type of alarm.

#### Static pressure Groups:

Two groups of static pressure settings can be defined for the tunnel curtain. These groups allow using different high/low pressure limits as the room temperature changes. The second group of pressure settings starts being used at the start-up of a user-defined fan stage.

#### Example:

When the start temperature of stage 7 is reached, the tunnel curtain starts using the second group of static pressure settings; in other words, new high and low pressure limits start being used. The initial group of parameters are used once again when the room temperature decreases below the stop temperature of stage 7.

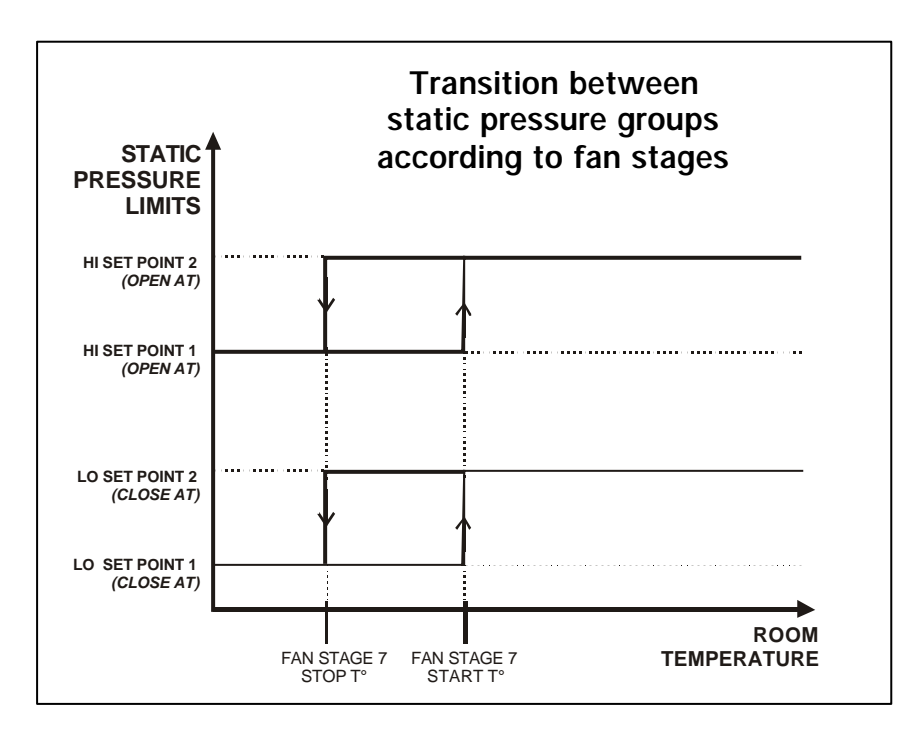

# 6.3.1.2 Settings

The following settings are only available if the tunnel curtain operates according to the pressure level. Refer to section 4.5. to select this operating mode.

Select

- ▶ 11. Tunnel Curtain or press (E) \*
- \* Available if the tunnel curtain is enabled (s.4.5).
- Set the following parameters: Refer to the previous section to get further information on these parameters.

### Tunnel Curtain starts at Stage:

The curtain starts being used when the start temperature of this fan stage is reached.

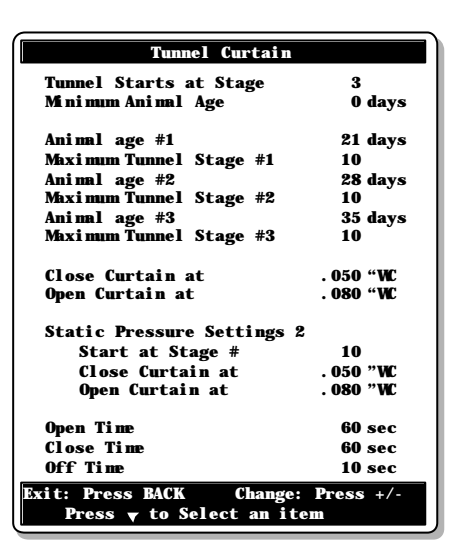

#### Minimum Age:

Animal age below which the tunnel curtain remains closed. Tunnel ventilation can only be enabled when this age is reached. Adjustable from 1 to 450 days. Decrease the value to Off if you want to disable this function.

Accessible if the "Multiple Tunnel Stage w/ Age" function is disabled (s. 4.5).

### Animal Age #1-3:

This is the animal age below which tunnel ventilation is limited to the specified maximum tunnel stage. Adjustable from -5 to 450 days. Negative day values are used to prepare the room before the animals' arrival. Decrease the value to Off if you want to disable this function.

Accessible if the "Multiple Tunnel Stage w/ Age" function is enabled (s. 4.5).

### Maximum Tunnel Stage #1-3:

This is the maximum tunnel stage that can be performed when the animals are younger than the specified age. Note that maximum tunnel stage #3 is automatically set to the highest fan stage.

Accessible if the "Multiple Tunnel Stage w/ Age" function is enabled (s. 4.5).

### Open / Close Curtain at:

Set the static pressure limits below/above which the tunnel curtain opens and closes according to a timer. Adjustable from 0 to 0.2 inches of water (0 to 50Pa).

### **Static Pressure Settings 2:**

The following procedure shows how to set the tunnel curtain's second group of pressure settings.

Refer to the previous section for further information on these parameters. Note that the following menus are only accessible if the second group of pressure settings is enabled (s. 4.5).

#### Start at stage:

Select the fan stage at which the controller switches from its regular pressure settings to the second group of pressure settings. This menu only is only shown if the "**Stage**" transition method between groups of pressure settings is selected (s. 4.5).

#### Open/Close Limits (second settings):

Set the static pressure level below which the curtain closes and above which it opens when the second groups of static pressure settings is used. Adjustable from 0 to 0.2 inches of water (0 to 50Pa).

### Open / Close / Off Times:

Set the curtain's opening and closing times to the desired value. This timer is used when the static pressure level exceeds the high or low pressure limits and are common to both static pressure groups. Adjustable from 0 to 30 minutes.

# 6.3.2 Timer-Based Curtain

# 6.3.2.1 Principle of Operation

The activation of the tunnel ventilation is linked with the activation of a user-defined fan stage. When the room temperature reaches the start temperature of that stage, the curtain opens according to the opening time that is associated with the stage. When half of the curtain's opening time has elapsed, the stage's fans are activated. The activation of every consecutive fan stage causes the curtain to open further.

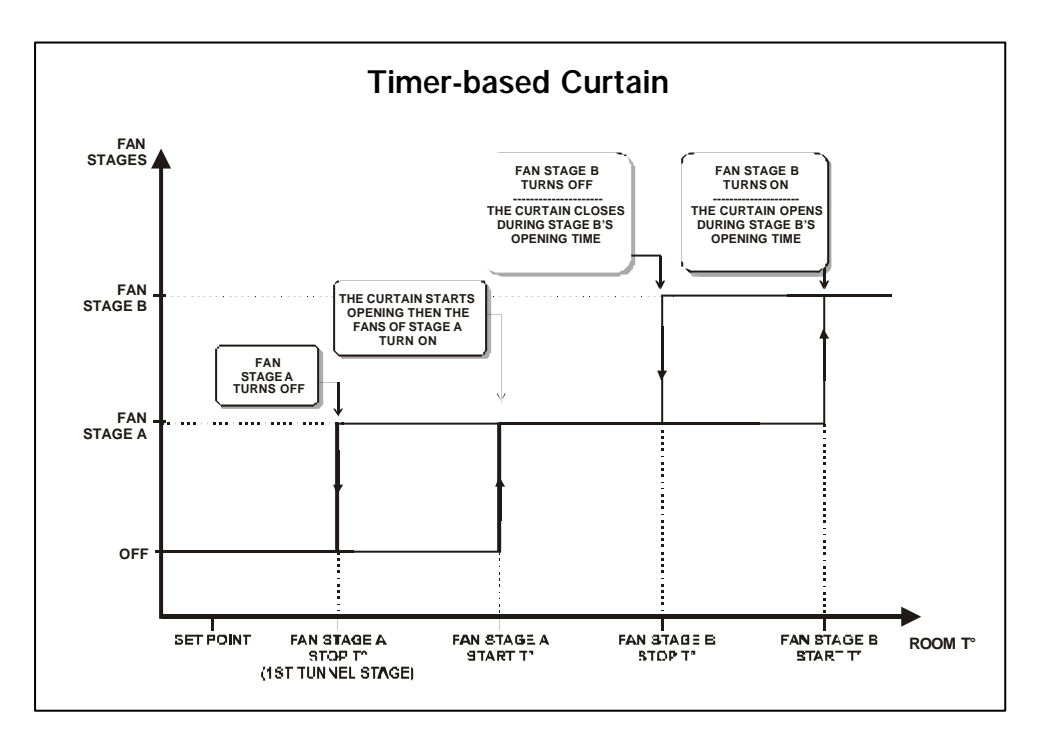

### Animal Age:

It is possible to limit the use of tunnel ventilation according to the age of the animals: you can either specify the minimum age at which tunnel ventilation can start being used, or you can specify the maximum allowable tunnel stage associated with three different ages (refer to section 4.5 to enable/disable the *Multiple Tunnel w/ Age* function).

### **Opening Times:**

The curtain's opening times are associated with the activation of the fan stages. When the start temperature of a stage is reached, the curtain opens according to the opening time associated with the stage.

# 6.3.2.2 Settings

The following settings are only available if the tunnel curtain operates in timer mode. Refer to section 4.5 to enable this operating mode.

Select

- 11. Tunnel Curtain or press (E) \*
- \* Available if the tunnel curtain is enabled (s.4.5).
- Set the following parameters: Refer to the previous section to get further information on these parameters.

#### Tunnel Curtain starts at Stage:

The tunnel curtain starts opening when the start temperature of this fan stage is reached.

| Tunnel Curtain                                                         |             |  |
|------------------------------------------------------------------------|-------------|--|
| Tunnel Starts at Stage                                                 | 3           |  |
| Minimum Animal Age                                                     | 0 days      |  |
| Animal age #1                                                          | 21 days     |  |
| Maximum Tunnel Stage #1                                                | 10          |  |
| Animal age #2                                                          | 28 days     |  |
| Maximum Tunnel Stage #2                                                | 10          |  |
| Animal age #3                                                          | 35 days     |  |
| Maximum Tunnel Stage #3                                                | 10          |  |
| Open and Close Time                                                    |             |  |
| Total Curtain Run Time                                                 | 2:00 (m s)  |  |
| Stage 3                                                                | 0: 30 (m s) |  |
| Stage 4                                                                | 0: 30 (m s) |  |
| Stage 12                                                               | 0:00 (m s)  |  |
| Exit: Press BACK Change: Press +/-<br>Press <b>v</b> to Select an item |             |  |

#### Minimum Age:

Animal age below which the tunnel curtain remains closed. Tunnel ventilation can only be enabled when this age is reached. Adjustable from 1 to 450 days. Decrease the value to Off if you want to disable this function.

Accessible if the "Multiple Tunnel Stage w/ Age" function is disabled (s. 4.5).

#### Animal Age #1-3:

This is the animal age below which tunnel ventilation is limited to the specified maximum tunnel stage. Adjustable from -5 to 450 days. Negative day values are used to prepare the room before the animals' arrival. Decrease the value to Off if you want to disable this function.

Accessible if the "Multiple Tunnel Stage w/ Age" function is enabled (s. 4.5).

#### Maximum Tunnel Stage #1-3:

This is the maximum tunnel stage that can be performed when the animals are younger than the specified age. Note that maximum tunnel stage #3 is automatically set to the highest fan stage.

Accessible if the "Multiple Tunnel Stage w/ Age" function is enabled (s. 4.5).

#### Total Curtain Run Time:

Set the total time that is required for the tunnel curtain to open totally. The sum of all opening times below cannot exceed this time limit. Adjustable from 0 to 15 minutes.

# **Curtain Opening Times:**

Select the opening time that is associated with the activation of each fan stage. Adjustable from 0 to 15 minutes.

# 6.4 Air Inlet

The air inlet can either be used to control the pressure level or it can open or close as a function of room temperature. If it operates according to the room temperature, the inlet position can either be defined by a timer or with a potentiometer. Enable the proper operating mode of the air inlet in the Installation Setup menu (see sec. 4.5).

# 6.4.1 Potentiometer-based Air Inlet

# 6.4.1.1 Priniple of Operation

When a potentiometer-based inlet is used, you must associate an inlet opening with the start-up of each fan stage. As the room temperature increases and new stages are activated, the inlet will open or close accordingly.

If variable stages are used, two inlet openings must be set: an inlet opening corresponding to the beginning of the fan stage (stage on temp) and an inlet opening that is reached when the variable fan stage reaches maximum speed.

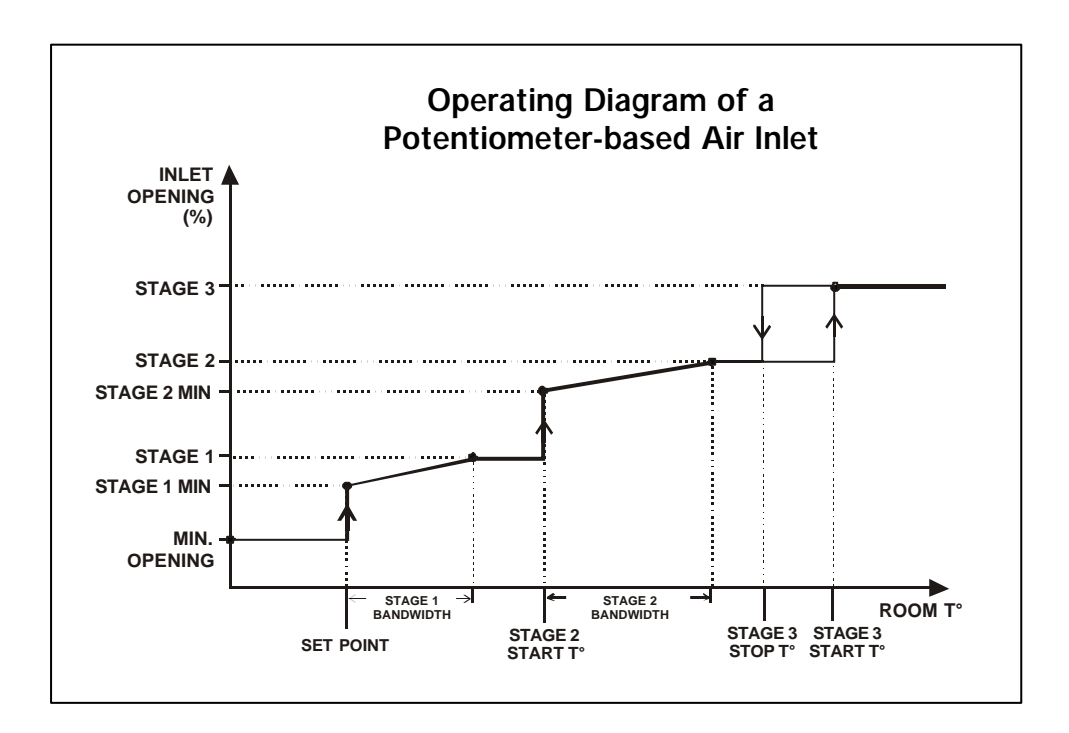

#### Inlet Operation in Minimum Ventilation

In minimum ventilation, when the fans are not running, the inlet is at its *Minimum Opening* position. This position is defined by the user and is not necessarily set to 0%. When the fan speed is lower than the *Min Fan Speed*, the inlet is at the minimum opening position of stage 1 (*Stage 1 Min*); when the fan speed increases beyond the *Min Fan Speed*, the inlet gradually opens towards the full opening of stage 1. The full opening of stage 1 is reached when the fans run at full speed.

#### Over-opening

A supplementary stage can be programmed in order to continue opening the inlet beyond the activation temperature of the last ventilation stage. This over-opening stage is used to direct the airflow more efficiently during periods of warm weather. When all reference points of ventilation stages are defined, the user can specify the temperature at which the inlet reaches its over-opening position (Start T° of the last stage + over-opening bandwidth).

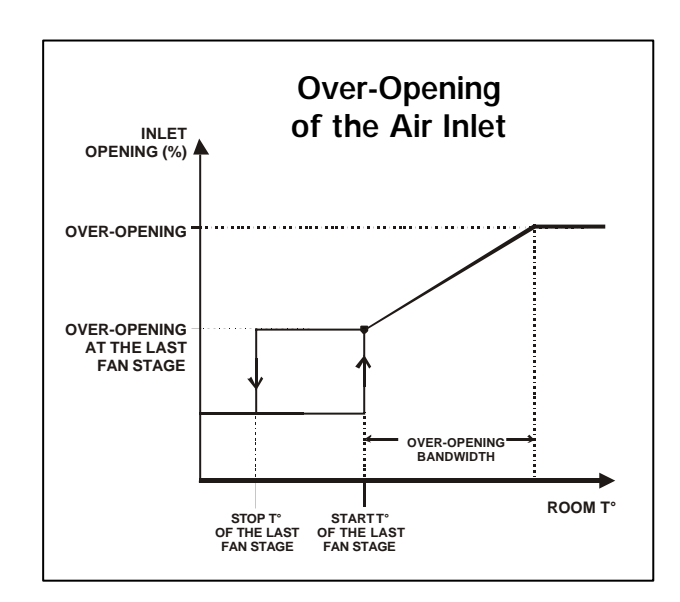

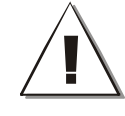

If the potentiometer is defective, the controller will operate in security mode: when the room temperature is  $2^{\circ}F(1.1^{\circ}C)$  above the set point, the inlet opens according to the following cycle: 5 seconds ON, 120 seconds OFF. When the room temperature is  $2^{\circ}F(1.1^{\circ}C)$  below the set point, the inlet closes according to the same cycle.

### Static Pressure Compensation with a Potentiometer-based Inlet

A compensation can be used to ensure a certain uniformity in the static pressure level in the room. This static pressure compensation allows opening or closing the air inlet further when the static pressure level is out of range.

When the static pressure level exceeds the normal range (above the Hi Pressure Set point or below the Lo Pressure Set Point), the controller waits for the Wind Effect Delay to make sure this unusual pressure condition is not temporary. If the pressure is still out of range after this delay has elapsed, the inlet compensation (%) is applied on the opening of the air inlet: it closes further by its respective compensation value (%) when the pressure level is too low [**point A** on the graphic] or opens further by its compensation value (%) when the pressure level is too high [**point C** on the graphic]. The controller then waits for the Wind Effect Delay once again. If the pressure level is still out of range afterwards, the opening compensation is applied once more. This cycle is repeated up until the pressure gets back in the normal range (**points B & D** on the graphic], the inlet keeps its compensated position until the beginning of a new stage. No compensation is applied on the inlet opening when a new stage starts.

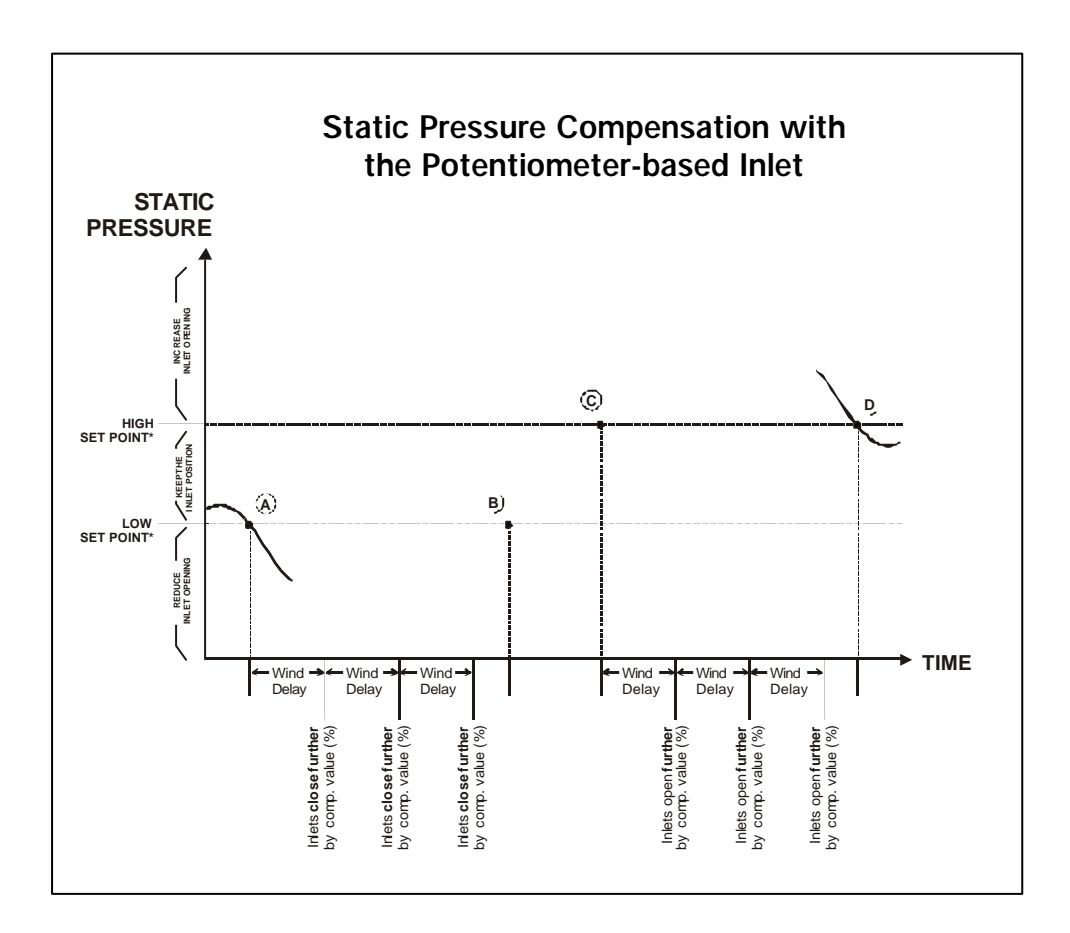

#### 6.4.1.2 Inlet Settings

Select

- ▶ 10. Inlet \*
- \* Available if the inlet is enabled (s. 4.5).
- Set the following parameters: These parameters are only displayed if the inlet mode is set to "potentiometer" in the installation setup (see sec. 4.5).

#### Actual Opening:

This is the current opening of the air inlet.

#### Current Mode:

Inlet Actual Opening Current Mode 0 % Auto SP Compensation Static Pressure Low Static Pressure High 050 080 "WC Wind Delay 0: 30 m s Calibrate Inlet? Yes Mi ni mum openi ng Over- Openi ng 0 % 100 % Over-Open. Ba dwi dth 5. 0 °F Stage 1 Min 10 % 10 % 10 % Stage 1 Stage 2 Min Press BACK Press + Press 🔻 to Select an ite

Select "Auto" for the controller to control the air inlet output or select "Man" to control the inlet position yourself using the controller's relay switches. Note that inlet alarms are disabled when the inlet is controlled manually.

#### SP Compensation:

Select the opening that must be added or removed to the inlet position when the static pressure level is out of range. The opening compensation can be adjusted from 0 to 10%

Available if the static pressure compensation function is enabled in section 4.5.

**Low Static Pressure Set Point:** The low pressure compensation starts when the pressure level decreases below this level. Adjustable from 0 to 0.40"WC. *Available if the static pressure compensation function is enabled in section 4.5.* 

**High Static Pressure Set Point:** The high pressure compensation starts when the pressure level increases beyond this level. Adjustable from 0 to 0.40"WC. Note that the high pressure limit must be greater than the low limit. *Available if the static pressure compensation function is enabled in section 4.5.* 

**Wind Delay:** the static pressure compensation on the inlet opening is applied each time the "Wind delay" elapses and the pressure level is out of range. Adjustable from 30 seconds to 15 minutes.

Available if the static pressure compensation function is enabled in section 4.5.

#### Calibrate Air Inlet ?

Refer to the following section of this manual to calibrate the inlet.

# Minimum Opening:

The minimum opening represents the position of the inlet when the fans are not running in a minimum ventilation cycle. It can be adjusted from 0 to 100%.

# Over-Opening:

Select the inlet opening reached during the over-opening stage (0 to 100%).

# Over-Opening Bandwidth:

Select the temperature interval over which the inlet opens from the opening associated with the last ventilation stage towards the opening of the overopening stage.

# Stage #X Min:

Assign an inlet opening with the startup of each variable fan stage (0 to 100%). *Accessible if variable fan stages are used.* 

# Stage #X:

Assign an inlet opening with each fan stage (0 to 100%).

# 6.4.1.3 Inlet Calibration

The inlet calibration tells the controller what are the minimum and maximum positions of the actuator: minimum calibrated position = opening of 0%, maximum calibrated position = opening of 100%

#### Select

- 10. Inlet \*
- \* Available if the inlet is enabled (s. 4.5).

Set the following parameters:

These parameters are only displayed if the inlet mode is set to "potentiometer" in the installation setup (see sec. 4.5).

# Calibrate Inlet ?

Select "Yes" to start the calibration.

#### Minimum:

Use the "Close" switch to close the inlet to its minimum position. Once it is reached, set the switch to "Off" to stop the actuator. Press " + " to save the position.

#### Maximum:

Use the "Open" switch to open the inlet to its maximum position. Once it is reached, set the switch to "Off" to stop the actuator. Press " + " to save the position.

• Once the calibration is completed, select the "Auto" position with the switch to enable the automatic control of the inlet.

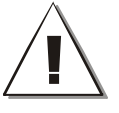

For best results, make sure at least 12 inches (30 cm) separates the minimum actuator's position from its maximum position.

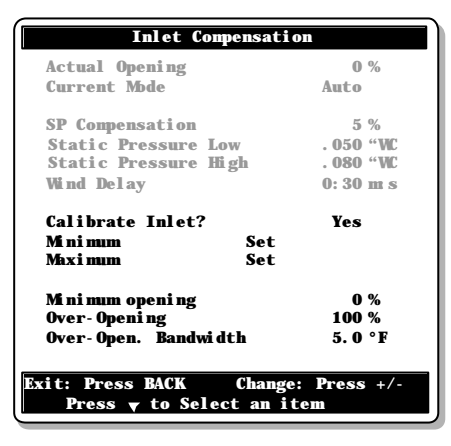

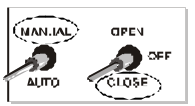

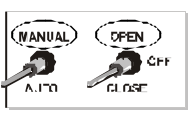

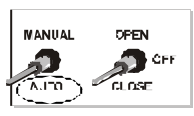

# 6.4.2 Pressure-based Inlet

# 6.4.2.1 Principle of Operation

When the air inlet's operation is based on the static pressure, the panels close according to a timer when the pressure level decreases below the low pressure set point. Likewise, they open according to a timer when the pressure increases above the high pressure set point. Refer to section 4.5 to enable the pressure-based inlet.

In minimum ventilation, if no variable output is used, the air inlet opens during a preopening delay before fans start running. Refer to section 4.5 to set the inlet's preopening delay.

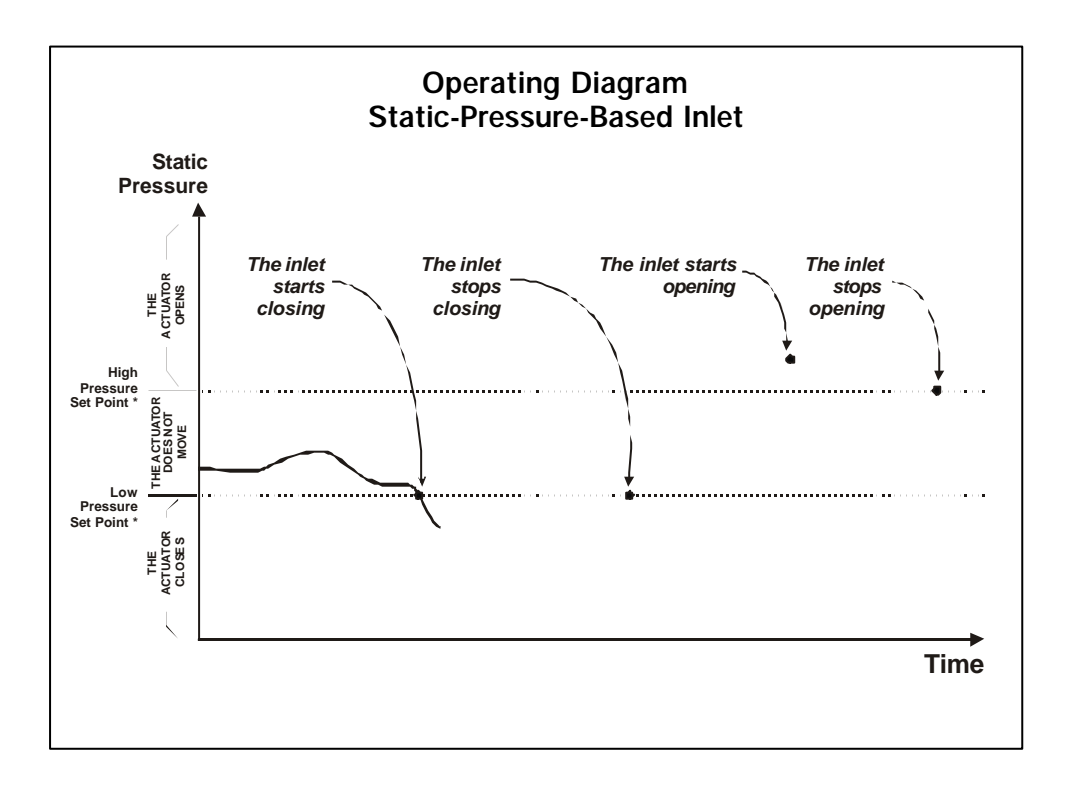

### Static pressure alarms:

The controller can sound the alarm if the static pressure level goes out of range. Refer to section 11.2.2 to set this type of alarm.

# Groups of static pressure settings:

Two groups of static pressure settings can be defined. The second group of settings allows using different high/low pressure limits. This second group of settings either starts being used at the start-up of a chosen fan stage starts or when the outside temperature reaches a user-defined value. The following graphs sum both cases.

1. Transition between static pressure settings – based on ventilation stages:

When the start temperature of stage 5 is reached, the air inlet starts operating according to the second group of static pressure settings; therefore, new high and low pressure limits are used. The initial settings become used once again when the room temperature decreases below the stop temperature of stage 5.

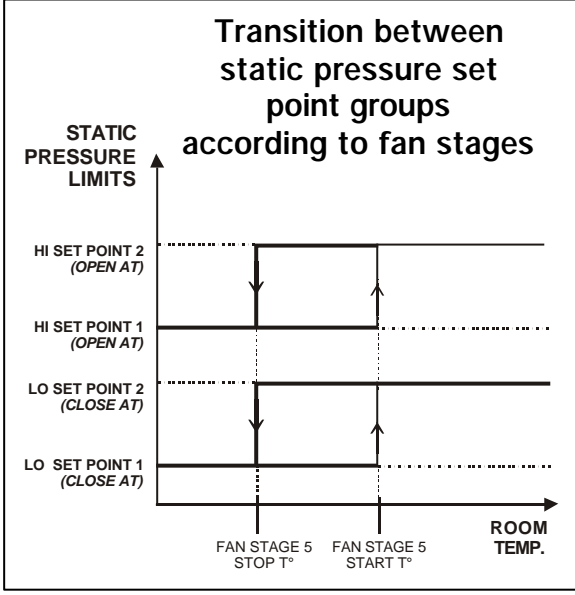

2. <u>Transition between static pres</u>sure settings – based on the outside temperature:

When the outside temperature falls and reaches the outside temperature influence parameter value + 5° F (2.8° C), a gradual transition between the two groups of static pressure settings starts being done. The second group of settings is fully used when the outside temperature reaches the "outside influence temperature" value.

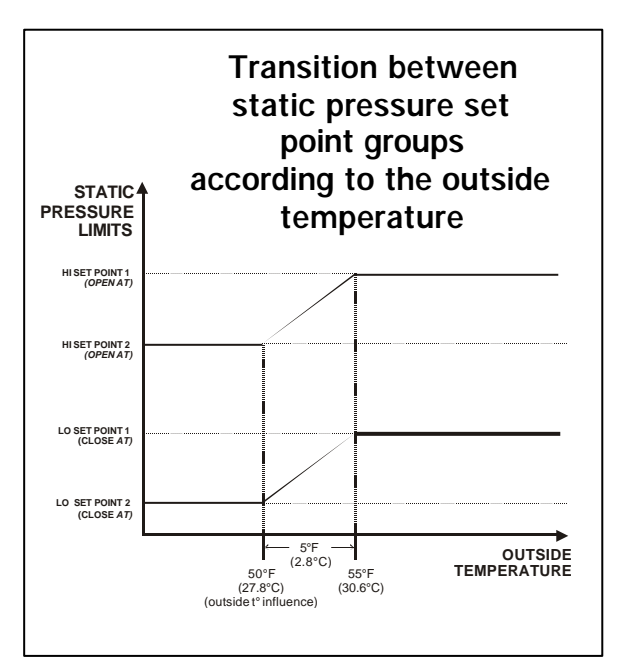
#### 6.4.2.2 Settings

This procedure shows how to set a pressure-based air inlet. Refer to section 4.5 to enable this inlet operating mode.

Inlet

Static Pressure Settings 2

Outside T° Influence Close Inlet at

Start at Stage #

Open Inlet at

050 "WC

. 080 "WC

10 50.0 °F

. 050 "WC

080 "WC

60 sec

60 sec 60 sec

DEE +/

item

Close Inlet at Open Inlet at

Open Time

Select

- 10. Inlet (D) \*
- \* Available if the inlet is enabled (s. 4.5).
- Set the following parameters:

These parameters are only displayed if the inlet mode is set to "static pressure" in the installation setup (see sec. 4.5).

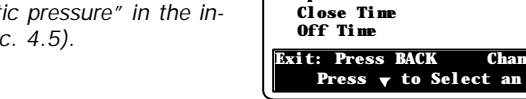

#### **Open/Close Limits:**

Set the pressure level below which the

inlet closes and above which it opens. Adjustable from 0 to 0.2 inches of water (0 to 50Pa).

#### **Static Pressure Settings 2**

The following procedure shows how to set the second group of pressure settings. Accessible if the second group of pressure settings is enabled (s.4.5). Refer to the previous section for further information on these parameters.

#### Start at stage:

Select the fan stage at which the controller switches from its regular static pressure settings to the second group of static pressure settings. *This menu is only shown if the "Stage" transition method is used (s. 4.5).* 

#### Outside T° Influence:

Set the outside temperature below which the controller fully switches to the second group of pressure settings.

This menu only is only shown if the "Out T°" transition method is used (s. 4.5).

#### Open/Close Limits (second settings):

Set the static pressure level below which the inlet closes and above which it opens when the second group of static pressure settings is used. These pressure limits can be adjusted from 0 to 0.2 inches of water (0 to 50Pa).

#### Open Time:

The inlet opens during this amount of time when the pressure level exceeds the Hi pressure set point. Adjustable from 0 to 900 seconds.

#### Close Time:

The inlet closes during this delay when the pressure level gets lower than the Lo pressure set point. Adjustable from 0 to 900 seconds.

### Off Time:

Once the inlet has opened or closed (depending on the situation), it then stay still during the Off time. This delay ranges from 0 to 900 seconds.

#### Close Inlet at Stage:

Select the fan stage above which the inlet must remain closed. This feature is useful to close the inlet at the beginning of tunnel ventilation for instance. Select **"None"** to disable this function.

| Inlet                                                           |           |
|-----------------------------------------------------------------|-----------|
| ()<br>Static Pressure Settings                                  | 9         |
| Start at Stage #                                                | ~<br>10   |
| Outside T° Influence                                            | 50. 0 °F  |
| Close Inlet at                                                  | . 050 "WC |
| Open Inlet at                                                   | . 080 "WC |
| Open Time                                                       | 60 sec    |
| Close Time                                                      | 60 sec    |
| Off Time                                                        | 60 sec    |
| Close Inlet at stage                                            | None      |
| Exit: Press BACK Change: Press +/-<br>Press v to Select an item |           |

### 6.4.3 Timer-Based Inlet

#### 6.4.3.1 Principle of Operation

When the inlet position is based on a timer, you must specify the total time required to fully open the actuator. You must then associate an inlet opening with the startup of each fan stage (the inlet opening is defined as a percentage of the total opening time). As the temperature increases and new stages are activated, the inlet opens or closes accordingly.

The following diagram shows the operation of a timer-based inlet.

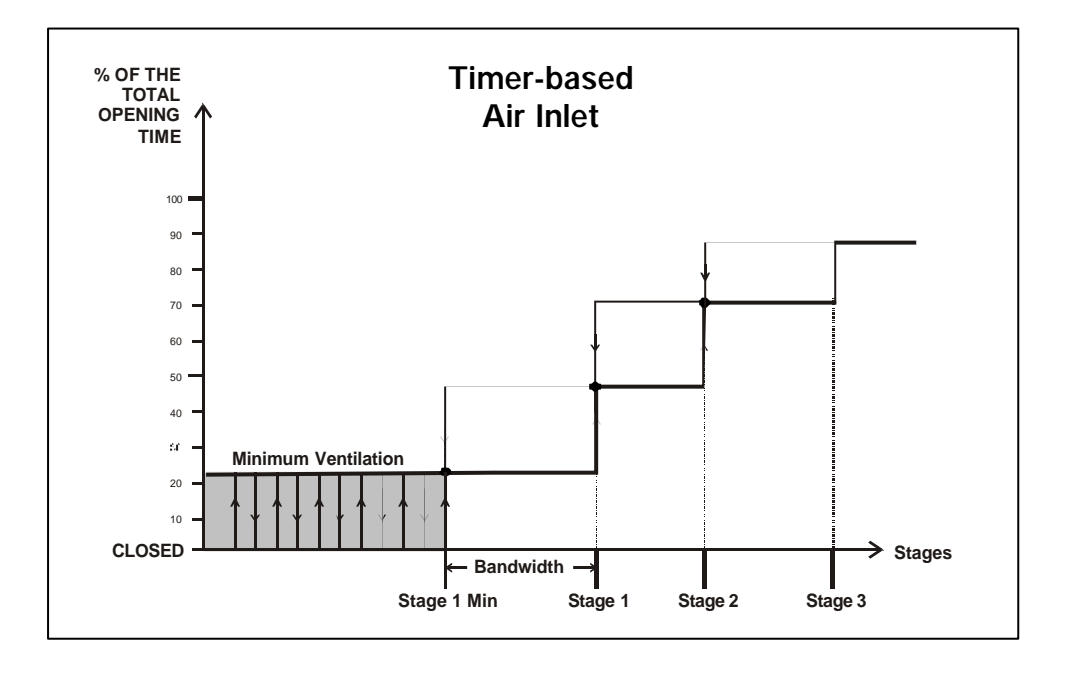

An opening is added when a variable fan stage starts (for stages 1 and 2 only). This step is called " Stage x Min ". In the example above, Stage 1 Min defines the point where Stage 1 fans start running at their minimum intensity. The regular opening of stage 1 is reached when the fans reach their full intensity.

In minimum ventilation, the inlet is at the position defined for stage 1 (or Stage 1 Min - if variable fans are used) when the fans are running; it closes when the fans are off.

#### Automatic Reset of the Inlet Position

Resetting the actuator's position clears all accumulated time offets caused by the frequent openings and closings of the inlet. The controller resets the actuator's position at regular interval to make sure the inlet position is always accurate. This reset is performed automatically according to one of these two methods:

#### • Reset the minimum position only (Close mode)

Each time a reset is performed, the inlet closes totally. Once the acutator's position is reset, it returns to its previous position.

#### • Reset toward the nearest position (Open/Close mode)

To reset the actuator's position, the controller either fully opens or closes the air inlet. If the inlet opening is already higher than 25% at the beginning of a reset, the controller opens the actuator; otherwise, it closes it. This way, the inlet never closes when the room temperature already asks for a wide opening.

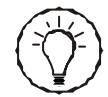

Make sure limit switches are located at both ends of the acutators when using this resetting method.

#### 6.4.3.2 Settings

This procedure shows how to set a timerbased air inlet. Refer to section 4.5 to enable this inlet operating mode.

Select

- 10. Inlet\*
- \* Available if the inlet is enabled (s. 4.5).
- Set the following parameters:

These parameters are only displayed if the inlet mode is set to "timer" in the installation setup (see sec. 4.5).

#### Stage #X Min:

Assign an inlet opening with the startup of each variable fan stage (0 to 100%). *Accessible if variable fan stages are used.* 

| Timed Inlet Settings                                                   |          |  |
|------------------------------------------------------------------------|----------|--|
| Open and Close Times                                                   |          |  |
| Stage 1 Min                                                            | 10 %     |  |
| Stage 1                                                                | 10 %     |  |
| Stage 2 Min                                                            | 10 %     |  |
| Stage 2                                                                | 10 %     |  |
| Stage 3                                                                | 10 %     |  |
| Stage 4                                                                | 10 %     |  |
| Stage 5                                                                | 10 %     |  |
| Stage 6                                                                | 10 %     |  |
| •••                                                                    |          |  |
| Stage 12                                                               | 10 %     |  |
| Total Inlet Run Time                                                   | 2:00 m s |  |
| Auto Reset Mode OPEN/CLOSE                                             |          |  |
| Auto Reset Time                                                        | 6: 00A   |  |
| Auto Reset. Every                                                      | 3 days   |  |
| Open / Close Time                                                      | 120 sec  |  |
| Start Manual Reset Now?                                                | No       |  |
|                                                                        |          |  |
| Exit: Press BACK Change: Press +/-<br>Press <b>v</b> to Select an item |          |  |

#### Stage #X:

Assign an inlet opening with each fan stage (0 to 100%)\*.

**\*IMPORTANT:** A certain minimum opening of the actuator (% difference) must occur between 2 consecutive stages. This minimum opening percentage is defined as a function of your actuator's run time and according to the chosen hysteresis (see Installation Setup in section 4.5). Please fill-in the table below to find out what is the minimum opening percentage of your actuator and be sure to respect it when assigning the inlet positions between 2 consecutive stages.

| Hysteresis | Minimum Opening (%) between 2 consecutive stages |  |  |
|------------|--------------------------------------------------|--|--|
| 0 sec.     | % = 200 ÷ Total run time of the actuator         |  |  |
| 1 sec.     | % = 300 ÷ Total run time of the actuator         |  |  |

**NB.** Round-up the result to the next highest integer (for instance, a result of 6.05 should be rounded up to 7%).

Example 1. Total run time of actuator is 89 seconds If hysteresis = 0 sec. :  $200 \div 89 = 2.25\%$ , round up to <u>3%</u> min. between stages. If hysteresis = 1 sec.:  $300 \div 89 = 3.37\%$ , round up to <u>4%</u>

Example 2. Total run time of actuator is 45 seconds If hysteresis = 0 sec. :  $200 \div 45 = 4.44\%$ , round up to 5%If hysteresis = 1 sec. :  $300 \div 45 = 6.66\%$ , round up to 7%

#### Inlet Run Time:

Enter the **exact amount of time** required to reach the actuator's maximum limit switch. The controller limits the opening of the actuator accordingly.

#### Auto Reset Mode:

Select the desired reset mode: choose "*Open/Close*" to reset the actuator toward its nearest position; select "*Close*" to close the actuator in order to reset its position; select "Off" to disable the auto-reset function. Refer to the previous section for further information about resets.

Auto Reset Time: Select the time at which the reset is performed.

#### Auto Reset Every:

Select the frequency at which the actuator is reset (once every 1 to 7 days).

#### Open / Close Time (Advanced):

During a reset, the controller opens or closes the inlet during this delay or up until a limit switch is reached. By default, this value is the same as the total run time of the acutator.

Accessible from the factory mode only.

Start Manual Reset Now? Select "Yes" to reset the inlet now.

### 6.5 Cooling Outputs

### 6.5.1 Principle of Operation

The controller has two cooling outputs to control misters. The intensity of these outputs increases gradually as the room temperature increases. The following diagram shows how a cooling ouptut operates.

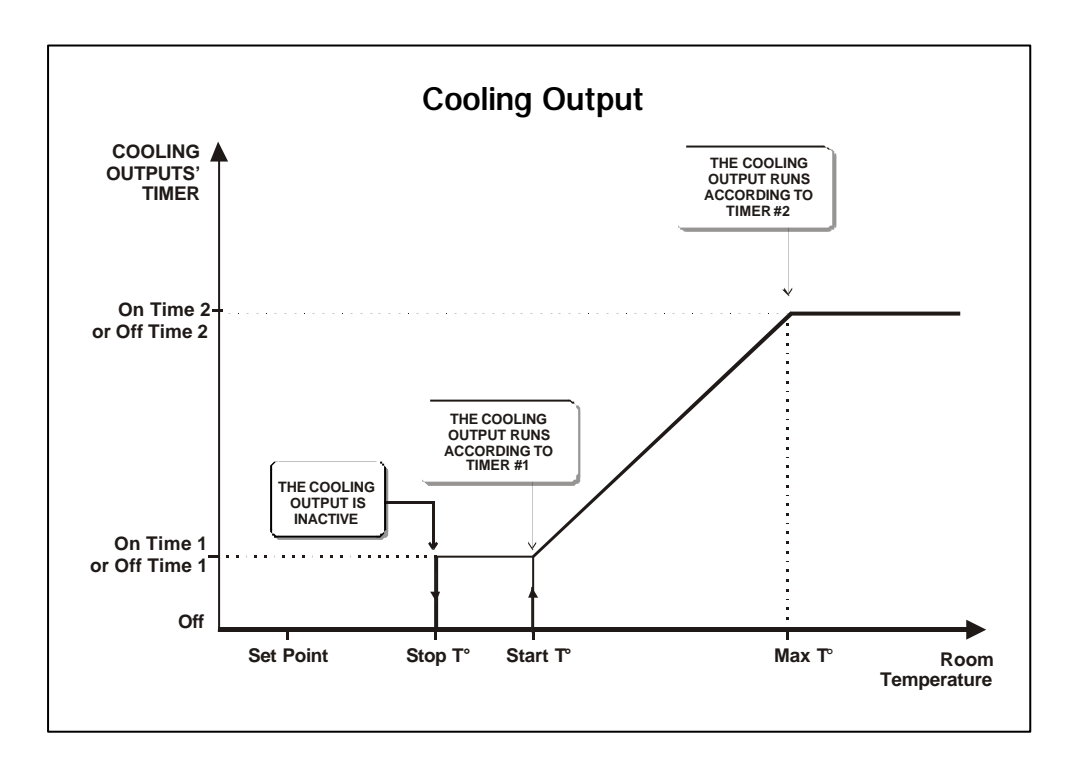

When they start running, cooling outputs use their first timer (On Time 1 & Off Time 1). The timer then gradually changes as the temperature increases. The second timer (On Time 2 & Off Time 2) becomes fully used when the room temperature reaches the outputs' *Maximum Temperature*.

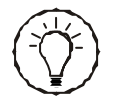

You can specify an operating time range in order to stop cooling outputs at night.

Operating temperatures of cooling outputs can either be related to the set point – which means the controller automatically adjusts them when the set point changes – or they can be set as absolute values. Refer to the Installation Setup section of this manual to choose whether cooling outputs follow the set point or not (section 4.5)

### 6.5.2 Settings

Select

- 13. Fan/Cool./Nat. Temp. Settings
- 2. Cooling Temperature Settings\*

\* Available if cooling outputs are enabled (s. 4.5).

• Set the following parameters: Refer to the previous section to get further information on these parameters.

#### Start Temperature:

Set the temperature at which the cooling output starts operating using the first timer. Adjustable from the set point to  $120^{\circ}$ F (48.9°C).

#### Stop Temperature:

Set the temperature below which the cooling output stops. Adjustable from  $0.5^{\circ}$  F (0.3°C) below the start temperature to -40° F (-40°C).

#### Maximum Temperature:

| 5.0°F    |
|----------|
| l. 0 °F  |
| ). 0 °F  |
| 00 (m s) |
| 00 (m s) |
| 00 (m s) |
| 00 (m s) |
| 00 A     |
| 00 P     |
| 5. 0 °F  |
| 5.0°F    |
| l. 0 °F  |
| ). 0 °F  |
| 00 (m s) |
| 00 (m s) |
| 00 (m s) |
| 00 (m s) |
| 00 A     |
| 00 P     |
|          |
|          |

Cooling Temperature Settings

Set the temperature at which the cooling output switches to the second timer. Adjustable from  $0.5^{\circ}$  F ( $0.3^{\circ}$  C) above the start temperature to  $120^{\circ}$  F ( $48.9^{\circ}$  C).

#### On Time 1 & 2:

Set both timers' On and Off times to the desired values. Adjustable from 0 to 30 minutes.

#### Start / Stop at:

The cooling output can only be activated over this period of time. This allows deactivating the cooling output at night for instance.

### 6.6 Natural Ventilation

### 6.6.1 Principle of Operation

The curtains operate according to the average temperature in their respective zones. Their opening and closing temperatures are related to the room set point, which means they are adjusted consequently when a change in the set point occurs. Refer to section 4.6.1 to assign the temperature probes located in each natural zone.

- Natural ventilation begins when the room temperature reaches the start temperature of a user-defined fan stage (*Start Natural at Stage*). At that moment, the controller opens all natural ventilation curtains during their respective *Initial Opening Time*.
- Once the controller is in natural ventilation, the curtains start operating in timer mode: they open according to an opening cycle (*Open Time & Off Time*) when the average temperature in their respective zone is above the *Open At* temperature; they close according to the closing cycle (*Close Time & Off Time*) when the temperature in their zone is lower than the *Close At* temperature.

#### Using the Tunnel Curtain in Natural Ventilation

The tunnel curtain can be used in combination with the natural ventilation curtain during natural ventilation stages. When the tunnel curtain is used in natural ventilation, it operates exactly as the natural ventilation curtain of zone 1 (same timer and temperature settings).

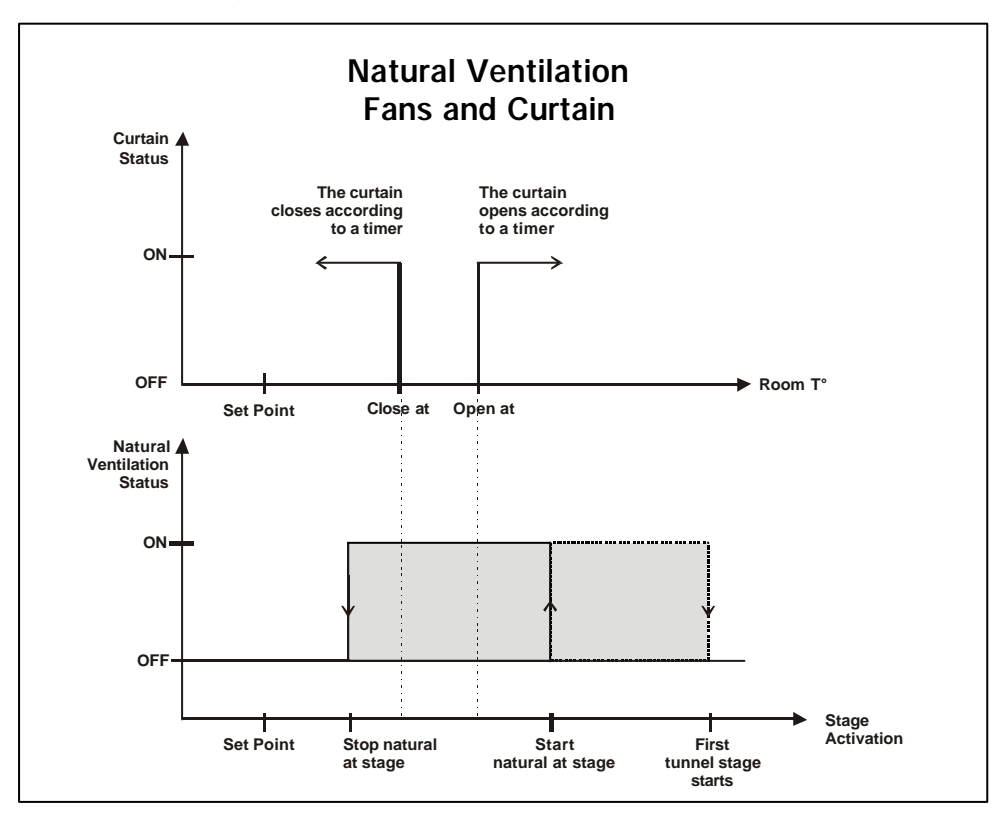

### 6.6.2 Transition Between Natural & Tunnel Ventilation

#### 1. NATURAL VENTILATION -> TUNNEL VENTILATION:

As the room temperature increases and reaches the *Open at* temperature of the natural ventilation curtain [*A*], the natural ventilation curtain opens in timer mode [*B*]. If the tunnel curtain is also used in natural ventilation, it will open following the same timer. When the room temperature reaches the start temperature of the first tunnel stage [*C*], the natural ventilation curtain stays still during the *Natural Close Delay* (5 minutes by default) then fully close. Here is what happens to the tunnel curtain when the first tunnel stage is reached:

#### • If the tunnel curtain is based on a timer:

#### If the tunnel curtain is not used

#### in natural ventilation:

The tunnel curtain opens to the position associated with the first tunnel stage. When it reaches half the opening of that stage, the controller starts the fans.

### If the tunnel curtain is used

#### in natural ventilation:

The tunnel curtain opens during its *Total Run Time* parameter value (sec. 6.3.2.2) then repositions itself to the opening associated with the first tunnel stage. This allows resetting the curtain's position before moving on to the tunnel ventilation mode.

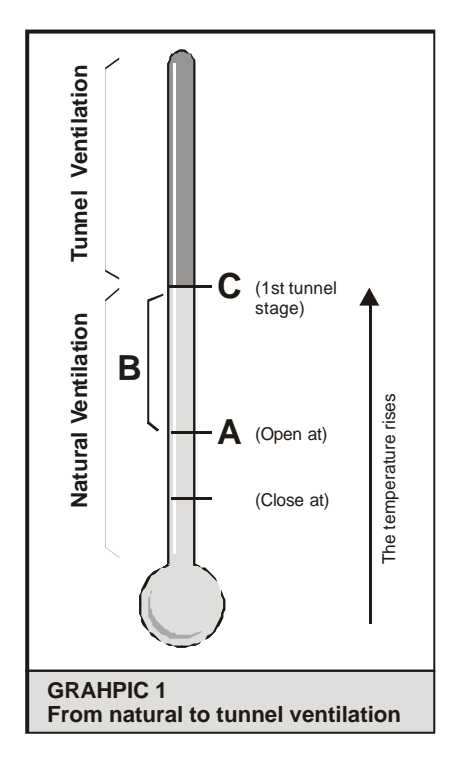

#### • If the tunnel curtain is based on the static pressure:

#### If the tunnel curtain is not used in natural ventilation:

The tunnel curtain opens during its *Pre Open Time* parameter value. When this delay has elapsed, the controller starts the fans and the opening of the curtain becomes based on the static pressure settings.

#### If the tunnel curtain is used in natural ventilation:

The opening of the curtain becomes based on the static pressure settings at the start-up of the first tunnel stage.

#### 2. TUNNEL VENTILATION -> NATURAL VENTILATION:

#### If the tunnel curtain is not used

in natural ventilation:

When the room temperature falls and reaches the start temperature of natural ventilation [A], the natural ventilation curtain opens during the *Natural Open Delay* (5 minutes by default) and the tunnel curtain closes. When this delay has elapsed, the natural curtain starts operating according to the natural ventilation timer [B].

## If the tunnel curtain is used

in natural ventilation:

When the room temperature falls and reaches the start temperature of natural ventilation [A], the tunnel and natural ventilation curtains open during the *Natural Open Delay* (5 minutes by default). When this delay has elapsed, both curtains starts operating according to the natural ventilation timer [B].

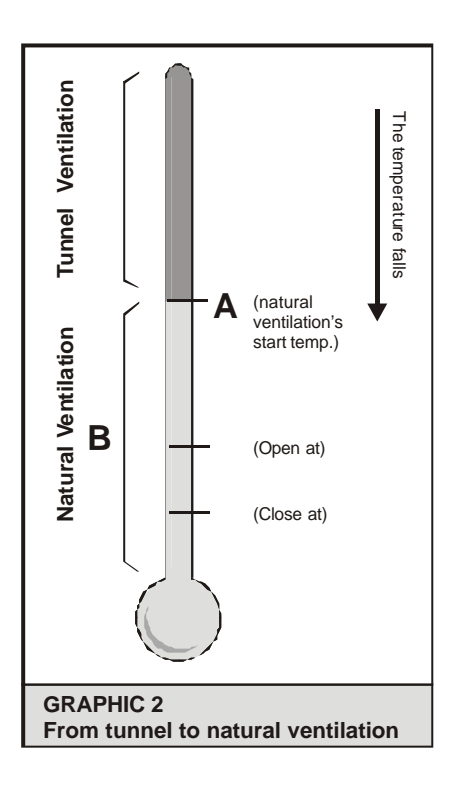

### 6.6.3 Settings

Select

- 13. Fan/Cool./Nat. Temp. Settings
- 3. Natural Temperature Settings

\* Available if natural zones are enabled (s. 4.5).

• Set the following parameters: Refer to the previous section to get further information on these parameters.

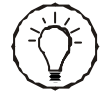

Make sure to select the right zone before adjusting these parameters. Press the down-arrow key to scroll the display and select the desired natural ventilation zone.

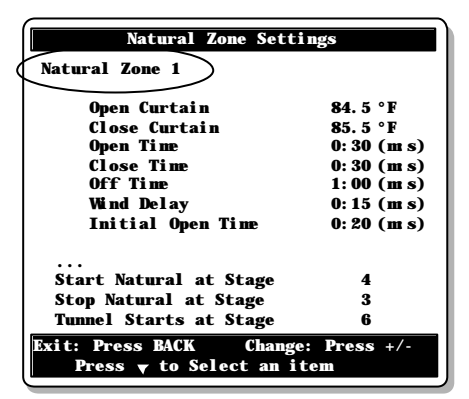

#### **Open Curtain**

Set the temperature above which the curtain opens according to a timer when the controller is in natural ventilation. Adjustable from the set point to  $120^{\circ}$  F (48.9°C).

#### **Close Curtain**

Set the temperature below which the curtain closes according to a timer when the controller is in natural ventilation.

#### Open / Close / Off Times

Set the timer that is used to open and to close the curtains in each natural zone (the Off time is common to both the opening and closing cycles). Adjustable from 0 to 15 minutes.

#### Wind Delay

When the controller is in natural ventilation and the temperature in a natural zone decreases below the "Close At" temperature or increases above the "Open At" temperature, the curtain in that zone only starts moving after the wind delay has elapsed. This way, the controller does not open or close curtains when wind drafts cause temporary temperature variations. Set the wind delay to the desired value. Adjustable from 0 to 15 minutes.

#### Initial Open Time

Curtain in all natural zones open during their respective Initial Open Time when the controller enters in natural ventilation. Adjustable from 0 to 15 minutes.

#### Start Natural at Stage

Select the fan stage at which the controller enters in natural ventilation.

#### Stop Natural at Stage

Select the fan stage at which the controller exits from natural ventilation.

#### **Tunnel Starts at Stage**

This is the fan stage at which the controller enters in tunnel ventilation. This menu is shown for consultation only and cannot be changed. Refer to the tunnel ventilation chapter to modify the first tunnel stage.

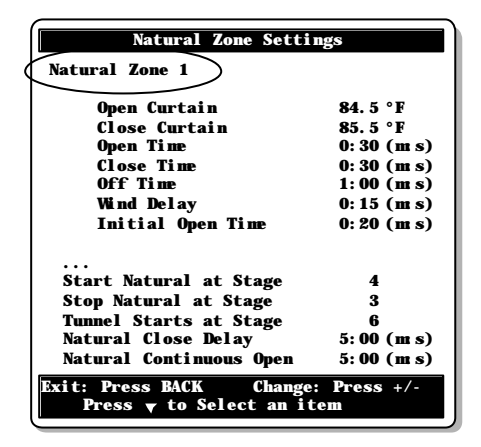

#### Natural Close Delay

(Advanced)

This delay is launched at the beginning of the first tunnel stage. Once it has elapsed, the controller closes all curtains in natural zones.

Factory setting.

#### Natural Open Delay

(Advanced)

All natural ventilation curtains open during this delay when the controller switches from the tunnel mode to natural ventilation. *Factory setting.* 

CC24-7 ULTRA rev.16 85

# 7. HEATERS

### 7.1 Heating Stages

### 7.1.1 Principle of Operation

The controller can operate up to 4 independent heating outputs. These outputs operate according to their start and stop temperature as illustrated below. The heaters' start/stop temperatures are related to the set point. This means that if the set point changes, their start/stop temperatures are adjusted consequently. Refer to section 4.5 to activate the heating outputs.

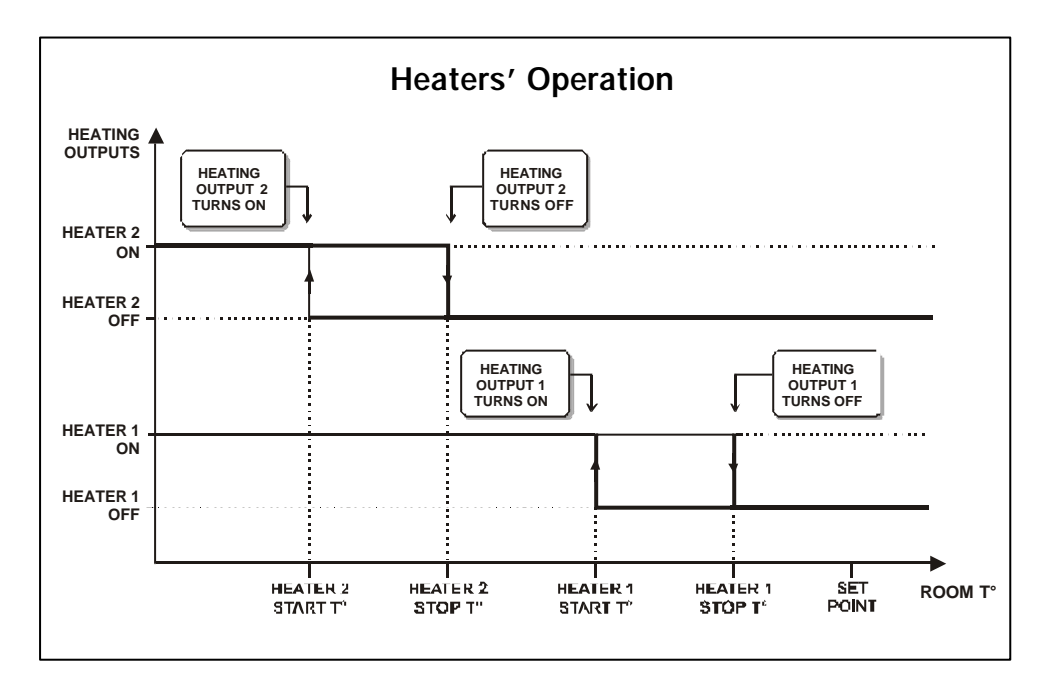

#### **Operating Temperatures of Heating Outputs:**

- Start Temperature:

The start temperature of each heating output is related to the set point. This means that if the set point changes, the start temperature is adjusted consequently.

- Stop Temperature:

If the heating curve is not used, the stop temperature of each heating output is related to the set point (this means that if the set point changes, the stop temperature is adjusted consequently). If the heating curve option is enabled, the stop temperature for a given heating output becomes based on the start temperature of the output (this means that if the start temperature of the output changes, the stop temperature is adjusted consequently).

### 7.1.2 Settings

•

#### Select

- ▶ 12. Heater Start / Stop Temperature
  - Set the following parameters. Refer to the previous section to get further information on these parameters.

#### Heaters' Start / Stop Temperatures:

The start temperature of a heating stage can be adjusted from  $40^{\circ}$  F (22.2° C) below the set point to  $39.5^{\circ}$  F (21.9° C) above the set point; its stop temperature can be adjusted from  $0.5^{\circ}$  F above the start temperature to  $40^{\circ}$  F (22.2° C) above the set point. Using a start temperature that is greater than the set point can be used to control heat mats for instance.

| Heater Start / Stop Temperature |             |
|---------------------------------|-------------|
| Current Temp. Set Point         | 80. 0 °F    |
| Heater 1                        |             |
| Start Temperature               | 78. 0 °F    |
| Stop Tenperature                | 79. 0 °F    |
| Heater 2                        |             |
| Start Temperature               | 78. 0 °F    |
| Stop Tenperature                | 79. 0 °F    |
| Heater 3                        |             |
| Start Temperature               | 78.0°F      |
| Stop Tenperature                | 79. 0 °F    |
| Exit: Press BACK Change         | : Press +/- |
| Press 🔻 to Select an item       |             |

### 7.2 Heat Mats (0-10V Heating Outputs)

The controller has two 0-10V outputs to control supplementary variable fan stages or heating devices. The following procedure shows how to use 0-10V outputs to control heating units. This type of output is activated at its minimum intensity when its *Start Temperature* is reached. It increases in intensity as the room temperature decreases and reaches its maximum intensity when the temperature decreases below the *Max. Heat.* temperature. It stops operating when the room temperature increases above the output's *Stop Temperature*.

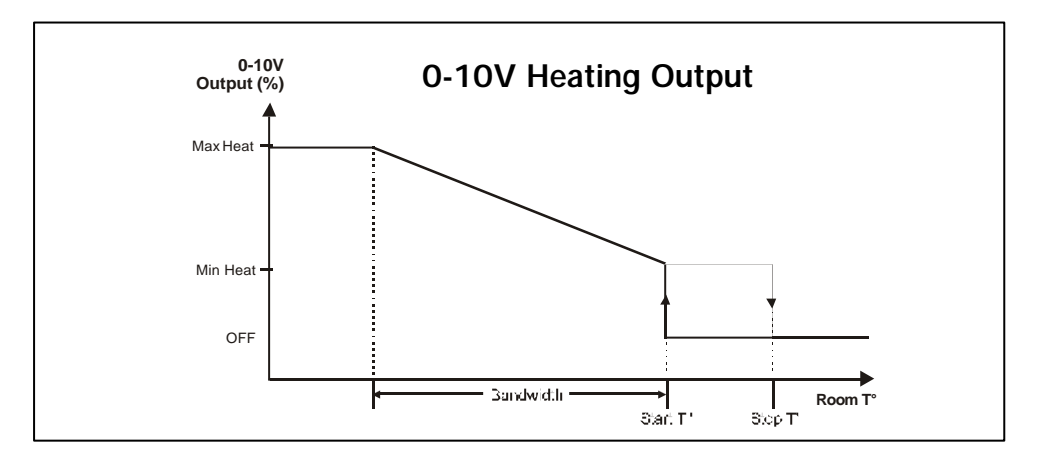

#### Select

- 21. 0-10V Output Settings
- Set the following parameters:

**Show Settings of:** Select the proper 0-10V output.

| Output Type       | Heater   |
|-------------------|----------|
| Start Temperature | 80. 0 °F |
| Stop Temperature  | 80.5 °F  |
| Bandwi dth        | 3.0°F    |
| Mi ni mum         | 15 %     |
| Maximum           | 100 %    |
| Mode              | 0- 10V   |
|                   |          |

**Output Type:** Choose "**Heater**" to use the 0-10V output as an heating output.

**Start temperature:** Set the temperature at which the 0-10V output starts operating continuously at its minimum speed. It can be adjusted of  $+/-40^{\circ}$ F (22.2°C) from the set point.

**Stop Temperature:** Select the temperature at which the output stops. It can be adjusted from  $0.5^{\circ}$  F ( $0.3^{\circ}$  C) above the start temperature to  $40^{\circ}$  F ( $22.2^{\circ}$  C).

**Bandwidth:** Specifiy the temperature interval existing between the moment the 0-10V heat output starts and the moment it reaches its maximum intensity.

**Minimum & Maximum Intensity:** Select the minimum and maximum intensity of the 0-10V heat output.

Mode: Select the type of signal used by the output (0-10V or 10-0V).

### 7.3 Heater Curve

### 7.3.1 Principle of Operation

This curve allows an automatic adjustment of the heaters' start temperature over time.

The heaters' start temperature changes using 10 steps. Each step specifies a day number and a start temperature for that day. The day number is based on the animal age. Once the 10 steps are defined, the curve must be activated. The controller then starts changing the heaters' start temperature every hour in a linear fashion between consecutive steps of the curve. When the last step is reached, the start temperature of the heaters for that day is maintained until a new batch starts.

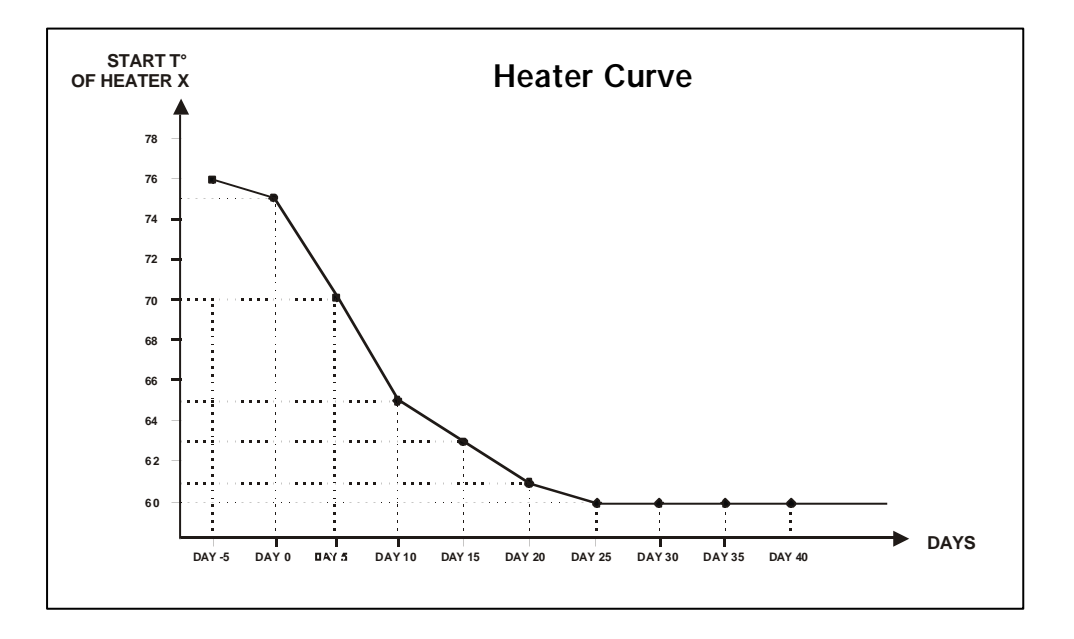

**NOTE**: Certain restrictions apply to reduce the risk of errors:

- The highest possible day number is 450.
- Decreasing day numbers is not allowed.
- Increasing the start temperature over time is not allowed.
- All ten steps must be specified. If you don't need ten different steps, repeat the last temperature for each unnecessary step.

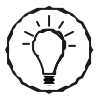

Use the copy/paste function to program several heating output that use the same curve. Refer to section 7.3.3.

### 7.3.2 Settings

Select

- 9. Curve Settings
- x. Heater x Start Temperature\*

\* Available if the heaters' Offset curve is enabled (s. 4.5).

| Heater 1 Start Temperature Curve   |          |  |
|------------------------------------|----------|--|
| Start Temp.                        | 79. 5°F  |  |
| day 1                              | 79. 5°F  |  |
| day 7                              | 79. 0°F  |  |
| day 15                             | 78. 5° F |  |
| day 23                             | 78. 0° F |  |
| day 30                             | 77. 5°F  |  |
| day 37                             | 77. 0° F |  |
| day 45                             | 76. 5°F  |  |
| day 54                             | 76. 0° F |  |
| day 64                             | 75. 5°F  |  |
| day 70                             | 75. 0° F |  |
| Curve Status                       | Off 🔿    |  |
| Exit: Press BACK Change: Press +/- |          |  |
| Press 🔻 to Select an item          |          |  |

• Set the following parameters:

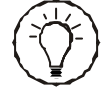

The curve steps can only be modified while the curve is off.

#### Day Number:

Set the day for each of the 10 steps. This number corresponds to the animal age and is adjustable from -5 to 450 days. Negative values are used to prepare the house before letting animals enter.

#### Start Temperature:

Set the heater's start temperature for each step.

#### **Curve Status:**

Select "Yes" to activate the curve. Once it is enabled, the heater's start temperature becomes automatically adjusted between consecutive points of the curve; for this reason curve steps cannot be modified while the curve is on.

### 7.3.3 Copying & Pasting Heaters' Curves

#### Select

- 9. Curve Settings
- ▶ 8. Copy Paste Heater Curve\*
- \* Available if the heaters' offset curve is enabled (s. 4.5).
- Select the heating curve that needs to be duplicated and the target curve as follows:

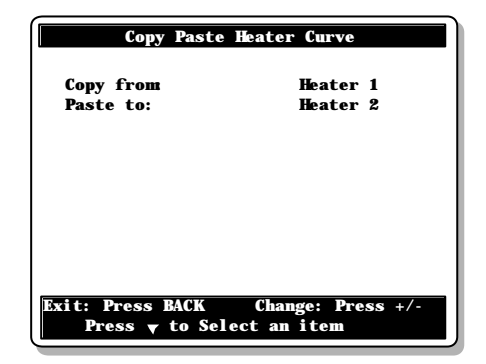

#### Copy From:

This is the source curve. The one that will be duplicated.

#### Paste to:

This is the target curve. The one on which the copied curve will be pasted.

Once the source and the target curves are defined, the message "Confirm?" appears on the display. Select "Yes" to confirm the duplication. The message "Copy in progress.... please wait.. " is then displayed. Wait until the duplication process is over.

# 8. CLOCK OUTPUTS

The controller has 4 clock outputs to control various devices using the real-time clock. These outputs can operate 3 different ways:

#### 1. Start/Stop mode

With the Start/Stop mode, clock outputs can operate according to 10 different start and stop times.

#### 2. Start/Run mode

With the Start/Run mode, clock outputs can operate according to 10 different start and run times.

#### 3. Start/Repeat mode

peat)

With the Start/Repeat mode, a clock output operates according to a timer which is repeated at regular intervals. This timer is made of a start and run time.

Refer to section 4.5 to en-

able clock outputs and to set their operating mode (start/

stop, start/run or start/re-

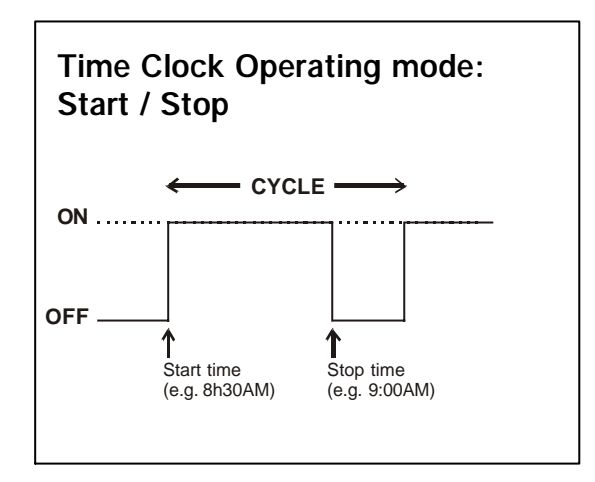

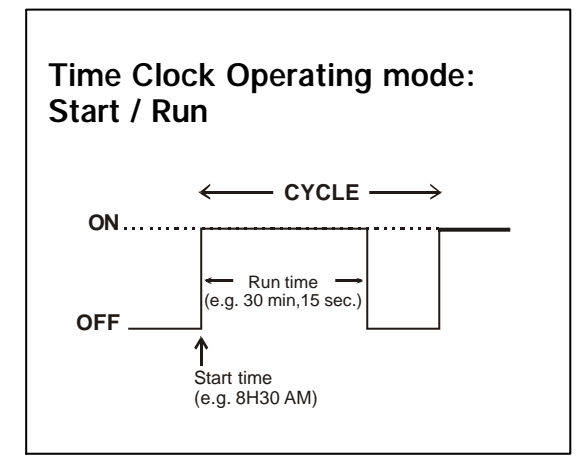

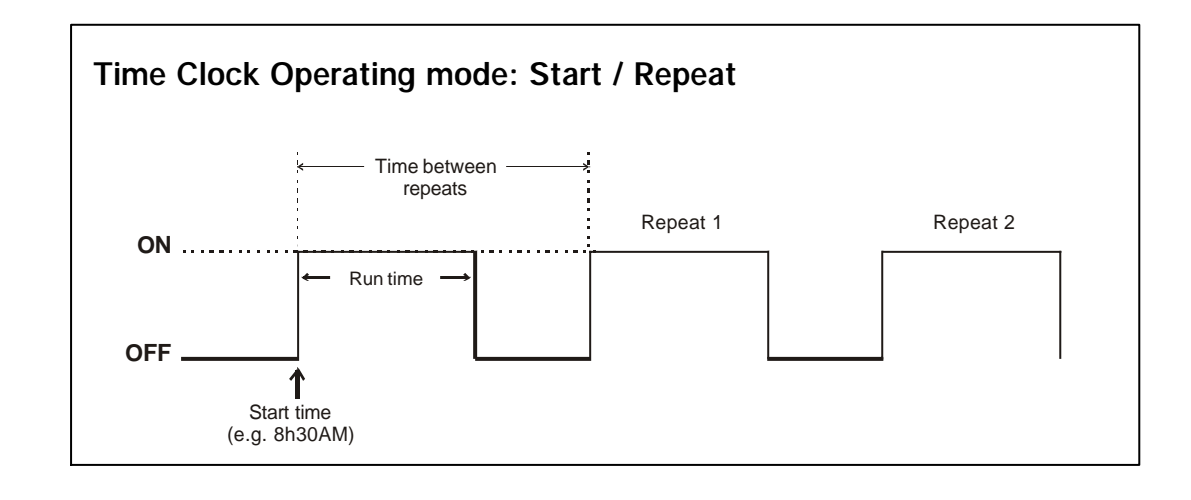

### TIMER SETTINGS

#### Select

- 15. Clock Time\*
- x. Clock #x
- \* Available if clock outputs are enabled (s. 4.5).
- Set the following parameters:

#### On / Off / Run Times:

Set the start time and the stop time / or run time of each cycle. If 10 cycles are not required, set the start and stop times of unused cycles to the same value (other than 12:00AM) or set the run time to 0 min and 0 sec.

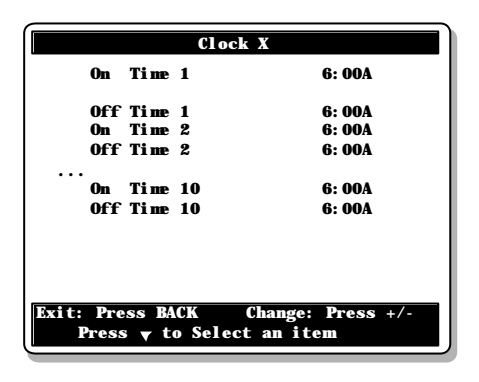

#### Number of repeats:

If the chosen clock output uses the Start/Repeat operating mode, select the number of times the cycle must be repeated over the day. The controller activates the clock output at its start time, performs the first cycle and then repeats it as required.

#### Time between repeats:

If the chosen clock output uses the Start/Repeat operating mode, specify the period of time existing between cycles (the run time must be included).

#### DAYS OF OPERATION

#### Select

- 15. Clock Time\*
- 5. Day of the Week
- \* Available if clock outputs are enabled (s. 4.5).
- Set the following parameters:

#### Show Settings of:

Select a clock output. The operating days of the selected clock output are displayed.

**Days:** Put a check mark to identify on which day(s) the clock output must be used.

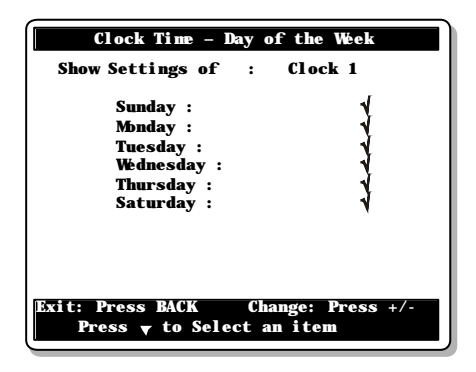

# 9. LIGHTS

### 9.1 Principle of Operation

#### LIGHT PROGRAMS :

The controller has 8 daily light programs to control the light intensity on a daily basis. Each program is composed of up to 30 steps to vary the light intensity in the day and their activation is related to the animal age.

The following graph illustrates a 4-step light program.

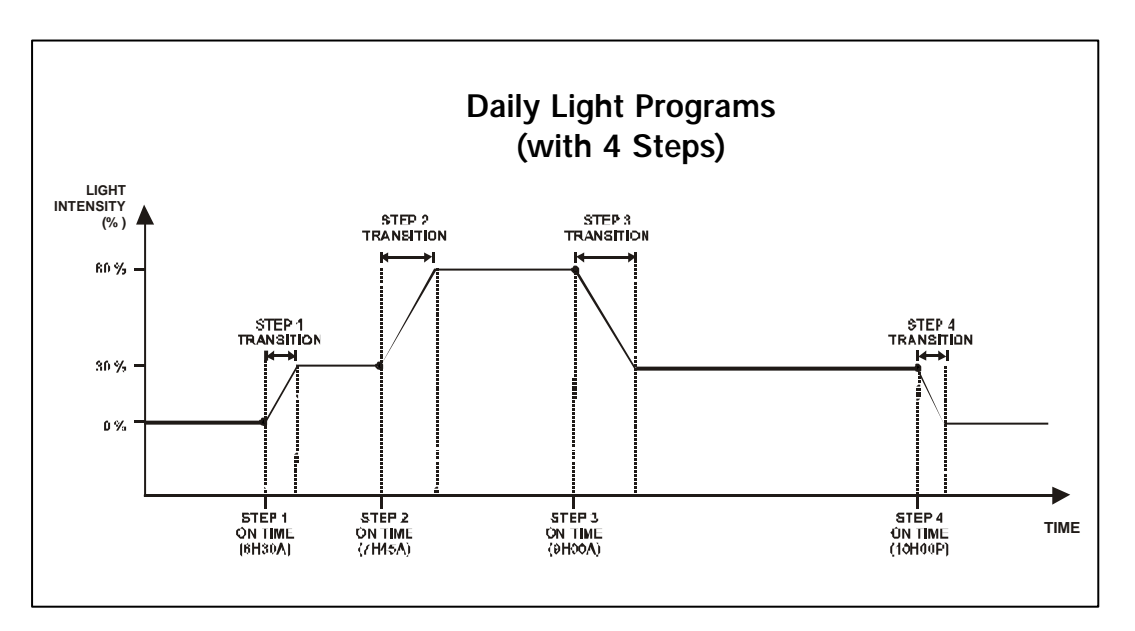

### 9.2 Light Program Settings

#### Select

- 14. Light Settings\*
- x. Program x
- \* Available if light programs are enabled (s. 4.5).
- Set the following parameters: Refer to the previous section to get further information on these parameters.

#### Animal Age:

This age is the day at which the selected light program starts being used.

#### Lights on 24 Hours:

When this function is enabled, lights remain lit all the time, as long as the program is active.

#### Number of Steps:

Select the number of steps performed within the selected program. *Available if the "Lights on 24 Hours" function is disabled above.* 

#### Settings for Step #x:

Select the proper step then set the following parameters: *Available if the "Lights on 24 Hours" function is disabled above.* 

#### Start Time:

Select the time at which the selected step starts.

#### Intensity:

Select the intensity that is reached during the selected step.

#### Transition:

Select the amount of time required for lights to reach their specified intensity.

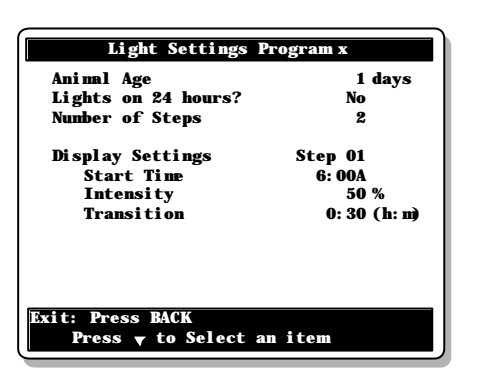

### 9.3 Activating Additional 0-10V Light Outputs

The controller has two 0-10V outputs to control supplementary variable fan stages, lights, or heating devices. The steps below show how to use the second 0-10V output as a light output.

#### Select

- 21. 0-10V Output Settings\*
- \* Accessible if 0-10V outputs are enabled (s. 4.5).
- Set the following parameters:

#### Show Settings of:

Select the second 0-10V output.

#### Output Type:

Select "Light" if lights are connected to the second 0-10V output.

#### Mode:

Select the type of signal used by the selected output: 0-10V or 10-0V.

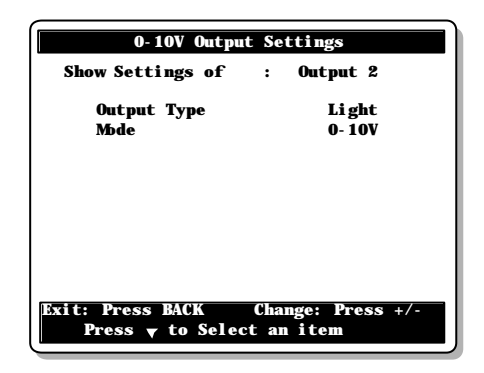

# 10. RELATIVE HUMIDITY (RH) CONTROL

### 10.1 Principle of Operation

The controller offers different options to compensate for high/low humidity levels in the room. This section describes the operation of each humidity control method.

### 10.1.1 RH Compensation – on the Minimum Ventilation Speed / On Time

The humidity level can be decreased by increasing the fans' running time (or the fan speed) in minimum ventilation. If variable fans are used, their speed increases during the minimum ventilation cycles as the humidity level increases; if On/Off fans are used, their running time increases as the humidity level increases. The added fans' on time (or speed) is fully added when the humidity level exceeds the RH set point by 10%.

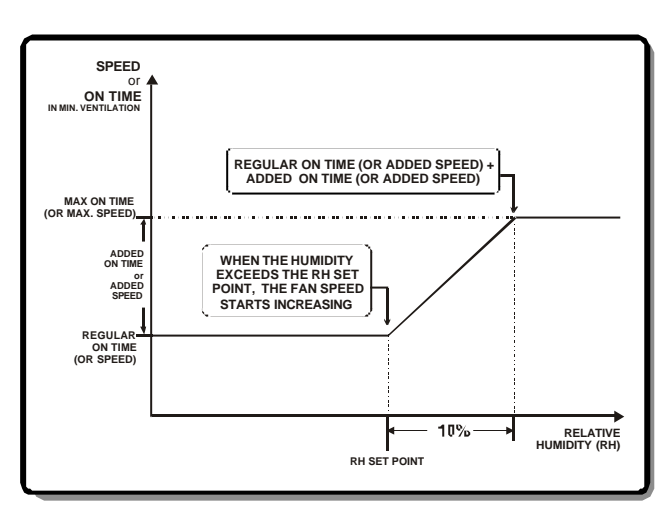

GRAPHIC: RH Compensation on the minimum ventilation fan speed

### 10.1.2 RH Compensation – with Heating Outputs

The controller can activate heating units in timer mode to decrease the humidity level. As the humidity level increases, the heaters' On-Time increases proportionally to compensate for the change. They reach their full On-Time when the humidity is at or above RH Set Point + 10% as shown beside.

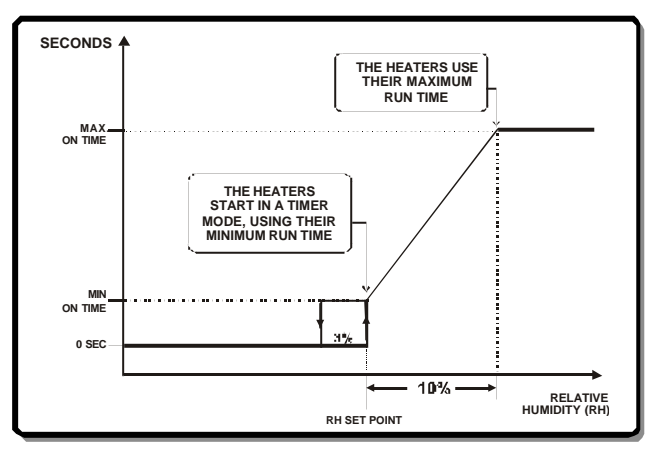

**GRAPHIC: RH Compensation using heating outputs** 

### 10.1.3 RH Compensation – Mist Shutoff

The controller can stop mist units when the humidity level is too high. This applies to fan stages with timer-based relays and cooling stages. The mist shutoff occurs when the humidity level increases above the mist shutoff limit.

### 10.2 Settings

Select

- 23. Controller Setup
- 1. Relative Humidity Compensation\*
- \* Available if the humidity probe is enabled (s. 4.5).
- Set the following parameters: Refer to the previous section to get further information on these parameters.

#### Relative Humidity Set Point:

Set the humidity level above which RH compensation starts (adjustable from 25 to 99%). Increase the value to "Off" to disable all RH compensation functions.

| Relative Humarty Compen  | Satton   |
|--------------------------|----------|
| Rel. Humidity SetPoint   | 65 %     |
| Use Minimum Vent. Comp?  | Yes      |
| Minimum Ventilation      | 30 %     |
| Add On Time              | 60 sec   |
| Add Speed                | 30 %     |
| Use Mist Shut Off?       | Yes      |
| Stop Misting at          | 90 %     |
| Use Heater Compensation? | Yes      |
| Heater Min. On Time      | 15 sec   |
| Heater Max. On Time      | 45 sec   |
| Heater Off Time          | 285 sec  |
| tit: Press BACK Change:  | Press +/ |
| Press 🔻 to Select an ite | m        |

**Use Minimum Ventilation Compensation?** The controller can compensate for high humidity levels by enhancing the minimum ventilation rate. Select "Yes" to use this compensation method.

**Added Speed:** Set the speed added to variable fans in minimum ventilation. Adjustable from 1 to 100%. Select "Off" to deactivate this function. *Available if variable outputs are enabled (s. 4.5).* 

**Added On Time:** Time that is added to the fans' run time during the minimum ventilation cycles. Adjustable from 0 to 900 seconds. *Available if the variable outputs are disabled (s. 4.5).* 

**Use Mist Shut Off?** Select **"Yes"** to disable mist units (fan stages' timer-based relays & cooling outputs) when the humidity level is too high.

**Stop Misting at:** Set the humidity level above which the stages' timerbased relays and cooling stages stop. Adjustable from 25% to 99%. Increase the value to "Off" if you want to disable this function.

**Use Heater Compensation?** The controller can compensate for high humidity levels by activating heating outputs in timer mode. Select "Yes" to use this compensation method.

#### Min / Max On Time:

Set the minimum and maximum run times of the heaters' timer (from 0 to 900 seconds).

Off Time: Set the off time of the heating cycle (from 0 to 900 seconds).

# 11. SOAKING

The controller can control one soaking output to operate cleaning instruments. This output automatically starts running in timer mode when the controller enters in clean mode. You can specify the number of soaking cycles to be performed in clean mode or choose to enable them continuously.

Select:

7. Temperature Set Point

• Set the following parameters:

#### Use Soaking

Select "Yes" to enable the soaking output; select "No" to disable it.

#### On & Off Times

The soaking timer is made of an On and Off Time. The On Time can be adjusted from 0 to 60 minutes; the Off Time can be adjusted from 0 to 240 minutes (4 hours). Set these parameters to the desired value.

#### # of Soaking Cycles

Select the number of soaking cycles that need to be performed. To activate these cycles continuously, increase the number of soaking cycle until you reach the continuous mode "cont."

| Temperature Set Point                                           |            |  |
|-----------------------------------------------------------------|------------|--|
| Curve Status                                                    | Off        |  |
| Temperature Set Point                                           | 80.0°F     |  |
| Night Tenp. Set Point                                           | 80.0°F     |  |
| Clean Out Mode                                                  | Yes        |  |
| Set Point                                                       | 40.0°F     |  |
| Use Min. Ventilation                                            | Yes        |  |
| Use Soaking                                                     | Yes        |  |
| On Time                                                         | 10:00 m s  |  |
| Off Time                                                        | 50: 00 m s |  |
| Number of Cycles                                                | 12         |  |
| Exit: Press BACK Change: Press +/-<br>Press ▼ to Select an item |            |  |

# 12. ALARMS

### 12.1 Alarm Log

When an alarm occurs, the alarm led is turned on and the alarm is stored in the alarm log menu, along with the time and date. The controller keeps in memory the last 25 alarm conditions.

Select

- 20. Alarm Log or press ()
- Use the arrow keys to select an alarm. The date and the time at which the selected alarm condition occurred are displayed at the top of the display.

| Al arm Log                         |                                       |
|------------------------------------|---------------------------------------|
| Logged on:<br>6: 03P               | Dec 04 200X                           |
| Temperature                        | Low °F                                |
| Probe #x Defect                    | i ve                                  |
| Static Pressure<br>Relative Humidi | Probe Defective<br>ty Probe Defective |
| etc.                               |                                       |
|                                    |                                       |
|                                    | 1                                     |
| Exit: Press BACK                   |                                       |
| Dross - to Se                      | lact an itam                          |

### 12.2 Alarm Conditions & Settings

The following sections describe how the alarms are set off and how to adjust the alarm limits. Refer to the table beside to see all possible alarm conditions.

Another alarm situation occurs in case of a power failure. In this case, the alarm relay is activated. When the alarm relay is activated, the normally open contact (\_\_\_\_\_) closes.

**Zero crossing pop-up screen:** This alarm message is displayed when there is instability in the controller power supply:

- Make sure power supply is good.
- Make sure the flat cable is connected properly between the top and bottom boards inside the controller.
- Make sure both power cables are connected properly inside the controller (main power cord and power cable between main circuit board and upper circuit board).

| Alarm Conditions                  |  |
|-----------------------------------|--|
| Low Temp Alarm                    |  |
| High Temp Alarm                   |  |
| Low Pressure Alarm                |  |
| High Pressure Alarm               |  |
| Inlet communication               |  |
| Relay Programmation Fault         |  |
| Probe #x Defective                |  |
| Outside Probe Defective           |  |
| Relative Humidity probe Defective |  |
| Static Pressure Probe Defective   |  |
| Water Spill                       |  |
| Feeder run time                   |  |
| Hi Breaker Temperature            |  |
| Power Failure                     |  |

### 12.2.1 Temperature Alarms

The following diagrams explain how temperature alarms are detected:

When the average room temperature exceeds the high temperature alarm setting (Set Point + Hi Offset), a high temperature alarm is set off. When the average room temperature decreases below the low temperature alarm limit (Set Point - Lo Offset), a low temperature alarm is set off.

The critical temperature is the absolute maximum allowable temperature in the room.

# Outside Temperature Influence on Alarms:

This feature avoids false alarms due to warm weather: the room temperature can exceed the Hi temperature limit in the case where the outside temperature is warm enough. The room temperature must remain equal or lower than **Outside T° + Outside Influence** or lower than the **Set Point + Hi Offset**, whichever is higher but in every case, it must remain below the critical temperature, no matter what the outside temperature is.

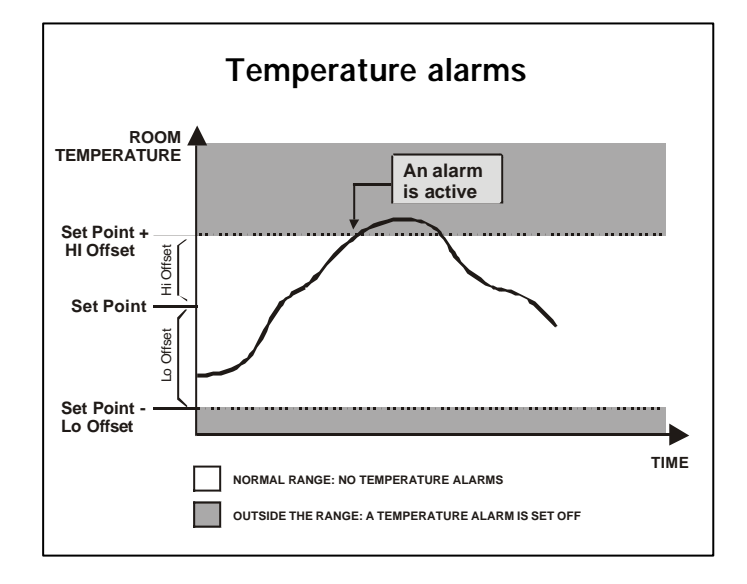

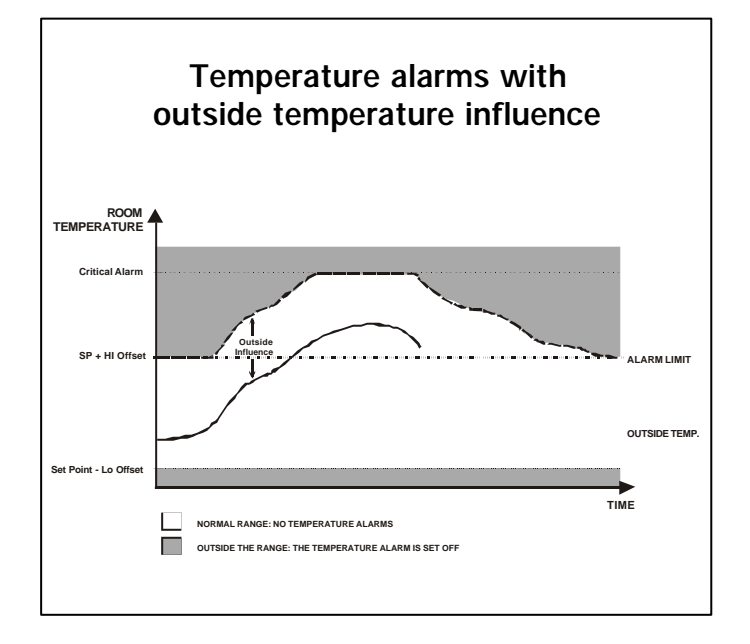

Select

- 23. Controller Setup
- 5. Alarm Settings
- 1. Temperature
- Set the following parameters:

#### Low High Offset Temperature

The Hi and low offsets are the number of degrees below and above the set point at which a temperature alarm is set off. The low temperature

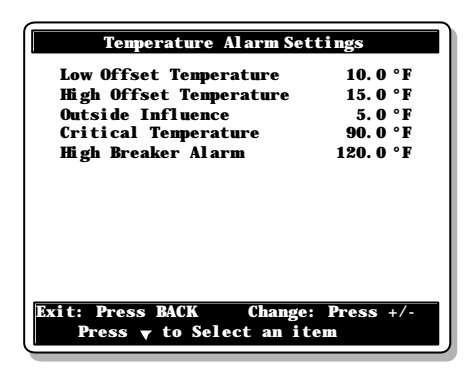

limit can be adjusted from 50° F to  $0.5^{\circ}$  F (27.8 to  $0.3^{\circ}$  C) below the set point *(Lo Offset)*. The high alarm temperature can be adjusted from  $0.5^{\circ}$  F to 50° F (0.3 to 27.8° C) above the set point *(Hi Offset)*.

#### **Outside Influence**

The outside temperature influence is the number of degrees that are added to the outside temperature to avoid false alarms on warm days. Refer to the previous diagram.

#### **Critical Temperature**

The critical temperature is the absolute maximum temperature that is allowed in the room.

#### High Breaker Alarm\*:

If the temperature of the main breaker is monitored by a probe, set the probe temperature over which a breaker temperature alarm must be set off.

\* Accessible if the breaker's monitoring function is enabled in section 4.5.

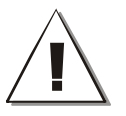

Install the breaker probe close to the breaker box, not inside the box!

### 12.2.2 Static Pressure Alarms

The controller can generate an alarm if the static pressure decreases below the low pressure limit or if it exceeds the high pressure limit. The alarm condition must be maintained during a user-defined delay before the alarm sets off.

#### Lo Static Pressure Alarm:

You can assign a relay that will be activated if a Low Static Pressure Alarm occurs. This relay may be used to activate a fan for instance. When a low static pressure alarm occurs, this relay turns on for a 15 minutes. If the static pressure level is still below the Low Pressure Limit after this delay has elapsed, the relay keeps running for another 15 minutes, up until the pressure level returns in the normal range.

#### HI Static Pressure Alarm:

When a high static pressure alarm occurs, the controller can open the air inlet and the tunnel curtain. The curtain or air inlet opens during a user-defined delay (*Open-Time*) and then stays still for 15 minutes (this time includes the Open-Time). If the pressure level still exceeds the Hi Static Pressure Limit after 15 minutes, the same cycle starts over again, up until the pressure level goes back in the normal range.

#### 12.2.2.1 Main Static Pressure Alarm Settings:

Select

- ▶ 23. Controller Setup
- ▶ 5. Alarm Settings
- ▶ 2. Static Pressure\*
- ▶ 1. Low and High Limits
- \* Available if the SP sensor is enabled (s. 4.5).
- Set the following parameters:

#### Low /High Pressure Alarm:

Set the pressure limits to the desired value. Adjustable from 0.00 to 0.40"WC. Select "Off to disable the low pressure alarm.

#### Low/High Delay:

Set the delay over which the alarm condition must be maintained for an alarm to set off. Set this delay separately for the Hi and Lo static pressure alarms.

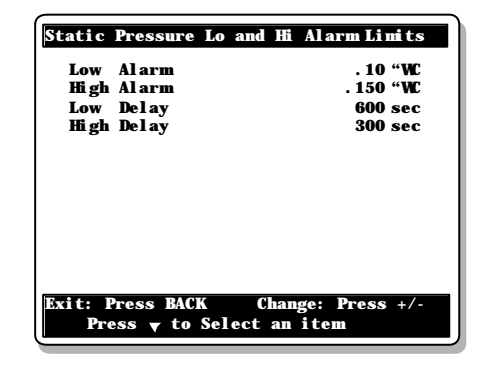

#### 12.2.2.2 Assignment of the Low Static Pressure Alarm Relay

Select

- ▶ 23. Controller Setup
- ▶ 5. Alarm Settings
- 2. Static Pressure\*
- 2. Low Alarm Relay

\* Available if the SP sensor is enabled (s. 4.5).

• Put a check mark to identify the relay to activate in case of a low pressure alarm.

| or a low pressure alarm. | Pres |
|--------------------------|------|
|                          |      |

#### 12.2.2.3 Hi Static Pressure Alarm Settings

Select

- 23. Controller Setup
- 5. Alarm Settings
- 2. Static Pressure\*
- 3. High Alarm
- \* Available if the sP sensor is enabled (s. 4.5).
- Select the moving time of the curtain and/or inlet\* when a static pressure alarm occurs: when

the alarm situation is present, the curtain or inlet opens or closes during this delay every 15 minutes, up until the static pressure returns in the normal range. For static pressure-based inlet and curtain only.

### 12.2.3 Water Spill Alarms

A water spill alarm is triggered when the water consumption exceeds a user-defined limit. This limit can be adjusted from 0 to 10,000 gallons or liters per 15 minutes. The alarm is activated if the water consumption exceeds this limit.

Select

- 23. Controller Setup
- 5. Alarm Settings
- 3. Water Spill\*

\* Available if water meters are enabled (s. 4.5).

• Set each the maximum water consumption per period of 15 minutes of each water meter.

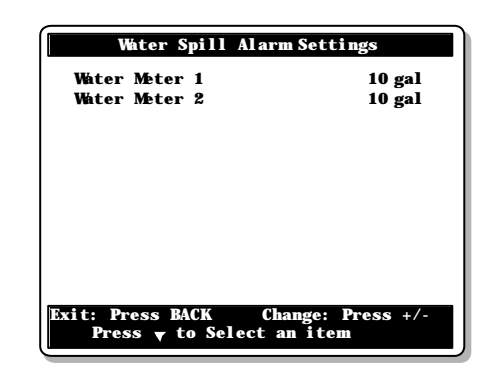

| Hi                                                              | Static  | Pressure | Alarm | Settings |
|-----------------------------------------------------------------|---------|----------|-------|----------|
| Open                                                            | Inlet   |          |       | 30 sec   |
| Open                                                            | Tunne l | Curtain  |       | 30 sec   |
|                                                                 |         |          |       |          |
|                                                                 |         |          |       |          |
|                                                                 |         |          |       |          |
|                                                                 |         |          |       |          |
|                                                                 |         |          |       |          |
|                                                                 |         |          |       |          |
|                                                                 |         |          |       |          |
| Exit: Press BACK Change: Press +/-<br>Press ▼ to Select an item |         |          |       |          |

Low Static Pressure Alarm Relay

12 13 14 15 16

20 21 22 23 24

28

to Select an

29 30

item

19

27

1 2 3 4 5 6 7 8

9 10 11

17 18

25 26

### 12.2.4 Feeder Alarms

An alarm can sound if the run time of a feeder exceeds a user-defined limit. When this type of alarm occurs, the controller switches the alarm relay and opens the feeder relay in order to stop the feeder.

Select

- > 23. Controller Setup
- 5. Alarm Settings
- ▶ 4-5. Feeder 1 or Feeder 2
- Set the following parameters:

#### Feeder Alarm

The controller can monitor feeder run time alarms all the time or over a defined period of time. Restricting the monitoring period allows disabling feeder alarms at night for instance. Select "All Time" for the controller to monitor feeder alarms all the time or select "Days only" to set a monitoring period.

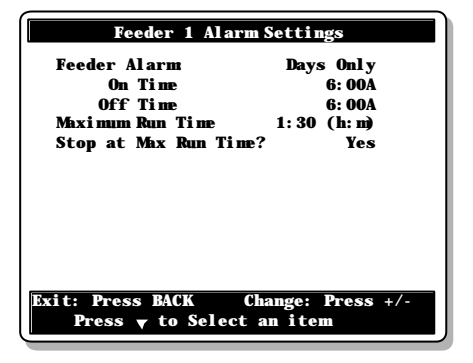

#### On/Off Time

If feeder alarms are restricted to a certain range of time, set the time of day at which the controller starts and stops monitoring them.

#### Maximum Run Time

Set the maximum consecutive run time of the feeder motor (0:00 to 23:59 h:m).

#### Stop at Max Run Time?

Select "Yes" for the controller to stop the feeder when a run time alarm occurs (the feeder relay opens).

#### **Restart Feeder**

If a feeder alarm is currently active, the message "Restart Feeder" is displayed. Select "Yes" to reset the feeder alarm and to restart the feeder.

# **13. MONITORING FUNCTIONS**

### 13.1 Current Conditions

The current condition menus give a quick view of the actual conditions in the barn:

#### Select

▶ 1. Current Conditions

Select the desired condition menu:

▶ 1. Current Condition

To see the probes' current readings, and to see other useful pieces of information. The controller automatically selects this menu after 4 minutes of inactivity.

#### 2. Active Sensors

To see what temperature sensors are currently in use.

 3. Stage Start/Stop Temperature To see the current start and stop temperatures of fan stages.

# 4. Cooling Start/Stop Temperature To see the current start and stop temperatures of cooling stages.

#### 5. Heater Start/Stop Temperature To see the current start and stop temperatures of heating stages.

### • 6. Current Active Relays

To see what relays are currently active. Select "All" to view all active relays; select "Fan/Cool" to see the relays of fan and cooling stages only.

| Current Condition                                                  | n           |
|--------------------------------------------------------------------|-------------|
| Current Temp. Set Point                                            | 80. 0 °F    |
| Animal Age                                                         | 5 days      |
| Static Pressure                                                    | . 02 "WC    |
| Minimum Vent. On Time                                              | 0: 30 (m s) |
| Inlet Opening                                                      | 2:28 (m s)  |
| Inlet Opening                                                      | 53 %        |
| Inside Temp. Probe 1                                               | 77.8°F      |
| Inside Temp. Probe 2                                               | 79.5 °F     |
| ()                                                                 |             |
| Inside Temp. Probe 8                                               | 78. 0 °F    |
| Relative Humidity                                                  | 30 %        |
| Average House Temperature                                          | 79. 0 °F    |
| Outside Temperature                                                | 58.0°F      |
| Outside Tenperature<br>Exit: Press BACK<br>Press y to Select an it | 58.0°F      |

|            | Current Active Relays                                            |    |    |    |    |    |    |   |
|------------|------------------------------------------------------------------|----|----|----|----|----|----|---|
| Show       | Show Active Relays : All (or Fan/Cool)                           |    |    |    |    |    |    |   |
| 1          | 2                                                                | 3  | 4  | 5  | 6  | 7  | 8  | ĺ |
|            |                                                                  |    |    |    |    |    |    |   |
| 9          | 10                                                               | 11 | 12 | 13 | 14 | 15 | 16 |   |
|            |                                                                  |    |    |    |    |    |    |   |
| 17         | 18                                                               | 19 | 20 | 21 | 22 | 23 | 24 |   |
|            |                                                                  |    |    |    |    |    |    |   |
| 25         | 26                                                               | 27 | 28 | 29 | 30 |    |    |   |
|            |                                                                  |    |    |    |    |    |    |   |
| Exit:<br>F | Exit: Press BACK Change: Press +/-<br>Press () to Select an item |    |    |    |    |    |    |   |

### 13.2 History

The input readings are logged in the history menus at midnight every day and they are reset when a new batch starts.

### Average House T° / Outside T° probe/ Relative Humidity probe

The daily min & max readings of the average room temperature, outside temperature probe and relative humidity probe are displayed for the past 75 days.

Select

- Average House Temperature or
- 4. Outside Temperature\* or
- ▶ 5. Relative Humidity\*\*
- \* Available if the outside  $T^{\circ}$  sensor is enabled (s. 4.5).
- \* Available if a humidity sensor is enabled (s. 4.5).

| Average House Temperature 75 days<br>Temperature 77.9 °F |    |      |               |         |       |
|----------------------------------------------------------|----|------|---------------|---------|-------|
| Dat                                                      | e  |      | Minimum       | Maxi    | mum   |
| Dec                                                      | 19 | 200X | 9: 05A 76. 0  | 12: 34A | 78.2  |
| Dec                                                      | 18 | 200X | 4:19A 75.4    | 9: 58A  | 79.3  |
| Dec                                                      | 17 | 200X | 1:28A 74.0    | 10: 34P | 80.1  |
| Dec                                                      | 16 | 200X | 12:21P 74.5   | 2: 12P  | 78.2  |
| Dec                                                      | 15 | 200X | 8: 34A 75. 3  | 12: 14A | 79.3  |
| Dec                                                      | 14 | 200X | 1:14A 74.1    | 6: 32P  | 78.2  |
| Dec                                                      | 13 | 200X | 4: 52A 76. 3  | 3: 28P  | 78.7  |
| Dec                                                      | 12 | 200X | 11: 39P 76. 2 | 5: 33P  | 79. 2 |
| Exit: Press BACK                                         |    |      |               |         |       |
| Press 🔻 to Select an item                                |    |      |               |         |       |

### Individual Probe Temperature:

The daily minimum and maximum temperature readings of each individual probe are displayed for the past 7 days.

#### Select

3. Individual Probe Temperature

### Water Consumption:

The daily water consumption of each water meter is displayed for the past 60 days. The total consumption is displayed as well.

#### Select

- ▶ 17. Water Consumption\*
- Select the desired water meter
- \* Available if water meters are enabled (s. 4.5).

| Individual Probe Temperature (7 days)         |    |      |         |      |         |       |
|-----------------------------------------------|----|------|---------|------|---------|-------|
| Display Probe 1<br>Tenperature 77.0°F         |    |      |         |      |         |       |
| Dat                                           | e  |      | Mini    | mum  | Maxi    | mum   |
| Dec                                           | 19 | 200X | 9: 05A  | 76.0 | 12: 34A | 78.2  |
| Dec                                           | 18 | 200X | 4: 19A  | 75.4 | 9: 58A  | 79.3  |
| Dec                                           | 17 | 200X | 1:28A   | 74.0 | 10: 34P | 80.1  |
| Dec                                           | 16 | 200X | 12: 21P | 74.5 | 2: 12P  | 78.2  |
| Dec                                           | 15 | 200X | 8: 34A  | 75.3 | 12: 14A | 79.3  |
| Dec                                           | 14 | 200X | 1:14A   | 74.1 | 6: 32P  | 78.2  |
| Dec                                           | 13 | 200X | 4: 52A  | 76.3 | 3: 28P  | 78.7  |
| Dec                                           | 12 | 200X | 11: 39P | 76.2 | 5: 33P  | 79. 2 |
| Exit: Press BACK<br>Press ▼ to Select an item |    |      |         |      |         |       |

| Water Consumption | of Meter X (60 days) |  |  |  |  |
|-------------------|----------------------|--|--|--|--|
| Total             | 15 lit               |  |  |  |  |
| Today             | 5 lit                |  |  |  |  |
| March 31 200X     | 4 lit                |  |  |  |  |
| March 30 200X     | 5 lit                |  |  |  |  |
| March 29 200X     | 6 lit                |  |  |  |  |
|                   |                      |  |  |  |  |
|                   |                      |  |  |  |  |
|                   |                      |  |  |  |  |
|                   |                      |  |  |  |  |
|                   |                      |  |  |  |  |
|                   |                      |  |  |  |  |
| Exit: Press BACK  | Exit: Press BACK     |  |  |  |  |

#### Heater Run Time:

The daily run times of each heating outputs are displayed for the past 7 days. The total run time is displayed as well.

Select

- 18. Heater Run Time
- Select the desired heating stage

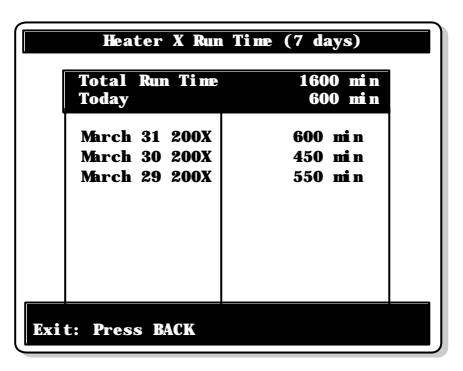

### Feeder Run Time / Consumption

The controller has an history menu in which the daily run times of each feeder are displayed for the past 50 days. In addition, the controller can present run times values as is or it can convert them into the corresponding amount of feed that was

distributed. Refer to the Installation Setup section of this manual to enable the desired type of history : run time or consumption history (sec. 4.5).

Select

- 19. Feeder
- Select the run time or consumption history of the desired feeder.

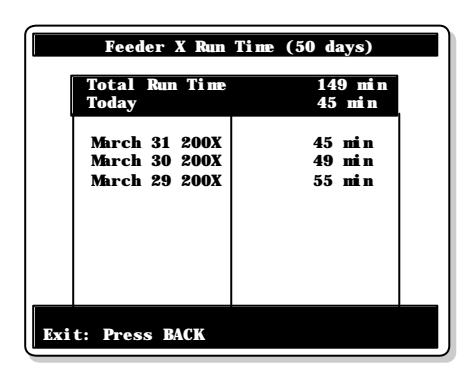

### 13.3 Monitoring the Animal Age & Number

**Animal Age:** The controller uses the animal age as a reference to find its position in the various curves (minimum ventilation and set point curves). It also uses this age to limit the tunnel ventilation level. Using the animal age is optional, refer to section 4.5 to enable or disable animal age functions.

**Number of animals:** At the beginning of a batch, you must specify what is the initial number of animals in the room. You must then post up every variation in the number of animals (mortalities & culled animals). This way, the controllers keeps track of the number of remaining and dead animal within a batch.

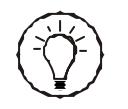

ALL histories are reset when a new batch starts.
## Entering the Age, Mortalities & Culled ; Starting a Batch

### Select

- 16. Animal Age and Mortality
- Set the following parameters:

### Animal Age:

The animal age can be adjusted from -5 days to 450 days. Negative day values are used to prepare the house before letting the animals in.

Available if the animal age function is enabled in section 4.5.

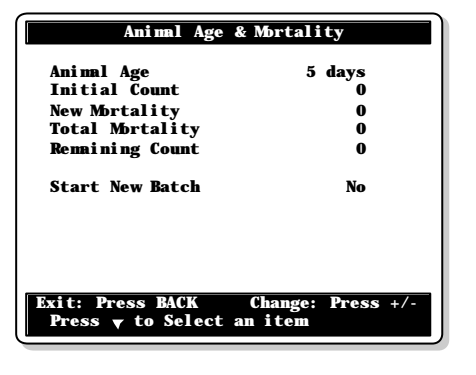

### Initial Count:

Enter the initial number of animals at the beginning of the batch.

#### New Mortality:

Post the number mortalities as mortality occurs. Once it is validated, the parameter value automatically goes back to "0". The posted value is added to the total mortality count and removed from the remaining animal count.

### **Total Mortality:**

This is the total number of mortalities since the beginning of the batch. This value is displayed as a reading and cannot be modified.

### **Remaining Count:**

This is the total number of animals remaining in the house. Initial Count - Total Mortality.

#### Start New Batch:

When a new batch starts the controller **resets all histories.** The remaining count becomes identical to the initial count and the total mortality returns to zero. Once you have answered "Yes" to the Start New Batch question, the controller validates the answer then shows the "No" answer once again. The new batch has now been started.

## 13.4 Message Center

Use the message center as a reminder for the maintenance of your equipment. You must first enter the frequency at which your various servicing activities must be performed. The controller will then advise you when the servicing time has elapsed. When this happens, the controller turns on the Message Center status led and posts a message telling the nature of the servicing activity that needs to be executed in the Message Center menu.

## 13.4.1 Message Log

The Message Log menu tells which servicing activity need to be done. When the Message Center status led is lit when a message is present in the Message Log menu. The controller keeps in memory the last 25 events.

Select

- 24. Message Center
- 1. Message Log or press (F

| Message Log                                                                                 |   |
|---------------------------------------------------------------------------------------------|---|
| Logged on: Dec 04 200<br>6:03P                                                              | K |
| Raise Feed Lines<br>Raise Water Lines<br>Change Alarm Linits<br>Adjust Override Thermostats |   |
| Exit: Press BACK<br>Press ▼ to Select an item                                               |   |

## 13.4.2 Clearing the Message Log

Once you have completed the servicing activities, clear the message logs as follows:

Select

- 24. Message Center
- 4. Clear Message Center
- Select "Yes" to clear the messages that are currently present in the Message Log menu.

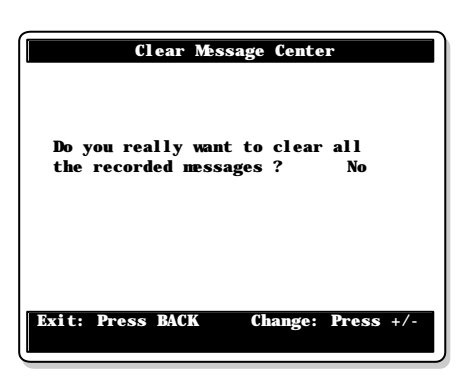

### 13.4.3 Servicing Schedule

Specify the frequency at which your servicing activities must be performed :

Select

- 24. Message Center
- 3. Message Settings
- Set the following parameters:

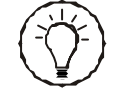

Decrease the parameters' value up until the word "Off" appears for operations that do not need to be monitored.

• Adjust Fan Belts /

Clean Cooling Pads /

Flush Cooling Sump /

Flush Distribution Pads:

Select after how many hours of operation each of these operations needs to be performed. The controller monitors the run time of the relays associated with each of these outputs. Refer to the next section to assign the relays.

### • External Input:

Select after how many hours of operation the external input must be checked.

### Other servicing activities:

Follow the prompts on screen and set the frequency at which each maintenance activity must be performed. The countdown starts from the moment the controller is powered up.

```
Message Center Settings
Adjust Fan Belts
                                        500 hours
Clean Cooling Pad
Flush Cooling Sump Tank
Flush Distribution Pipe
External Input
                                        300 hours
300 hours
                                        600 hours
500 hours
Adj. Override Thernostats
Change Alarm Limits
Check Water
Check Feeders
                                           7 days
                                           7 days
                                           7 days
7 days
Replace Fan Belt
                                          12 month
Grease Fan Bearings
Clean Fan Motor
                                           6 month
                                             nonth
Tighten Fan Bolts
                                          12 month
Grease Actuator
                                           6 month
Run Test Mode Soon
Check Ctrl Alarm Output
                                           6 month
                                           3 month
Cal. Override Thermostats
                                           6 month
Check Cooling System
       (1) Day :
(1) Month :
(2) Day :
                                           1
                                     March
                                           1
       (2) Month:
                               September
Check Heating System
       (1) Day :
(1) Month :
                                     March
       (2) Day :
(2) Month :
                               September
Adjust Air Inlet
(1) Day :
(1) Month :
(2) Day :
                                     March
                                           1
        (2) Month:
                               Septemb
Verify Actuator Limit Switch Adj.
        (1) Day :
(1) Month :
                                     March
        (2) Day
                     :
                                           1
        (2) Month:
                               September
Drain Mist System
              Day
             Month:
                               September
 ress 🔻 to Select an item
```

### 13.4.4 Relay Selection for the Servicing Activities

Some servicing activities are signalled after a defined run time of their associated devices, e.g. fans, cooling pads, cooling sumps & distribution pipes. You must thus specify what relay the devices are using.

Select

- 24. Message Center
- 2. Relay Selection
- x. Select a device:
   Fan Belt;

Cooling Pad; Cooling sump; Distribution pipe.

|       | Adjust Fan Belt Selection |       |        |      |       |       |     |  |  |  |  |  |  |  |
|-------|---------------------------|-------|--------|------|-------|-------|-----|--|--|--|--|--|--|--|
|       |                           |       |        |      |       |       |     |  |  |  |  |  |  |  |
| 1     | 2                         | 3     | 4      | 5    | 6     | 7     | 8   |  |  |  |  |  |  |  |
|       |                           |       |        |      |       |       |     |  |  |  |  |  |  |  |
| 9     | 10                        | 11    | 12     | 13   | 14    | 15    | 16  |  |  |  |  |  |  |  |
|       |                           |       |        |      |       |       |     |  |  |  |  |  |  |  |
| 17    | 18                        | 19    | 20     | 21   | 22    | 23    | 24  |  |  |  |  |  |  |  |
|       |                           |       |        |      |       |       |     |  |  |  |  |  |  |  |
| 25    | 26                        | 27    | 28     | 29   | 30    |       |     |  |  |  |  |  |  |  |
|       |                           |       |        |      |       |       |     |  |  |  |  |  |  |  |
| Exit: | Pres                      | s BAC | K      | Char | nge:  | Press | +/- |  |  |  |  |  |  |  |
| - F   |                           | ZV W  | - 1910 |      | I ILE |       |     |  |  |  |  |  |  |  |

• Put a check mark to identify the relay(s) that are used for the activation of the selected device.

## 13.5 Relay Run Time

The controller keeps in memory the running time of all relays. Follow this procedure to see the relays' run times.

Select

- 23. Relay Run Time
- 2. Show Relay Run Time

| Relav #1:     | 1250 hours  |
|---------------|-------------|
| Relav #2:     | 14750 hours |
| Relay #3:     | 1550 hours  |
| Relay #4:     | 540 hours   |
| Relay #5:     | 15673 hours |
| Relay #6:     | 9920 hours  |
| Relay #7:     | 820 hours   |
| Relay #8:     | 4580 hours  |
| Relay #9:     | 7821 hours  |
| Relay #10:    | 0 hours     |
| Relay #11:    | 0 hours     |
| t: Press BACK | U HUH S     |

### Clearing the Relay Run Time

Follow this procedure to clear the run time of a specific relay.

#### Select

- 25. Relay Run Time
- 1. Clear Relay Run Time
- Put a check mark to clear the run time history of a relay then answer "Yes" to the "Clear Run Time" question.

| Clea       | Clear Relay Run Time of selected Relay |               |           |              |               |            |     |  |  |  |  |  |  |  |
|------------|----------------------------------------|---------------|-----------|--------------|---------------|------------|-----|--|--|--|--|--|--|--|
| Clear      | r Run                                  | Ti ne         | :         |              |               |            | No  |  |  |  |  |  |  |  |
| 1          | 2                                      | 3             | 4         | 5            | 6             | 7          | 8   |  |  |  |  |  |  |  |
|            |                                        |               |           |              |               |            |     |  |  |  |  |  |  |  |
| 9          | 10                                     | 11            | 12        | 13           | 14            | 15         | 16  |  |  |  |  |  |  |  |
|            |                                        |               |           |              |               |            |     |  |  |  |  |  |  |  |
| 17         | 18                                     | 19            | 20        | 21           | 22            | 23         | 24  |  |  |  |  |  |  |  |
|            |                                        |               |           |              |               |            |     |  |  |  |  |  |  |  |
| 25         | 26                                     | 27            | 28        | 29           | 30            |            |     |  |  |  |  |  |  |  |
|            |                                        |               |           |              |               |            |     |  |  |  |  |  |  |  |
| Exit:<br>P | Pres<br>ress                           | s BAC<br>♦ to | K<br>Sele | Char<br>ctar | nge:<br>1 ite | Press<br>m | +/- |  |  |  |  |  |  |  |

# 14. TECHNICAL SPECIFICATIONS

| Туре                                                  | CC24-7 ULTRA                                                                                                    |
|-------------------------------------------------------|----------------------------------------------------------------------------------------------------|
| Main supply fuse F1                                   | - 4A, slow-blow                                                                                                    |
| Main supply/frequency                                 | 85-250V, 50/60Hz                                                                                                    |
| 0-10V outputs #1-4                                    | 0-10Vdc, 30mA source max.                                                                                                 |
| Precision on 0-10V outputs                            | ±1%                                                                                                    |
| 14Vdc Outputs<br>Pot + output<br>Potentiometer inputs | 14 Vdc±10%,regulated, 250mA max.<br>3.0V, 20mA max.<br>1-20K pot., linear                                                 |
| Relays 1-30                                           | Dry contact, 15A resistive<br>Max Motor Load: 1HP @ 120 VAC,<br>2HP @ 240VAC<br>Tungsten (Light Bulb): 8.3A max at 120VAC |
| Alarm Contact                                         | ON/OFF output, 24VDC or AC, 0.15A.                                                                                        |
| Enclosure                                             | ABS, moisture and dust-tight.                                                                                             |
| Operating temperature                                 | 32 to $104^{\circ}$ F (0 to $40^{\circ}$ C). Indoor use only.                                                             |
| Storage temperature                                   | 5 to122°F (-15 to 50°C)                                                                                                   |
| Ambient relative humidity                             | max. 95%                                                                                                    |
| Relative humidity input                               | 4-20mA                                                                                                    |
| Pressure input                                        | 4-20mA                                                                                                    |
| Temperature inputs                                    | 1K @ 77°F (25°C), NTC                                                                                                    |
| Feeders 1-2                                           | Dry contact                                                                                                    |
| Water meters 1-2                                      | Input pulse width > 12ms, 60Hz max                                                                                        |
| Variable outputs 1-2                                  | 10A mot. max, 250VAC                                                                                                    |
| Fuse on variable outputs                              | 15A slow blow                                                                                                    |

## **15. TRANSFER MENU**

### 15.1 Screen Contrast

1. Simultaneously press and hold the right and left arrow keys for 5 seconds to display the transfer menu.

2. Choose 6. Contrast and press Enter.

3. Set the screen contrast to the desired intensity then press Enter to validate.

4.Simultaneously press and hold the right and left arrow keys for 5 seconds to exit from the transfer menu.

## **15.2 Communication Speed**

1. Simultaneously press and hold the right and left arrow keys for 5 seconds to display the transfer menu.

2. Choose 5. Comm Speed and press Enter.

3. Set the communication speed to the desired value: select the high speed mode if the controller uses the A-BOX communication system or select the low speed if it uses AGNET.

4. Simultaneously press and hold the right and left arrow keys for 5 seconds to exit from the transfer menu.

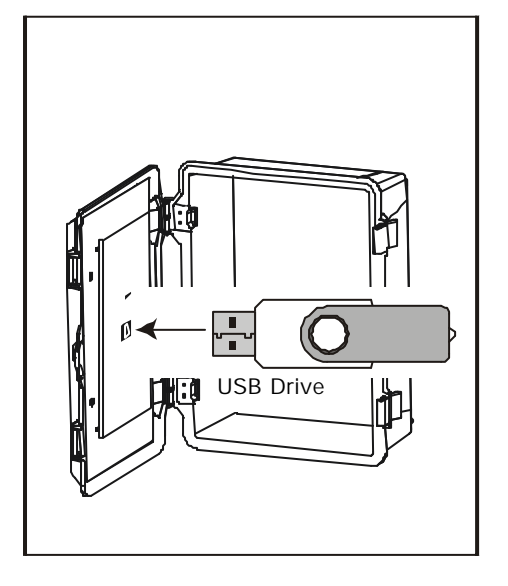

## 15.3 Update/Backup Process with a USB Drive

The USB drive allows upgrading the firmware or software of your controller. It can also be used to make a backup of your controller settings or to copy these settings on another controller of the same type.

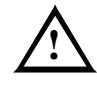

Turn off power each time you open the controller's enclosure. This prevents accidental exposure to areas of high voltage.

1. Turn off power to the controller.

2. Lift the latches to open the front cover of the controller.

3. If a metal plate is located behind the front cover, use a flat head screwdriver to loosen the two locks and lift it.

4. Insert the USB drive in the connector behind the front door.

5. Close the front cover (and/or plate) and reapply power to the controller.

6. Simultaneously press and hold the right and left arrow keys for 5 seconds to display the transfer menu.

7. Select the desired option:

#### 1. MemoryCard -> Control

#### Transfer menu

- 1. MemoryCard -> Control
- 2. Control -> MemoryCard
- 3. Update Firmware
- 4. Save Event Buffer
- 5. Comm Speed
- 6. Contrast

Choose **1. MemoryCard -> Control** to load a new configuration file into your controller. This transfer will update your controller's software and parameter settings.

When selecting this option, a list of all configuration files located on the card is displayed (\*.DMP files). Select the desired file and then simultaneously press the right and left arrow keys to start the transfer.

Note that the controller can only read the files that are located at the root of the USB drive. It cannot access any sub-directory!

### 2. Control -> MemoryCard

Choose 2. Control -> MemoryCard to save your controller settings on the USB drive. The saving process will start as soon as you enter this menu.

The controller will create a new SAVE ~ 1.DMP file at the root of the USB drive. If this file name already exists, it will be saved under a different name ("SAVE ~ 2.DMP" for instance). This way, the controller will never erase a file on the card.

#### 3. Update Firmware

Choose **3. Update Firmware** to download a new firmware file into your controller. This process will not affect your parameter settings.

When selecting this option, a list of all firmware files located on the USB drive is displayed (\*.PKG files). Select the desired file and then simultaneously press the right and left arrow keys to start the transfer.

Note that the controller can only read the files that are located at the root of the USB drive. It cannot access any sub-directory!

#### 4. Save Event Buffer

Choose **4. Save Event Buffer** to save the event buffer of the controller on your USB card. The file will have a \*.txt extension. (USB card only!)

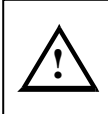

Simultaneously press and hold the right and left arrow keys for 5 seconds to exit from the transfer menu.

Remove the USB drive from the connector when the transfer is over!

# 16. INSTALLATION REPORT

| CLIENT   |      |      |
|----------|------|------|
| Name:    | <br> | <br> |
| Address: | <br> | <br> |
|          | <br> | <br> |
|          | <br> | <br> |
| City:    | <br> | <br> |
| Phone:   | <br> | <br> |
| Fax:     | <br> | <br> |
| E-mail:  |      |      |

# INSTALLER

| Name:    | <br> | <br> | _ |
|----------|------|------|---|
| Address: | <br> | <br> |   |
|          |      |      |   |
|          |      | <br> |   |
| City:    | <br> |      |   |
| Phone:   | <br> | <br> |   |
| Fax:     | <br> | <br> | _ |
| E-mail:  | <br> | <br> | _ |

Installation Setup Worksheet (s. 4.5).

| PARAMETER                            | SETTING      |                 |              |
|--------------------------------------|--------------|-----------------|--------------|
| Clear Alarms                         | Yes          | No              |              |
| Numbre of T° Probes                  | 1 to 8       |                 |              |
| Number of Water Meters               | 0 to 2       |                 |              |
| Number of Relays                     | 20 or 30     |                 |              |
| Number of Fan Stages                 | 1 to 12      |                 |              |
| Number of Programs                   | None         | ab              |              |
| Number of light programs             | 0 to 8       |                 |              |
| Number of Heaters                    | 0 to 4       |                 |              |
| Number of Natural Zones              | 0 to 2       |                 |              |
| Number of Cooling                    | 0 to 2       |                 |              |
| Cooling outputs follow set point ?   | Yes          | No              |              |
| Number of Clocks                     | 0 to 4       |                 |              |
| Clock Output 1 Mode                  | Start/Stop   | Start/Run       | Start/Repeat |
| Clock Output 2 Mode                  | Start/Stop   | Start/Run       | Start/Repeat |
| Clock Output 3 Mode                  | Start/Stop   | Start/Run       | Start/Repeat |
| Clock Output 4 Mode                  | Start/Stop   | Start/Run       | Start/Repeat |
| Number of Feeders                    | 0 to 2       |                 |              |
| Feeder History                       | Run Time     | Consumption     |              |
| Feeder 1 Flow rate                   | kg/minute (o | r lbs/minute)   |              |
| Feeder 2 Flow rate                   | kg/minute (o | r lbs/minute)   |              |
| Use Night Set Point ?                | Yes          | No              |              |
| Use Set Point Curve ?                | Yes          | No              |              |
| Use Minimum Ventilation Curve ?      | Yes          | No              |              |
| Use heater offset curve ?            | Yes          | No              |              |
| Use Animal Age function ?            | Yes          | No              |              |
| Use Heater Programs ?                | Yes          | No              |              |
| Use Tunnel ?                         | Yes          | No              |              |
| Tunnel Mode :                        | Timed _      | Static Pressure |              |
| Inlet Transition mode :              | Open         | Static Pressure | As is        |
| Tunnel Pre-opening Type              | Normal       | Tunnel Help     |              |
| Tunnel Pre-opening Time              | seconds      |                 |              |
| Multiple tunnel stages with age ?    | Yes          | No              |              |
| Use tunnel curtain in natural vent.? | Yes          | No              |              |
| Use Stir Fans ?                      | Yes          | No              |              |

... Installation Setup Worksheet (s. 4.5).

| PARAMETER                          | SETTING                          |
|------------------------------------|----------------------------------|
| Use Variables ?                    | YesNo                            |
| Variable 1 Minimum Speed :         | %                                |
| Variable 1 Motor Curve:            | (1 to 10)                        |
| Variable 2 Minimum Speed :         | %                                |
| Variable 2 Motor Curve:            | (1 to 10)                        |
| Minimum ventilation mode           | VariableOn/Min                   |
| Use Ramping on Stage 1 ?           | YesNo                            |
| Use Ramping below Set Point ?      | YesNo                            |
| Stage 1 Ramping Delay (advanced)   | seconds                          |
| Stage 2 Ramping Delay (advanced)   | seconds                          |
| Outside T° Set Point (advanced)    | degrees                          |
| Raming cycle (advanced)            | seconds                          |
| Use Outside Temperature ?          | YesNo                            |
| Use Relative Humidity Probe ?      | YesNo                            |
| Use Static Pressure (SP) Probe ?   | YesNo                            |
| SP Set 2 for air inlets            | NoneStageOutside T°              |
| Inlet Pre-opening Mode             | AutoManual                       |
| Pre-opening delay for air inlets   | seconds                          |
| SP Set 2 - Tunnel Curtain          | NoneStage                        |
| Monitor the breaker's temperature? | YesNo                            |
| Use SP Compensation on Inlets?     | YesNo                            |
| Inlet Mode                         | None Time Potentiometer Pressure |
| Shown on LED Display -             | Static pressure :YesNo           |
| Room Temperature and :             | Inlet Position:YesNo             |
| Vent Door Hysteresis               | 0 sec1 sec.                      |

Probe Assignment Worksheet (s. 4.6).

|                   |       |   | Ρ | ROB | E SI | ELEO | стю | N |   |   |
|-------------------|-------|---|---|-----|------|------|-----|---|---|---|
| OUTPUT            |       | 1 | 2 | 3   | 4    | 5    | 6   | 7 | 8 | 0 |
| Avg Room T        | а     |   |   |     |      |      |     |   |   |   |
| Avg Room T        | b     |   |   |     |      |      |     |   |   |   |
| Heater 4          | а     |   |   |     |      |      |     |   |   |   |
| Heater 4          | b     |   |   |     |      |      |     |   |   |   |
| Heater 3          | а     |   |   |     |      |      |     |   |   |   |
| Heater 3          | b     |   |   |     |      |      |     |   |   |   |
| Heater 2          | а     |   |   |     |      |      |     |   |   |   |
| Heater 2          | b     |   |   |     |      |      |     |   |   |   |
| Heater 1          | а     |   |   |     |      |      |     |   |   |   |
| Heater 1          | b     |   |   |     |      |      |     |   |   |   |
| 0-10V Output 1    |       |   |   |     |      |      |     |   |   |   |
| 0-10V Output 2    |       |   |   |     |      |      |     |   |   |   |
| T° of the main br | eaker |   |   |     |      |      |     |   |   |   |
| Natural Zone 1    |       |   |   |     |      |      |     |   |   |   |
| Natural Zone 2    |       |   |   |     |      |      |     |   |   |   |
| Cooling 1         |       |   |   |     |      |      |     |   |   |   |
| Cooling 2         |       |   |   |     |      |      |     |   |   |   |
|                   |       | 1 | 2 | 3   | 4    | 5    | 6   | 7 | 8 | 0 |

Relays' Description

|    | RELAYS' DESCRIPTIONS |               |
|----|----------------------|---------------|
| 1  | 11                   | 21 (optional) |
| 2  | 12                   | 22 (optional) |
| 3  | 13                   | 23 (optional) |
| 4  | 14                   | 24 (optional) |
| 5  | 15                   | 25 (optional) |
| 6  | 16                   | 26 (optional) |
| 7  | 17                   | 27 (optional) |
| 8  | 18                   | 28 (optional) |
| 9  | 19                   | 29 (optional) |
| 10 | 20                   | 30 (optional) |

## Relay Assignment Worksheet

|                     |     | RELAYS |   |   |   |   |   |   | OPTIONAL RELAYS |   |    |    |    |    |    |    | ١R |    |    |    |    |    |    |    |    |    |    |    |    |    |    |    |    |
|---------------------|-----|--------|---|---|---|---|---|---|-----------------|---|----|----|----|----|----|----|----|----|----|----|----|----|----|----|----|----|----|----|----|----|----|----|----|
| OUTPUT              |     | 1      | 2 | 3 | 4 | 5 | 6 | 7 | 8               | 9 | 10 | 11 | 12 | 13 | 14 | 15 | 16 | 17 | 18 | 19 | 20 | 21 | 22 | 23 | 24 | 25 | 26 | 27 | 28 | 29 | 30 | V1 | V2 |
| Heater 4            | а   |        |   |   |   |   |   |   |                 |   |    |    |    |    |    |    |    |    |    |    |    |    |    |    |    |    |    |    |    |    |    |    |    |
| Heater 4            | b   |        |   |   |   |   |   |   |                 |   |    |    |    |    |    |    |    |    |    |    |    |    |    |    |    |    |    |    |    |    |    |    |    |
| Heater 3            | а   |        |   |   |   |   |   |   |                 |   |    |    |    |    |    |    |    |    |    |    |    |    |    |    |    |    |    |    |    |    |    |    |    |
| Heater 3            | b   |        |   |   |   |   |   |   |                 |   |    |    |    |    |    |    |    |    |    |    |    |    |    |    |    |    |    |    |    |    |    |    |    |
| Heater 2            | a   |        |   |   |   |   |   |   |                 |   |    |    |    |    |    |    |    |    |    |    |    |    |    |    |    |    |    |    |    |    |    |    |    |
| Heater 2            | b   |        |   |   |   |   |   |   |                 |   |    |    |    |    |    |    |    |    |    |    |    |    |    |    |    |    |    |    |    |    |    |    |    |
| Heater 1            | ã   |        |   |   |   |   |   |   |                 |   |    |    |    |    |    |    |    |    |    |    |    |    |    |    |    |    |    |    |    |    |    |    |    |
| Heater 1            | b   |        |   |   |   |   |   |   |                 |   |    |    |    |    |    |    |    |    |    |    |    |    |    |    |    |    |    |    |    |    |    |    |    |
| Fan 1               | а   |        |   |   |   |   |   |   |                 |   |    |    |    |    |    |    |    |    |    |    |    |    |    |    |    |    |    |    |    |    |    |    |    |
| Fan 1               | b   |        |   |   |   |   |   |   |                 |   |    |    |    |    |    |    |    |    |    |    |    |    |    |    |    |    |    |    |    |    |    |    |    |
| Fan 2               | a   |        |   |   |   |   |   |   |                 |   |    |    |    |    |    |    |    |    |    |    |    |    |    |    |    |    |    |    |    |    |    |    |    |
| Fan 2               | b   |        |   |   |   |   |   |   |                 |   |    |    |    |    |    |    |    |    |    |    |    |    |    |    |    |    |    |    |    |    |    |    |    |
| Fan 3               | a   |        |   |   |   |   |   |   |                 |   |    |    |    |    |    |    |    |    |    |    |    |    |    |    |    |    |    |    |    |    |    |    |    |
| Fan 3               | b   |        |   |   |   |   |   |   |                 |   |    |    |    |    |    |    |    |    |    |    |    |    |    |    |    |    |    |    |    |    |    |    |    |
| Fan 4               | a   |        |   |   |   |   |   |   |                 |   |    |    |    |    |    |    |    |    |    |    |    |    |    |    |    |    |    |    |    |    |    |    |    |
| Fan 4               | b   |        |   |   |   |   |   |   |                 |   |    |    |    |    |    |    |    |    |    |    |    |    |    |    |    |    |    |    |    |    |    |    |    |
| Fan 5               | ã   |        |   |   |   |   |   |   |                 |   |    |    |    |    |    |    |    |    |    |    |    |    |    |    |    |    |    |    |    |    |    |    |    |
| Fan 5               | b   |        |   |   |   |   |   |   |                 |   |    |    |    |    |    |    |    |    |    |    |    |    |    |    |    |    |    |    |    |    |    |    |    |
| Fan 6               | ã   |        |   |   |   |   |   |   |                 |   |    |    |    |    |    |    |    |    |    |    |    |    |    |    |    |    |    |    |    |    |    |    |    |
| Fan 6               | b   |        |   |   |   |   |   |   |                 |   |    |    |    |    |    |    |    |    |    |    |    |    |    |    |    |    |    |    |    |    |    |    |    |
| Fan 7               | ~   |        |   |   |   |   |   |   |                 |   |    |    |    |    |    |    |    |    |    |    |    |    |    |    |    |    |    |    |    |    |    |    |    |
| Fan 8               |     |        |   |   |   |   |   |   |                 |   |    |    |    |    |    |    |    |    |    |    |    |    |    |    |    |    |    |    |    |    |    |    |    |
| Fan 9               |     |        |   |   |   |   |   |   |                 |   |    |    |    |    |    |    |    |    |    |    |    |    |    |    |    |    |    |    |    |    |    |    |    |
| Fan 10              |     |        |   |   |   |   |   |   |                 |   |    |    |    |    |    |    |    |    |    |    |    |    |    |    |    |    |    |    |    |    |    |    |    |
| Fan 11              |     |        |   |   |   |   |   |   |                 |   |    |    |    |    |    |    |    |    |    |    |    |    |    |    |    |    |    |    |    |    |    |    |    |
| Fan 12              |     |        |   |   |   |   |   |   |                 |   |    |    |    |    |    |    |    |    |    |    |    |    |    |    |    |    |    |    |    |    |    |    |    |
| Cooling 1           |     |        |   |   |   |   |   |   |                 |   |    |    |    |    |    |    |    |    |    |    |    |    |    |    |    |    |    |    |    |    |    |    |    |
| Cooling 2           |     |        |   |   |   |   |   |   |                 |   |    |    |    |    |    |    |    |    |    |    |    |    |    |    |    |    |    |    |    |    |    |    |    |
| Soaking             |     |        |   |   |   |   |   |   |                 |   |    |    |    |    |    |    |    |    |    |    |    |    |    |    |    |    |    |    |    |    |    |    |    |
| Nat. Curtain Zone 1 | OPN |        |   |   |   |   |   |   |                 |   |    |    |    |    |    |    |    |    |    |    |    |    |    |    |    |    |    |    |    |    |    |    |    |
| Nat. Curtain Zone 1 | CLO |        |   |   |   |   |   |   |                 |   |    |    |    |    |    |    |    |    |    |    |    |    |    |    |    |    |    |    |    |    |    |    |    |
| Nat. Curtain Zone 2 | OPN |        |   |   |   |   |   |   |                 |   |    |    |    |    |    |    |    |    |    |    |    |    |    |    |    |    |    |    |    |    |    |    |    |
| Nat. Curtain Zone 2 | CLO |        |   |   |   |   |   |   |                 |   |    |    |    |    |    |    |    |    |    |    |    |    |    |    |    |    |    |    |    |    |    |    |    |
| Tun. Curtain        | OPN |        |   |   |   |   |   |   |                 |   |    |    |    |    |    |    |    |    |    |    |    |    |    |    |    |    |    |    |    |    |    |    |    |
| Tun. Curtain        | CLO |        |   |   |   |   |   |   |                 |   |    |    |    |    |    |    |    |    |    |    |    |    |    |    |    |    |    |    |    |    |    |    |    |
| Inlet               | OPN |        |   |   |   |   |   |   |                 |   |    |    |    |    |    |    |    |    |    |    |    |    |    |    |    |    |    |    |    |    |    |    |    |
| Inlet               | CLO |        |   |   |   |   |   |   |                 |   |    |    |    |    |    |    |    |    |    |    |    |    |    |    |    |    |    |    |    |    |    |    |    |
| Clock 1             |     |        |   |   |   |   |   |   |                 |   |    |    |    |    |    |    |    |    |    |    |    |    |    |    |    |    |    |    |    |    |    |    |    |
| Clock 2             |     |        |   |   |   |   |   |   |                 |   |    |    |    |    |    |    |    |    |    |    |    |    |    |    |    |    |    |    |    |    |    |    |    |
| Clock 3             |     |        |   |   |   |   |   |   |                 |   |    |    |    |    |    |    |    |    |    |    |    |    |    |    |    |    |    |    |    |    |    |    |    |
| Clock 4             |     |        |   |   |   |   |   |   |                 |   |    |    |    |    |    |    |    |    |    |    |    |    |    |    |    |    |    |    |    |    |    |    |    |
| Lo Pressure Alarm   |     |        |   |   |   |   |   |   |                 |   |    |    |    |    |    |    |    |    |    |    |    |    |    |    |    |    |    |    |    |    |    |    |    |
| Backup Relay        |     |        |   |   |   |   |   |   |                 |   |    |    |    |    |    |    |    |    |    |    |    |    |    |    |    |    |    |    |    |    |    |    |    |
| Feeder 1            |     |        |   |   |   |   |   |   |                 |   |    |    |    |    |    |    |    |    |    |    |    |    |    |    |    |    |    |    |    |    |    |    |    |
| Feeder 2            |     |        |   |   |   |   |   |   |                 |   |    |    |    |    |    |    |    |    |    |    |    |    |    |    |    |    |    |    |    |    |    |    |    |
| OUTPUT              |     | 1      | 2 | 3 | 4 | 5 | 6 | 7 | 8               | 9 | 10 | 11 | 12 | 13 | 14 | 15 | 16 | 17 | 18 | 19 | 20 | 21 | 22 | 23 | 24 | 25 | 26 | 27 | 28 | 29 | 30 | V1 | V2 |

| MAIN MENU                        | SUB-MENUS                            |
|----------------------------------|--------------------------------------|
| 1 Current Conditions             | 1 Current Conditions                 |
|                                  | 2 Active Sensors                     |
|                                  | 3 Stage Start / Stop Temperature     |
|                                  | 4 Cooling Start / Stop Temperature   |
|                                  | 5 Heater Start / Stop Temperature    |
|                                  | 6 Current Active Relays              |
| 2 Average House Temperature      |                                      |
|                                  |                                      |
| 3 Individual Probe Temperature   |                                      |
| 4 Outside Temperature            |                                      |
| 5 Relative Humidity              |                                      |
|                                  |                                      |
| 6 Program Selection              |                                      |
| 7 Temperature Set Point          |                                      |
| 8 Minimum Ventilation            |                                      |
|                                  |                                      |
| 9 Curve Settings                 | 1 Temperature Set Point              |
|                                  | 2 Minimum Ventilation (Var./On Time) |
|                                  | 3 Minimum Ventilation Variable 2     |
| 10 Inlet                         |                                      |
| 11 Tunnel Curtain                |                                      |
|                                  |                                      |
| 12 Heater Start/Stop Temperature |                                      |
| 13 Fan/Cool./Nat. Temp. Settings | 1 Fan Temperature Settings           |
|                                  | 2 Cooling Temperature Settings       |
|                                  | 3 Natural Temperature Settings       |
| 14 Light settings                | x Light program 1-8                  |
| 15 Clock Time                    | 1 Clock 1                            |
|                                  | 2 Clock 2                            |
|                                  | 3 Clock 3                            |
|                                  | 4 Clock 4                            |
|                                  | 5 Day of the week                    |
|                                  |                                      |
| 16 Animal Age & Mortality        |                                      |

| MAIN MENU                     | SUB-MENUS                        |
|-------------------------------|----------------------------------|
| 17 Water Consumption          | 1 Water Meter 1                  |
|                               | 2 Water Meter 2                  |
| 18 Heater Run Time            | 1 Heater 1                       |
|                               |                                  |
|                               | 2 Heater 2                       |
|                               | 3 Heater 3                       |
|                               |                                  |
| 19 Feeder                     | 1 Feeder 1 Run Time              |
|                               | 2 Feeder 1 Consumption           |
|                               | 3 Feeder 2 Run Time              |
|                               | 4 Feeder 2 Consumption           |
| 20 Alarm Log                  | 1                                |
|                               |                                  |
| 21 0-10V Output Settings      |                                  |
|                               | 1 Relays for Stages              |
|                               | 2 Relays for Heaters             |
|                               | 3 Relay for Tunnel Curtain       |
|                               | 4 Relays for Inlet               |
|                               | 5 Relays for Clocks              |
|                               | 6 Relays for Coolings            |
|                               | 7 Relays for Backup              |
| 22 Relay and Probe Assignment | 8 Relays for Naturals            |
|                               | 9 Relay Timer/Variable Settings  |
|                               | 10 Relays for Feeder             |
|                               | 11 Relays for Soaking            |
|                               | 12 Probes for Stages             |
|                               | 13 Probes for Heaters            |
|                               | 14 Probes for Coolings           |
|                               | 15 Probes for Naturals           |
|                               | 16 Probes for 0-10V Outputs      |
|                               | 17 Main breaker's temperature    |
|                               | 18 Copy Paste                    |
| 23 Controller Setup           | 1 Relative Humidity Compensation |
|                               | 2 Installation                   |
|                               | 3 Probe Calibration              |
|                               | 4 Time and Date                  |
|                               | 5 Alarm Settings                 |
|                               | 6 Day / Night Time               |
|                               | 7 Password                       |
|                               | 8 Units                          |
|                               | 9 Test Mode                      |
|                               | 10 Version                       |
| 24 Message Center             |                                  |
| 25. Bolov Bun Timo            |                                  |
| 25 Kelay Kun Time             |                                  |

## INDEX

## Α

Age see Animals Alarms Alarm conditions & settings 100 Alarm log 100 Reset the alarm log 22 Alarm output 13 Temperature alarms 101 Zero-crossing screen 100 Animals Animal age functions 24 Information 109 Multiple tunnel stage with age 25 Posting new mortalities 109 Starting a new flock 109 Assignment Probe assignment 29-30

### В

Backup see Memory card Backup relay box 38 Breaker Monitoring the breaker's T° Activation 28 Hi temperature alarm limit 102 Probe assignment 29

Relay Assignment 32

### С

Calibration Inlet calibration 70 Probe calibration 31 Water meter calibration 31 Card Memory card 114 Celsius units 21 Clean mode 41 Clock Setting the time and date 16 Time mode (AM/PM / 24hours) 21 Clock outputs Activation 23 Operation & settings 92-93 Relay assignment 37 Compensation Humidity compensation see Relative humidity Inlet's pressure compensation see Inlet

Min. ventilation compensation 52 Configuration module 114 Connections 12, 13 Consumption see Feeder Contrast (LCD screen) 114 Controller Backup see Memory card Features 8 Installation setup 22-28 Location of the controls 14 Model number 2 Mounting instructions 12 Program version 40 Technical specifications 113 Cooling outputs (mists) Activation 23 Current start/stop temperatures 106 Principle of operation 79 Probe assignment 29, 30 Relay assignment 38 Settings 80 Shutoff on hi humidity levels 97 Copy & Paste function Controller programs 21 Fan stages' relays 36 Heaters' curves 91 Current conditions 106 Curtains see Tunnel or Natural Ventilation Curves Heaters' offset curve Activation 24 Copy & Paste 91 Principle of operation 89 Settings 90 Minimum ventilation - On Time curve Activation 24 Principle of operation 48 Minimum ventilation - Speed curve Activation 24 Principle of operation 48 Settings 49, 50 Set point curve 43

### D

Date 16 Day / Night Day/night times 17 Night set point Activation 24 Principle of operation 42 Display LCD display Screen display 14 Red LED display Unit selection 28 Status LEDs 15

### Ε

Electrical specifications 113 External input 111

## F

Fahrenheit units 21 Fan stages 0-10V ventilation Principle of operation 56 Probe selection 29, 30 Settings 58 Activation 22 Current start/stop temperatures 106 Minimum ventilation see Minimum ventilation Principle of operation 53 Probe assignment 29, 30 Relay assignment 34 Settings 57 Stir fans see Stir fans Timer-based relays Activation 34 Principle of operation 33, 54 Settings 35 Transition between stages 1 and 2 Principle of operation 55 Settings 57 Variable fans Activation 25, 35 Minimum fan speed 25 Motor curve 25 Principle of operation 54 Feeder Activation 23 Alarm settings 105 Consumption history Activation 23 History menu 108 Relay assignment 39 Run time history Activation 23 History menu 108

### G

Gallons 21

### Η

Heaters 0-10V heat mats Operation & settings 88 Probe selection 29, 30 Activation 22 Copy & Paste curve see Curves Current start/stop temperatures 106 Heater programs 24 Heaters' offset curve see Curves Humidity compensation Principle of operation 97 Settinas 98 Operation & Settings 86-87 Probe assignment 29, 30 Relay assignment 32 RH compensation see Relative humidity Run times 108 History 107-108 Feeder Run time / consumption Activation 23 History menu 108 House temperature see Temperature Humidity see Relative humidity

### I

Inches of water 21 Inlets (potentiometer) Activation 28 Calibration 70 Current opening 106 Inlet opening in min. vent. Settings 68 Inlet settings 68-69 Pressure compensation Activation 28 Principle of operation 67-70 Settings 68 Principle of operation 65-70 Relay assignment 36 Inlets (pressure-based) Activation 28 Open vents on alarm 104 Pre-opening delay 27, 47 Principle of operation 71-72 Relay assignment 36 Settings 73-74 Static pressure (2nd group settings) Activation 27 Settings 72 Inlets (timer-based)

Activation 28 Current opening 106 Principle of operation 75 Relay assignment 36 Settings 77–78 Inputs 8, 22 Installation setup 22–28 Worksheet 116, 117 Installer password 18

### L

LCD display Screen display 14 LEDs LED display Unit selection 28 Status LEDs 15 Lights (0-10V) Activation 96 Current intensity 106 Light programs activation 22 Principle of operation 94 Settings 95 Liters 21 Logs see also History Alarm log 100

### Μ

Main breaker see Breaker Manual mode see Test mode Measuring units 21 Memory card 114 Message center 110-112 Minimum ventilation Compensation 52 Minimum ventilation curve see Curves Principle of operation 45 Ramping function Principle of operation 51 Settings 26 RH compensation see Relative humidity Settings 46-47 Speed curve see Curves Mister see Cooling outputs Motor curve 25 Mounting instructions 12

## Ν

Natural ventilation zones Activation 22 Curtains' relay assignment 36 Principle of operation 81 Probe assignment 29, 30 Settings 84 Tunnel curtain in natural ventilation Activation 25 Operation & settings 81 Night see Day / Night

## 0

Outputs 8 Outputs (0-10V) see Heaters, Fan stages, or Lights Outside T° see Temperature

## Ρ

Pascal units 21 Password 18-19 Potentiometer (for inlets) see Inlets Pressure see Static pressure Probes Activation 22, 27 Assignment Assignment worksheet 118 Settings 29-30 Calibration 31 Connection 13 Current active probes 106 Current readings 106 Extension 13 Program version (controller's) 40 Programs Activation 22 Copy/paste program settings 21 Heater programs 24 Program selection 20

### R

Ramping see also Curves Min. ventilation ramping Activation & settings 26 Principle of operation 51 Relative humidity (RH) RH Compensation Principle of operation 97 Settings 98

RH sensor Activation 27 Calibration 31 History 107 RH set point 98 Relays Activation 22 Backup relay box 38 Common relays Principle of operation 37 Selection 38 Copy/Paste 36 Current active relays 106 Low SP alarm relay 104 Relay assignment 32 Worksheet 120 Relay panels 32 Run time history 112 Stir fans relays Activation 25 Assigning stir fan relays 33 Principle of operation 33 Timer-based relays Operation & Activation 33 Settings 35 Room temp. see also Temperature Probe assignment 29, 30

### S

Season selection 20 Sensors see Probes Set point see Temperature Setup (Installation) 22-28 Simulation see Test mode Soaking 99 Static pressure (SP) Compensation on inlets see Inlets Current pressure level 106 Groups of SP settings See Inlet or Tunnel Curtain Pressure alarms 103 Pressure units 21 Pressure-based Inlet see Inlets SP Probe Activation 27 Calibration 31 Static pressure simulation 40 Stir fans Activation 25 Principle of operation 33 Relay selection 34 Summer see Seasons

Symbols of the manual 7

### Т

Technical specifications 113 Temperature Average room temperature Current average T° 106 Probe assignment 29, 30 T° History 107 Critical temperature 101 Outside temperature Activation (Out T° probe) 27 Current reading 106 History 107 Out. T° Influence on SP groups 73 Outside influence on T° alarms 101 Probes Current active probes 106 Probe assignment 29-30 Set points Current set point 106 Curve 24, 43 Night set point 24, 42 Operation & settings 42 Temperature alarms Principle of operation 101 Settings 102 Temperature curve see Curves Temperature simulation 40 Units 21 Test mode 40 Time Adjusting improper system time 17 Setting the time and date 16 Time units 21 Timer-based relays see Relays Transfer Configuration transfer 114 Tunnel curtain (pressure-based) Activation 24 Multiple tunnel stage with age Activation 25 Principle of operation 60 Open tunnel on alarm 104 Pre-opening Normal/tunnel help 25 Pre-opening delay 25 Principle of operation 59 Relay assignment 36 Settings 61-62 Static pressure (2nd group settings) Activation 27 Settings 62

Transition 73 Tunnel curtain in natural vent. 25 Tunnel help 25 Tunnel curtain (timer-based) Activation 24 Multiple tunnel stage with age Activation 25 Principle of operation 63 Principle of operation 63 Relay assignment 36 Settings 64

### U

Units 21 USB Drive 114 User password 18

## V

Variable fans see Fan stages Vent doors see Inlets Vent doors (pressure-based) Static pressure (2nd group settings) Transition 73 Ventilation see Fan stages or Min. Vent.

Version 40

### W

Water meter Activation 22 Calibration 31 Measuring units 21 Water consumption Consumption history 107 Current reading 106 Water spill alarm 104-105 Weather see Temperature Wind delay 84 Winter see Seasons Wiring 12 Worksheet Installation setup 116, 117 Probe assignment worksheet 118 Relay assignment 120

## Ζ

Zero-crossing screen 100

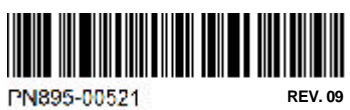

M 890-00471 rev. 16